# **Cartographie Assistée par Ordinateur**

# **TICE et Histoire-Géographie**

### Lycée Porte de Normandie

7 et 14 janvier 2015

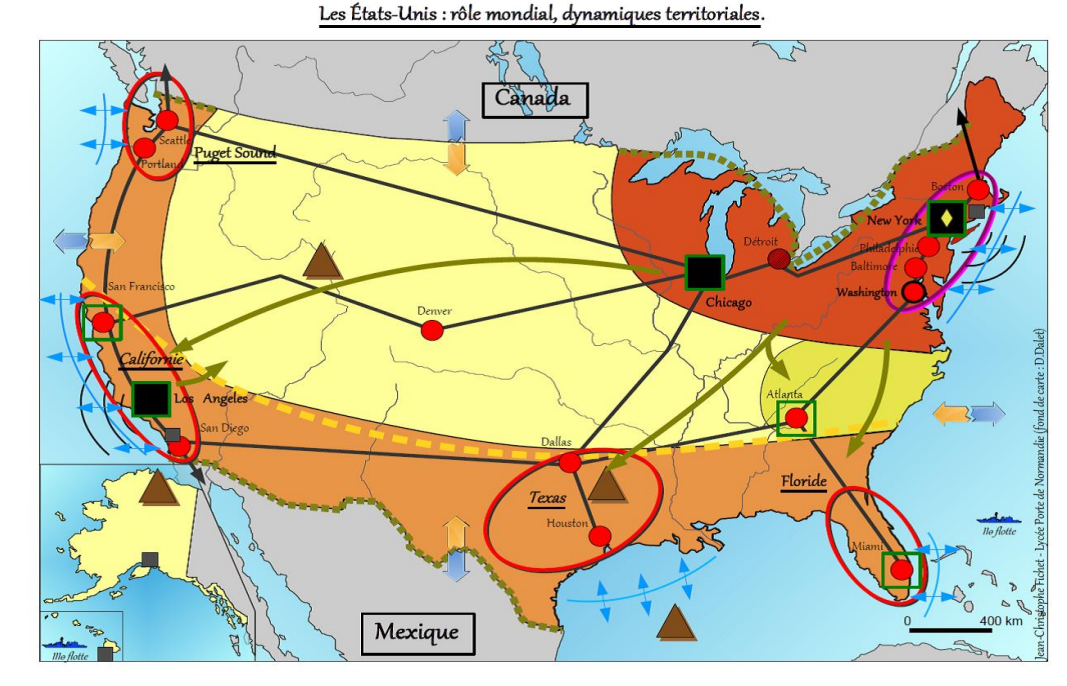

Tutoriel 1 – JC Fichet

Les fonctionnalités de base d'OpenOffice / LibreOffice – Draw

# Le programme :

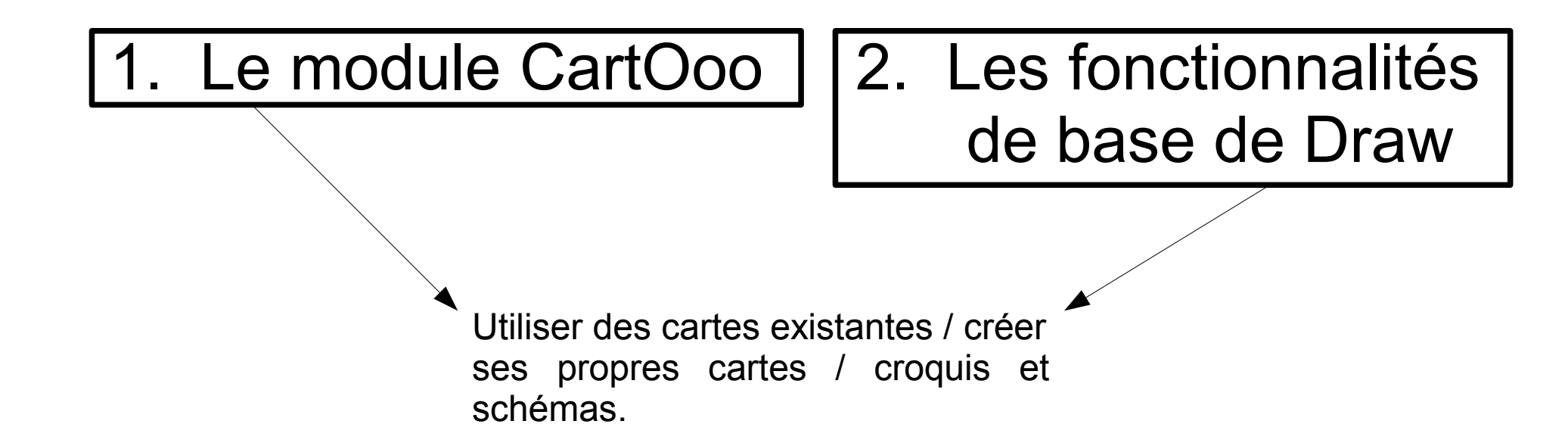

 Une mise en application : construction d'un croquis simple – Activité réalisable en classe avec les élèves (2h)

#### Sommaire :

#### Tutoriel 1 – Les fonctionnalités de base

P.4 Présentation de l'interface.

P.5 Télécharger Ooo.hg

P.6 Ouvrir la Cartothèque.

P.9 Insérer un élément de Gallery et le transformer en objet vectoriel.

P.12 Entrer dans le groupe d'objets et travailler sur un objet choisi.

P.15 Remplir un objet d'une couleur.

P.19 Éditer tous les points d'un objet et utiliser le zoom.

#### P.22 Créer une surface

P.23 Créer une surface à main levée.

P.26 Créer une surface avec le polygone rempli.

P.28 Arrondir un angle.

P.33 Appliquer une transparence.

P.35 Superposer des hachures à une couleur.

P.40 Créer une surface en supprimant des points.

P.51 Créer une surface en scindant une courbe.

P.58 Utiliser les calques.

P.69 Créer ses fonds de carte.

P.77 Quelques liens utiles.

# Un outil, Draw, un module complémentaire, CartOoo

#### L'interface Draw :

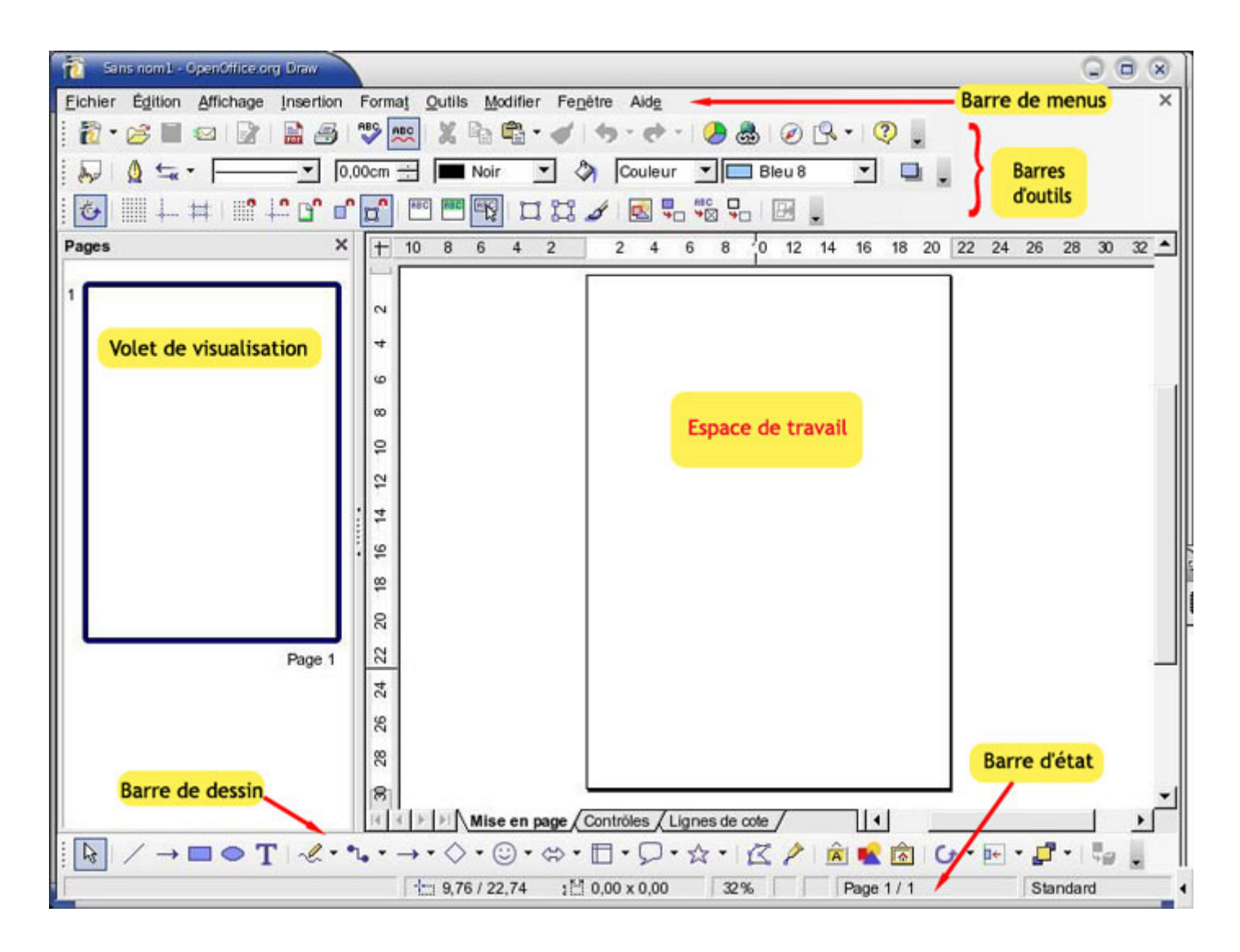

### 1. Le module CartOoo :

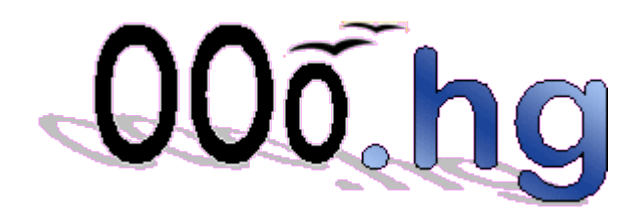

Un module complémentaire à télécharger :

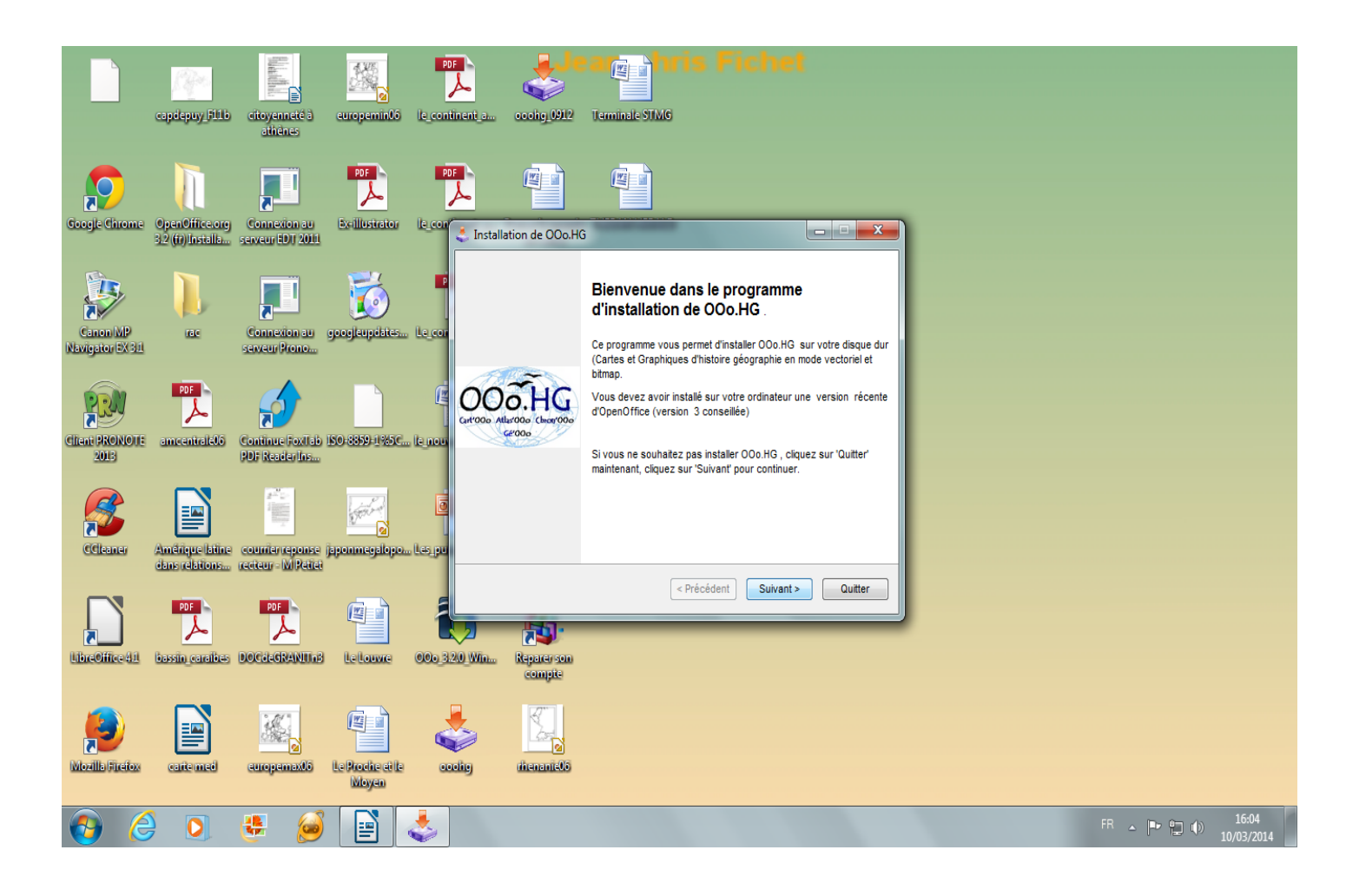

## Une fois le module installé :

3 Gallery dispose d'une banque de données nouvelle :

- Toute une série de cartes historiques créées par Alain Houot

- Des fonds de carte mis à disposition par Daniel Dalet

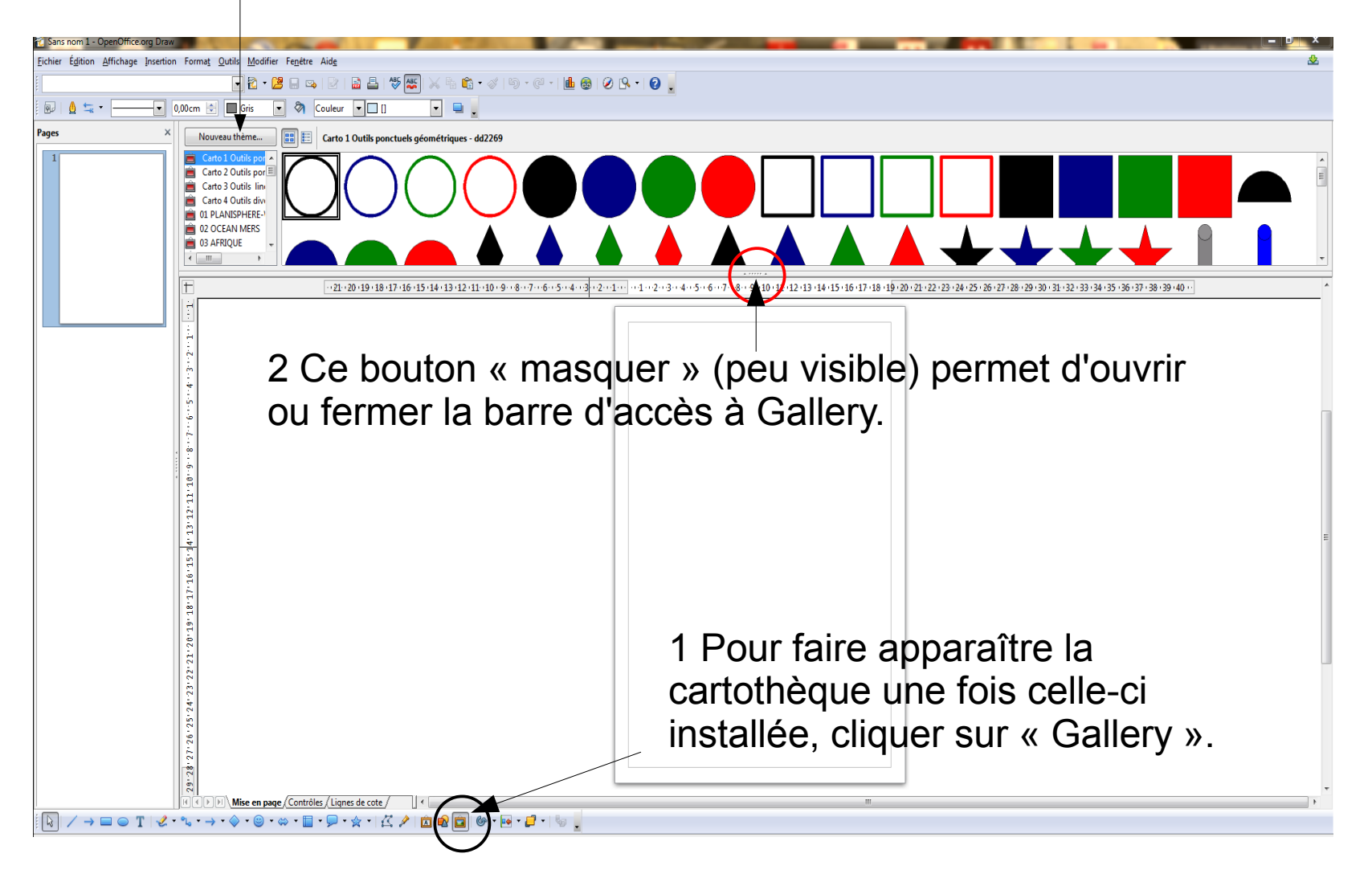

Deux possibilités :

- Un travail à partir d'un fond intégré à Gallery
- Draw permet aussi la création de son propre fond de carte

## 2. Les fonctionnalités de base de Draw :

Un logiciel de dessin vectoriel

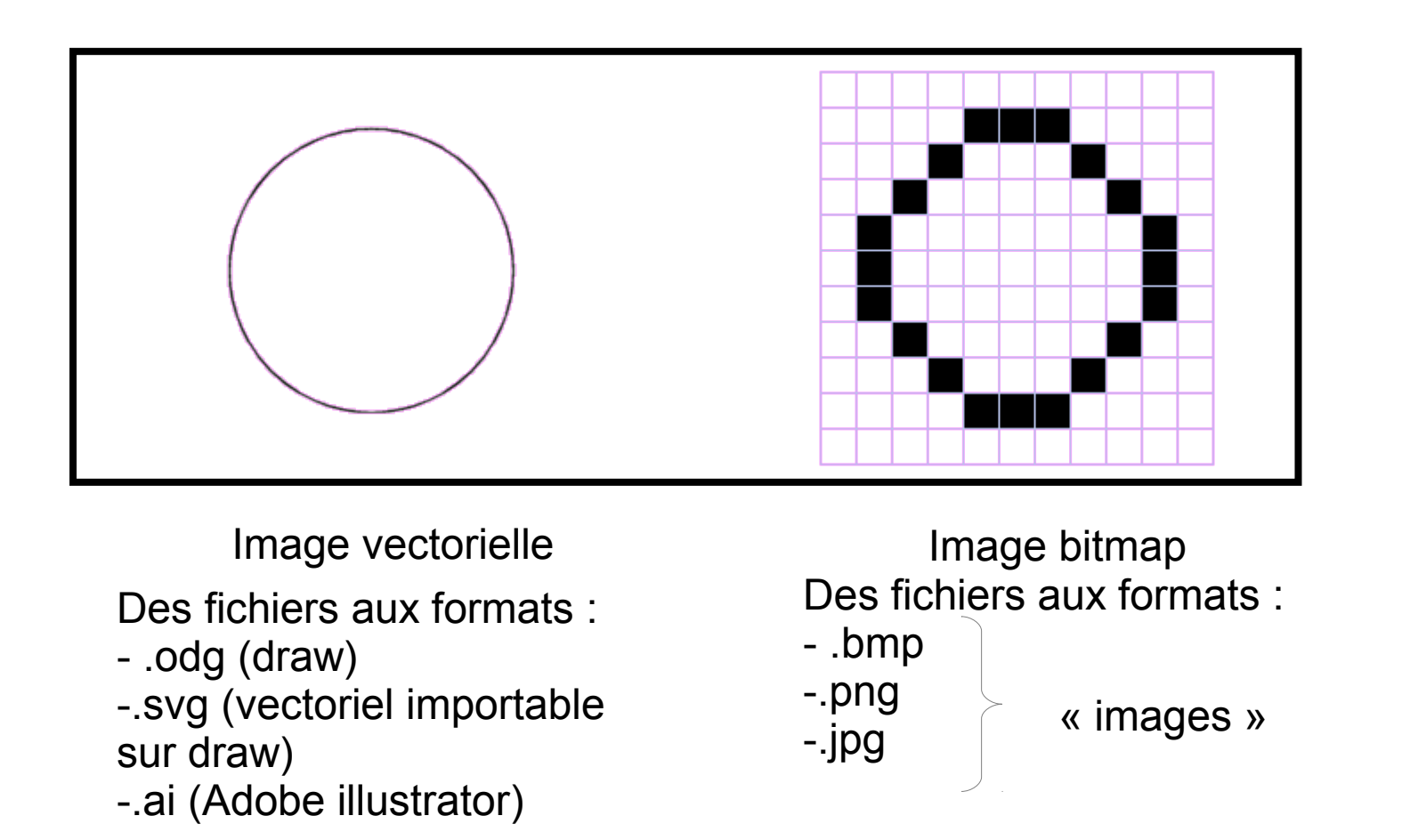

L'intérêt : - Déplacer, redimensionner, modifier une forme sans en altérer la qualité graphique.

- Superposer des couches (une image bitmap est formée d'une seule couche)

## Fonctionnalités de base

Insérer une image de la Gallery

- 1 Cliquez sur l'image désirée dans la Gallery : cadre 26 France
- 2 Maintenir le clic-droit de la souris appuyé
- 3 Glisser et déposer sur l'espace de travail

Transformer cette image en image vectorielle

Cette étape est <u>fondamentale</u> si l'on veut amener une modification à la carte de base

#### Déposer le fond souhaité sur l'espace de travail :

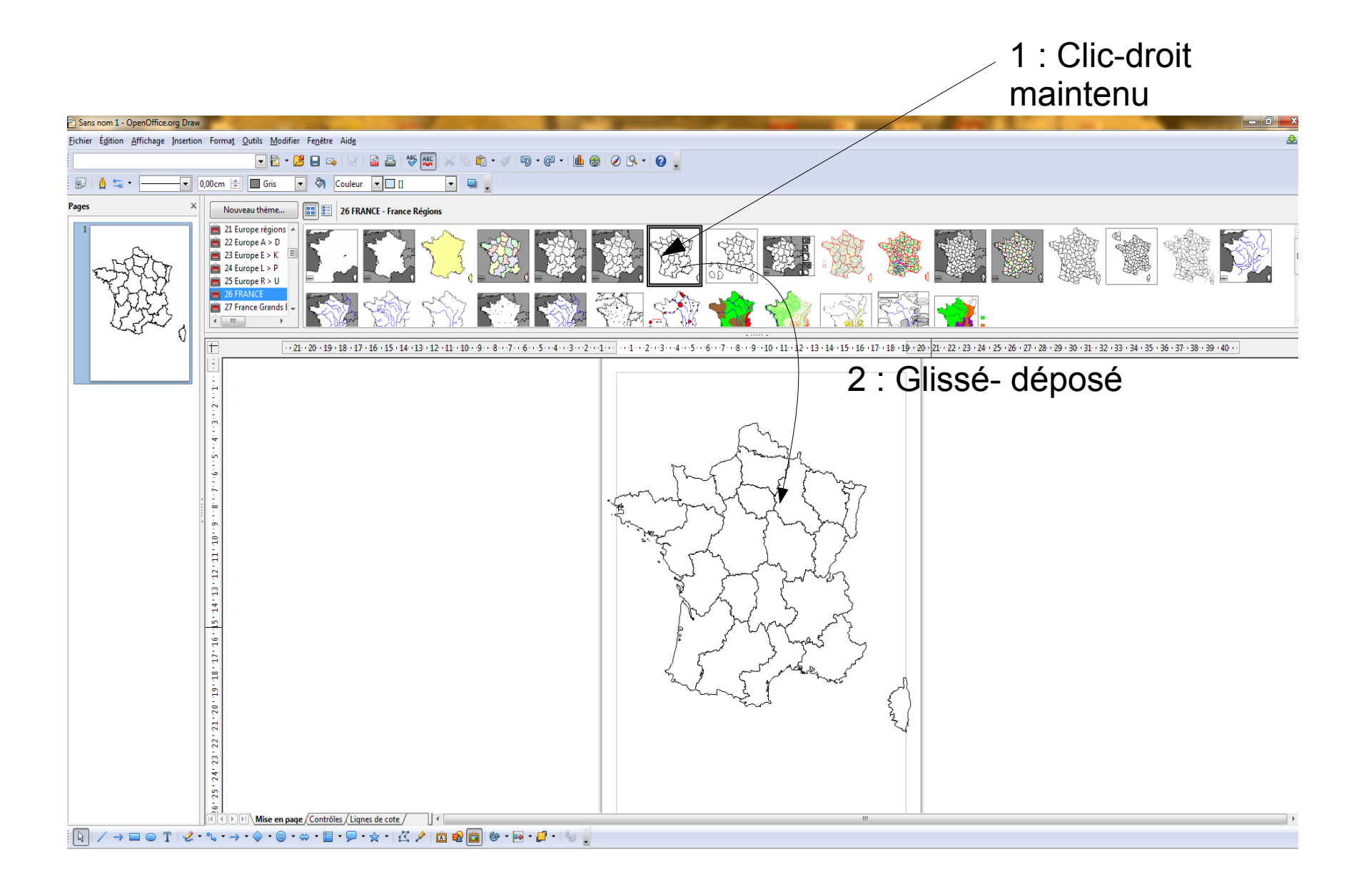

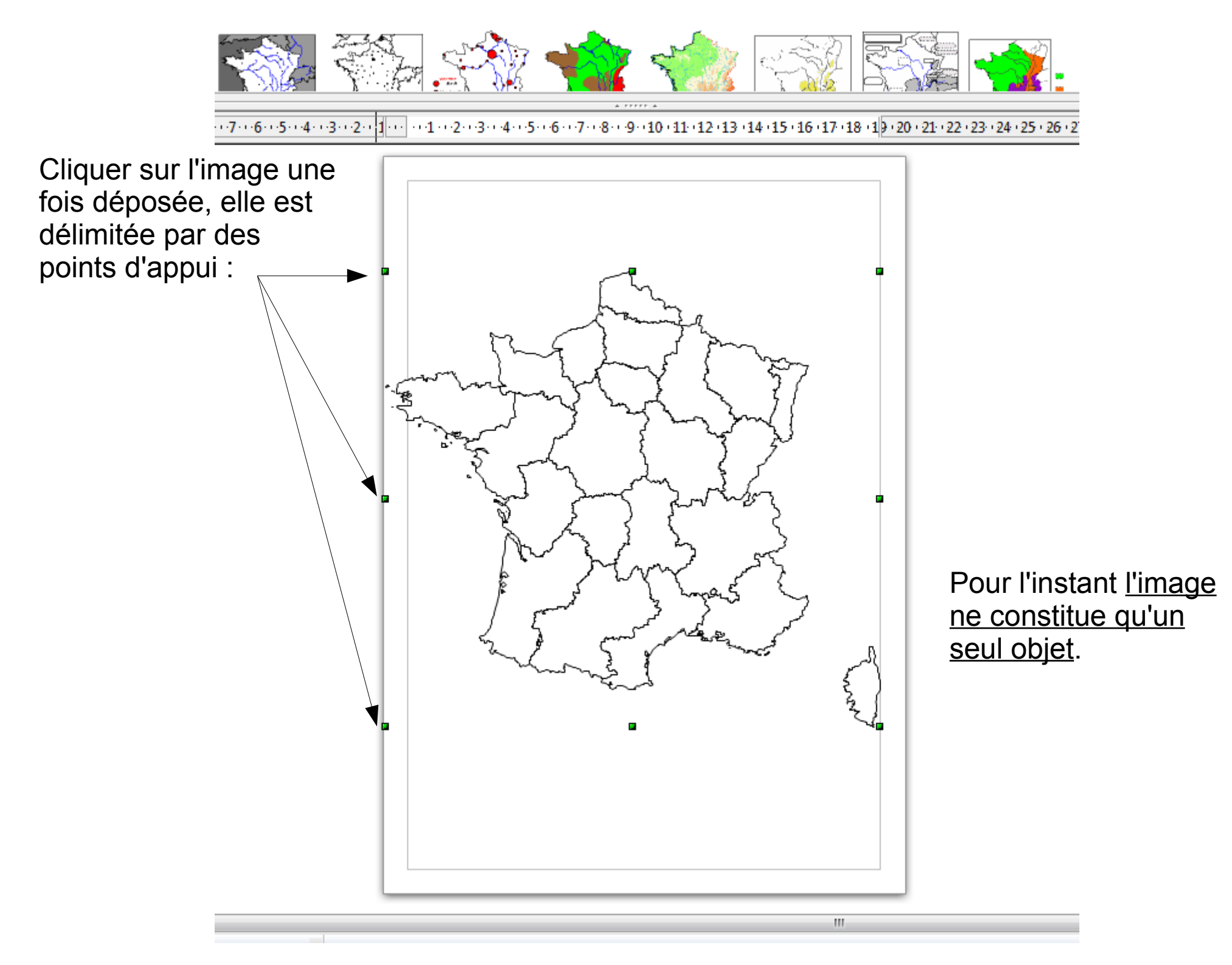

#### Entrer dans le groupement et travailler sur les objets :

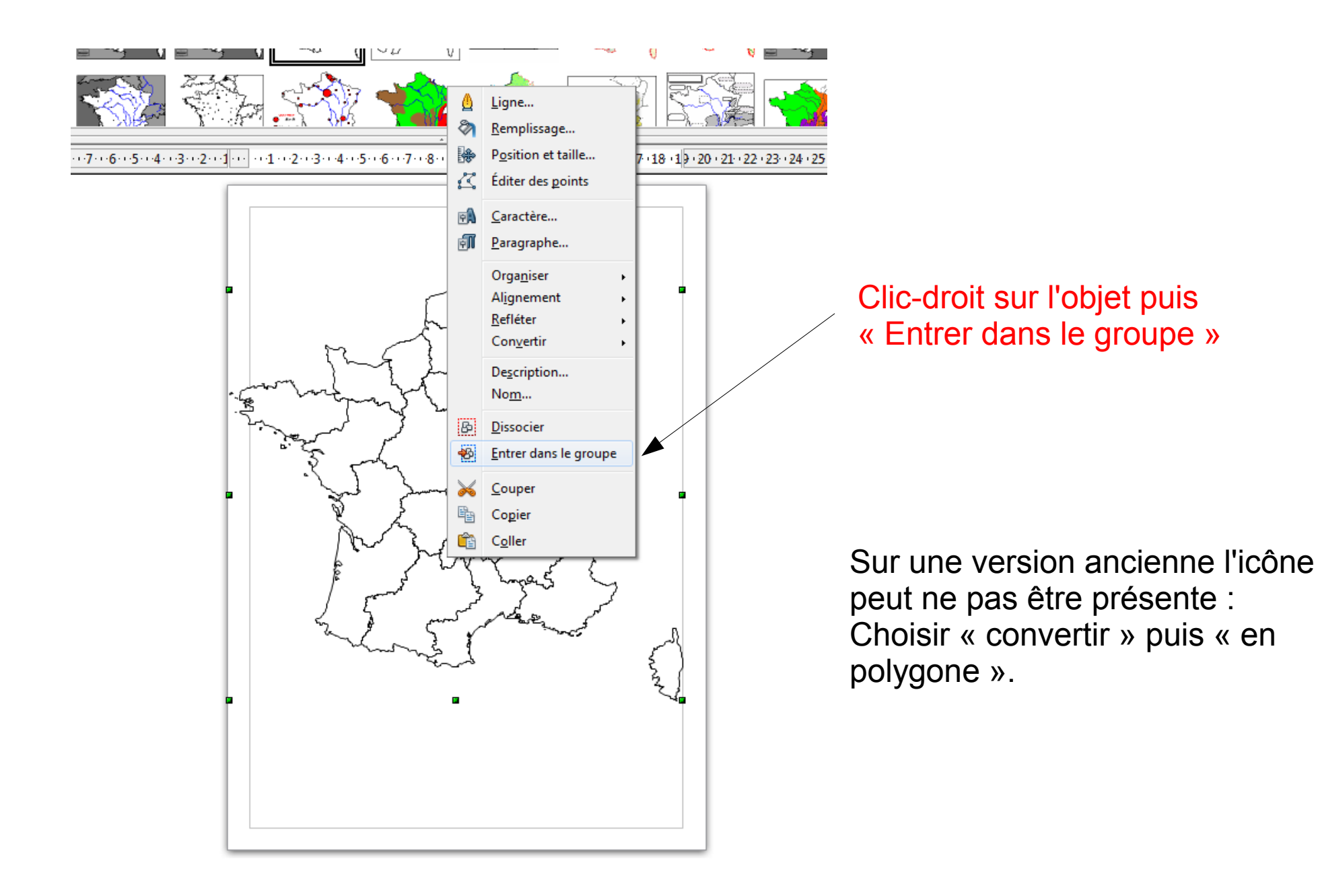

Il est désormais possible d'entrer dans le groupement et de sélectionner l'objet voulu, ici la région Bretagne. L'image est vectorialisée:

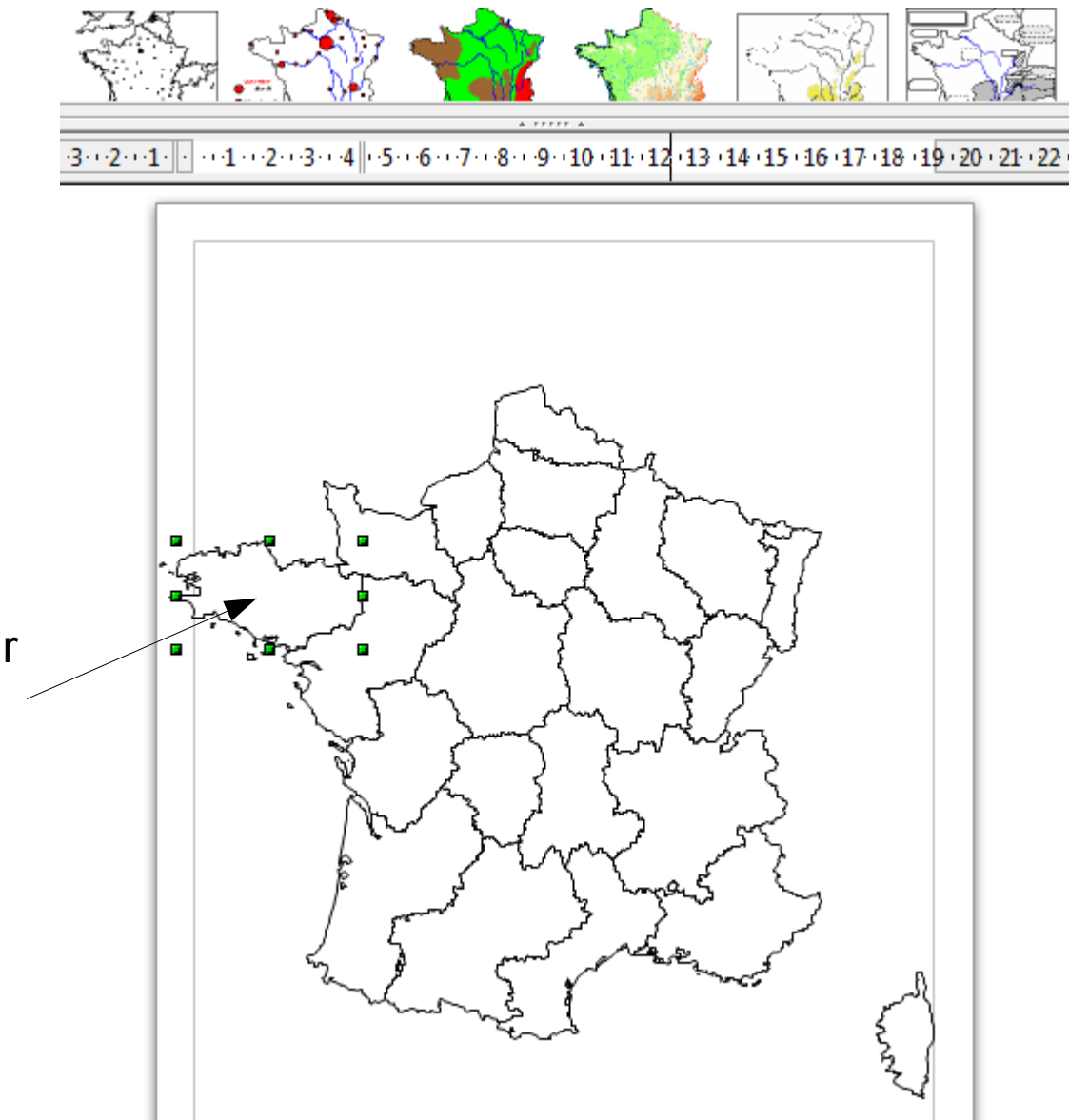

Un simple clic sur l'objet permet de le sélectionner On peut dès lors travailler l'objet, indépendamment des autres...

- Déplacement / Étirement
- Faire une rotation
- Colorier

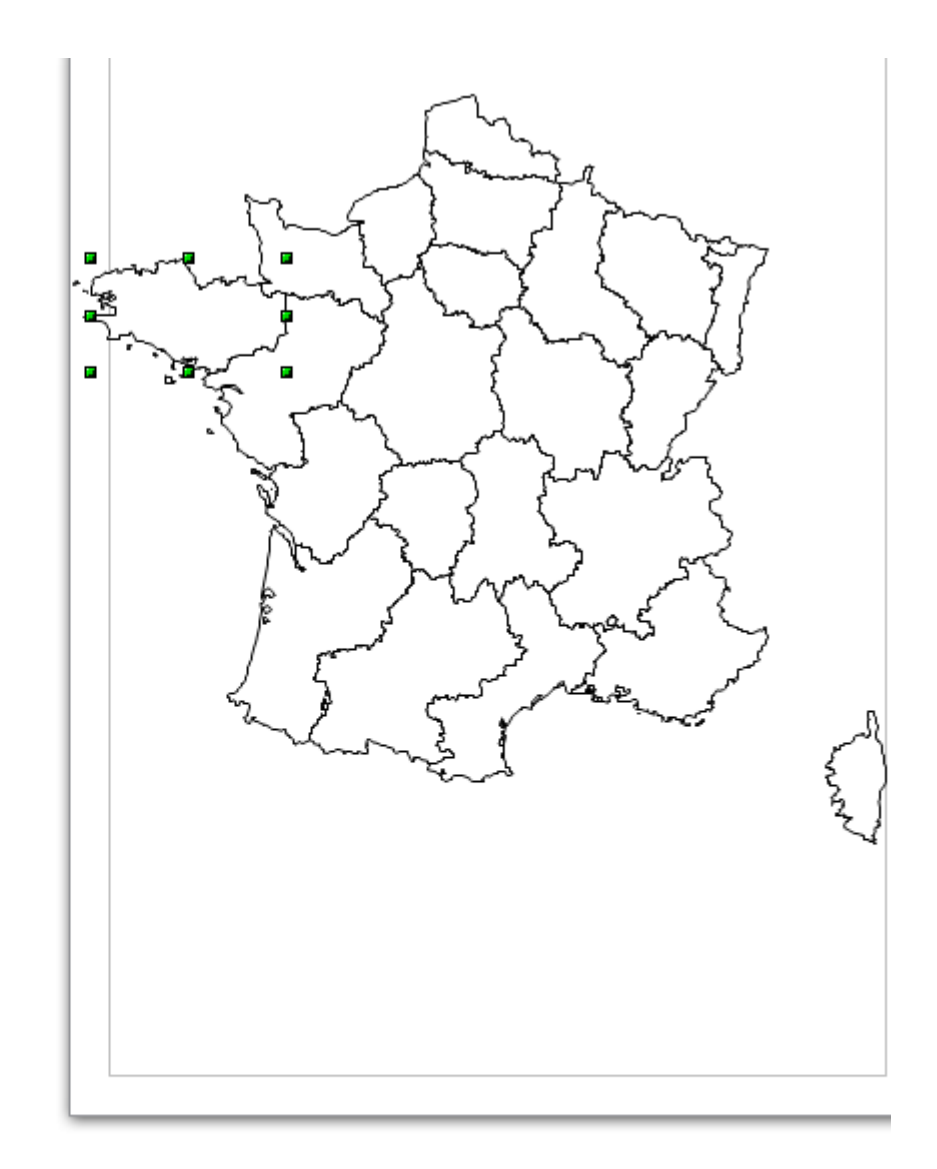

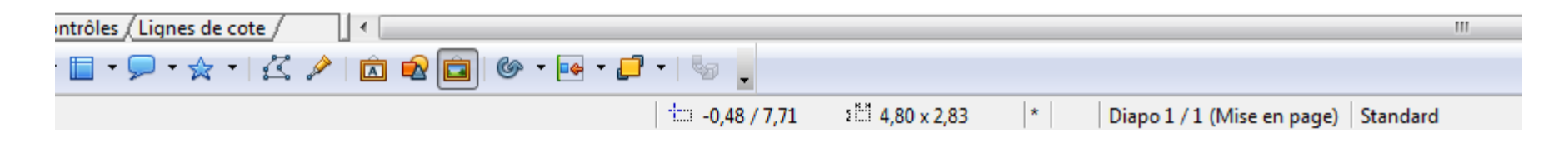

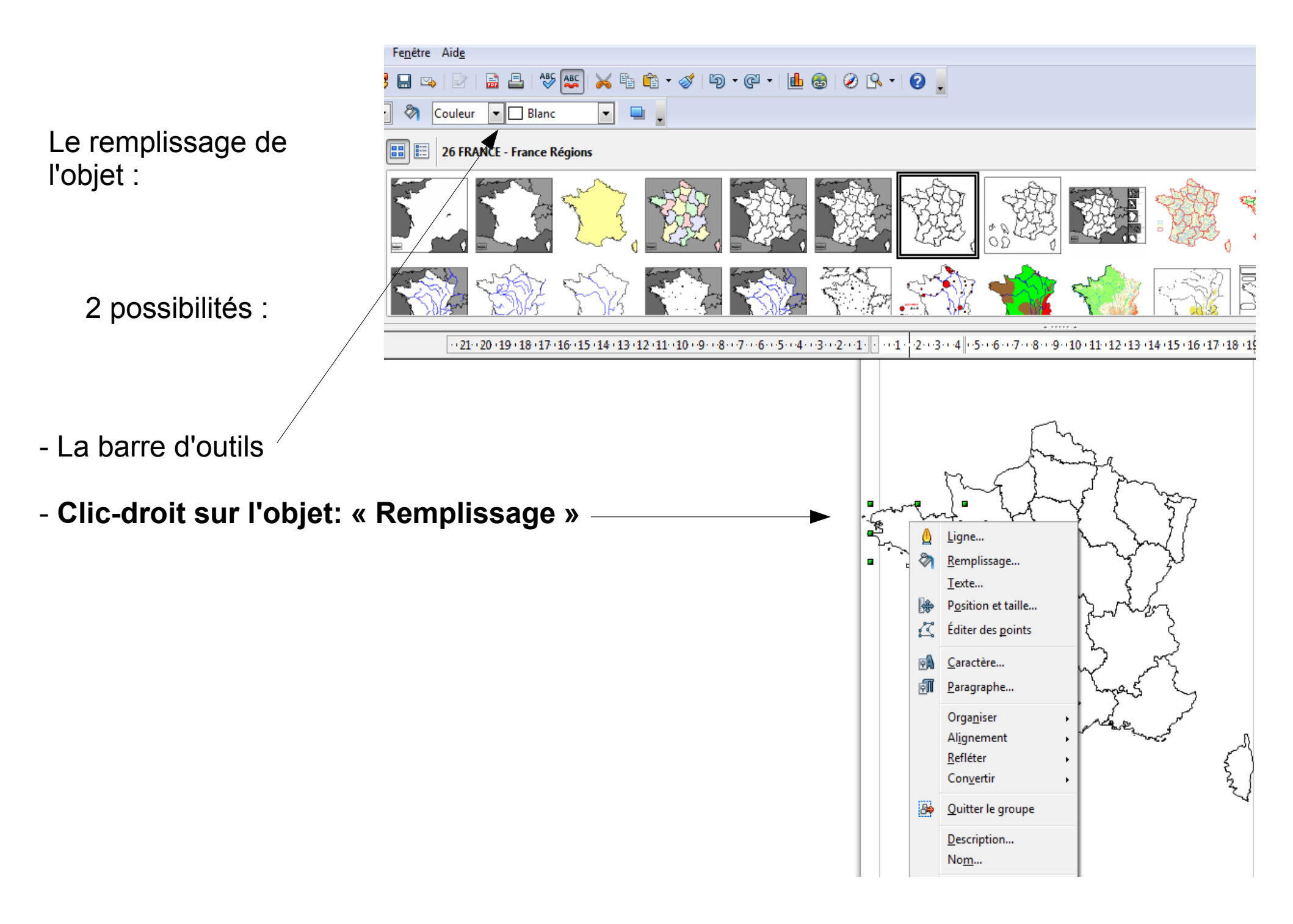

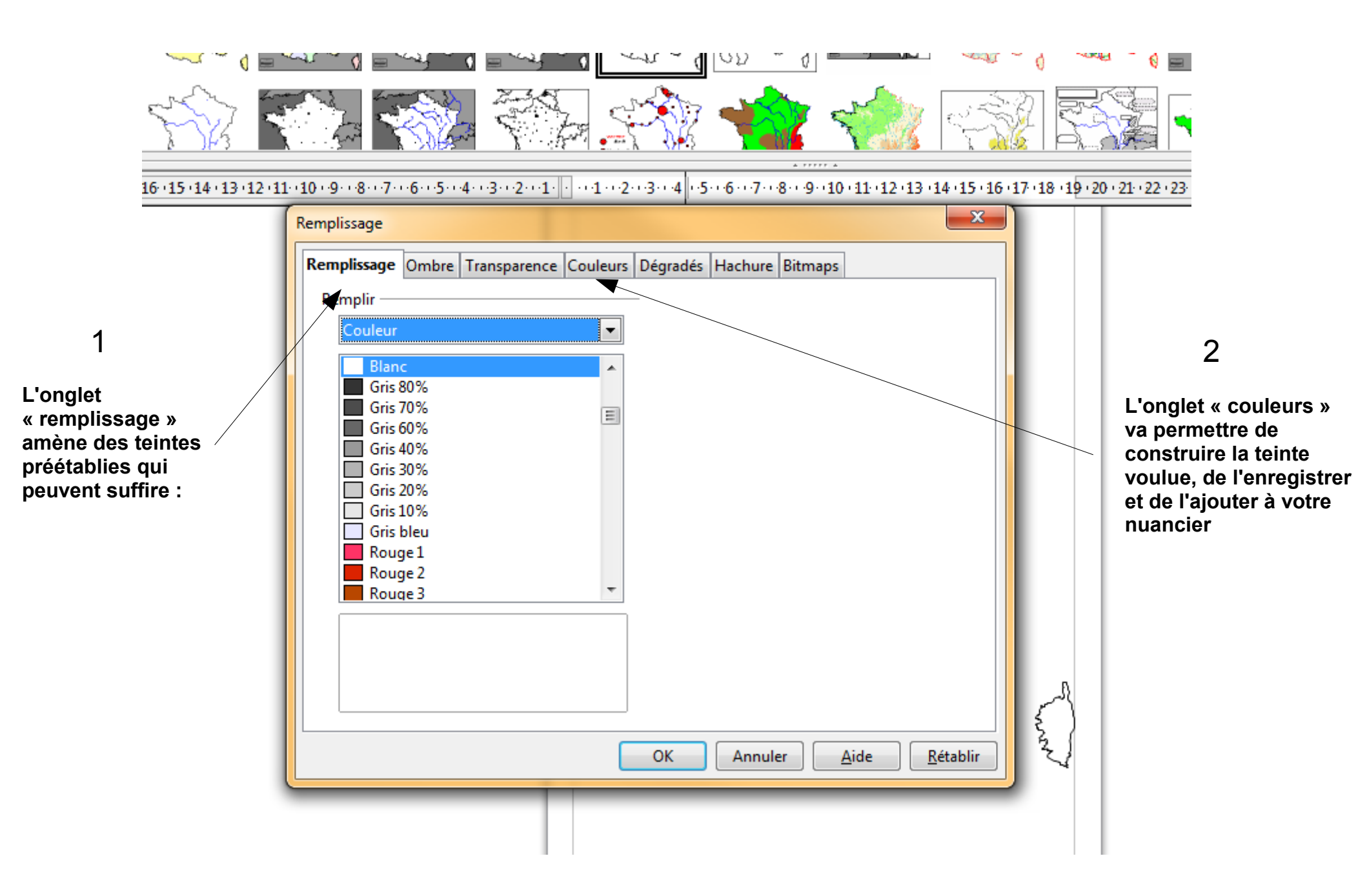

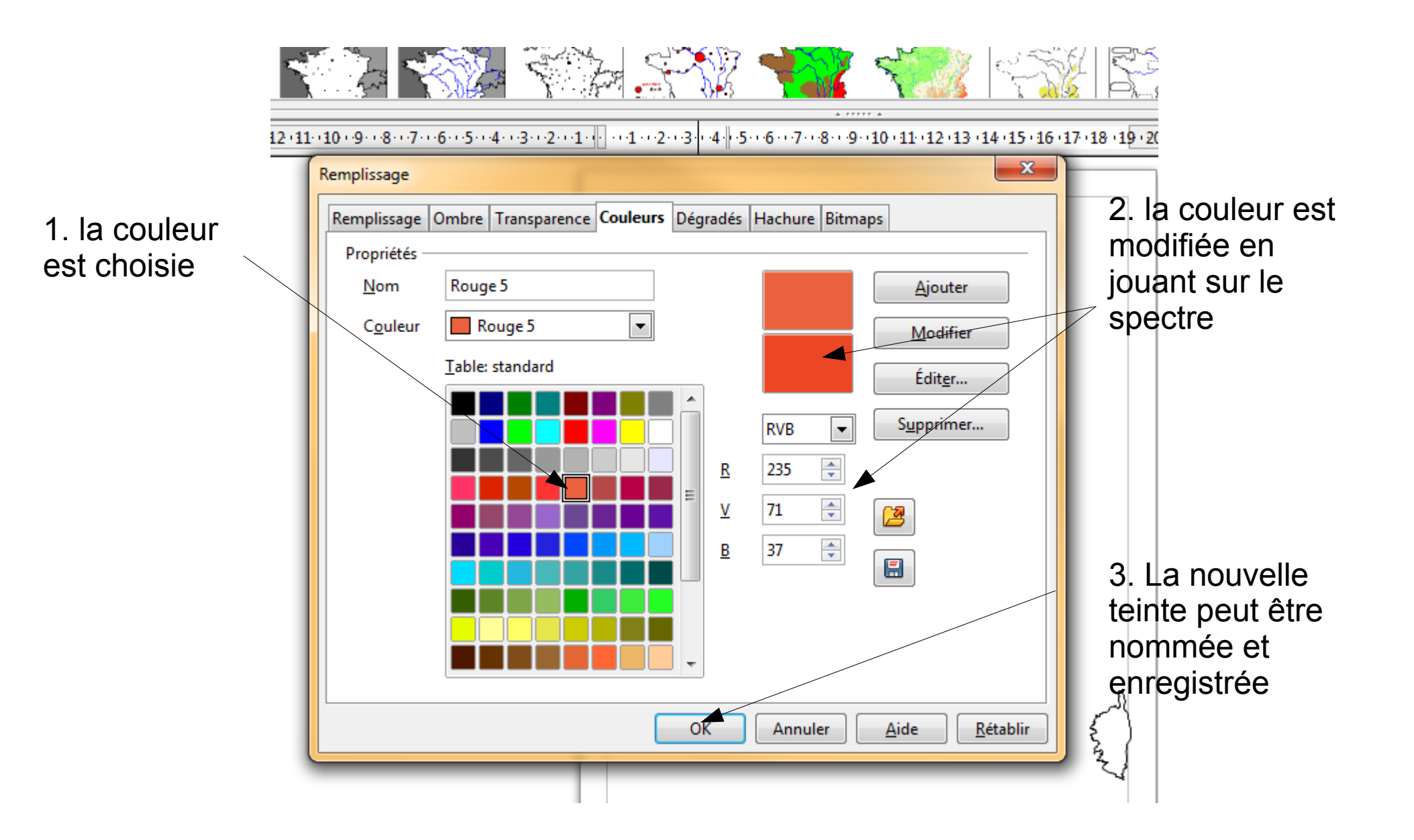

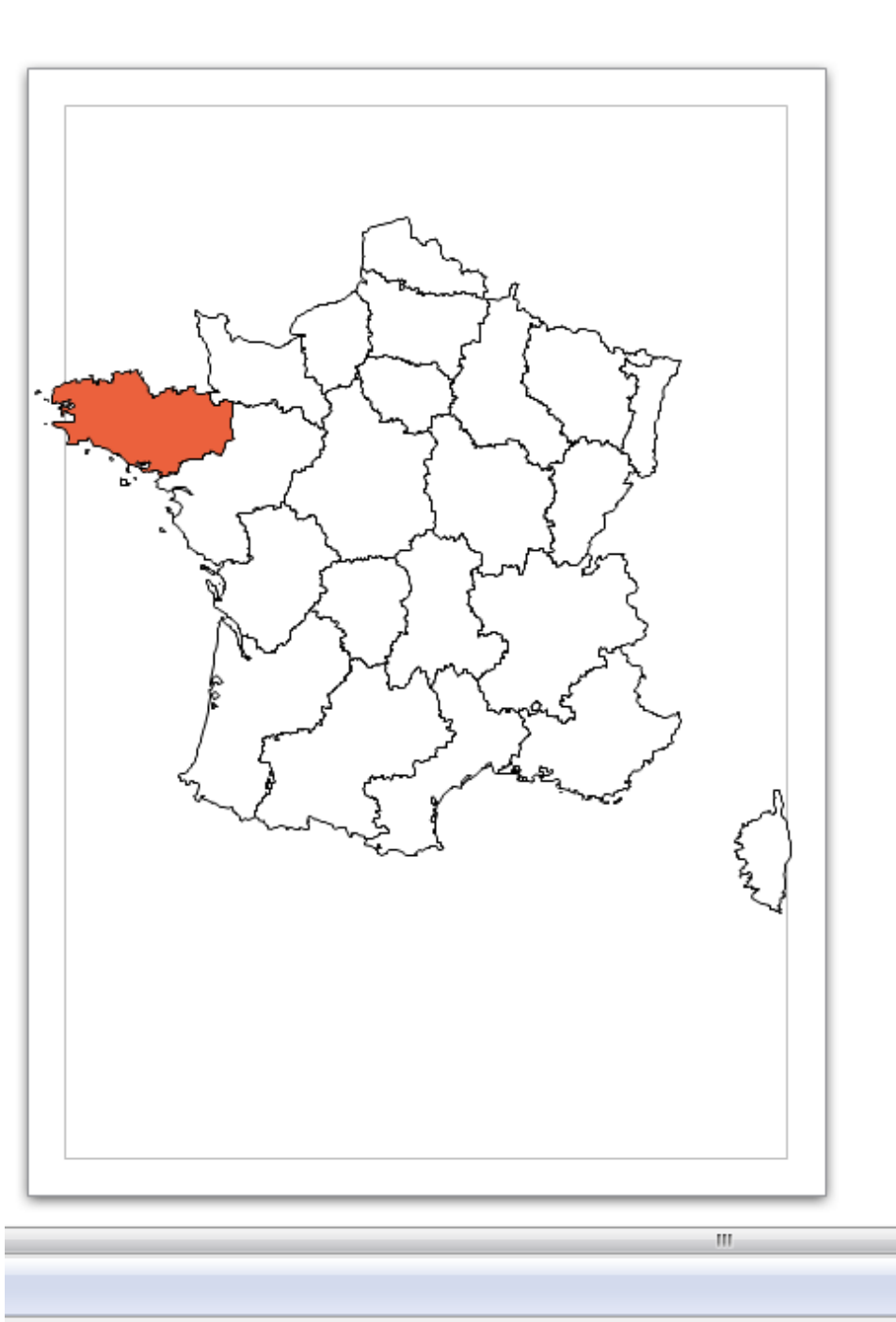

Diapo1/1

Standard

0,00 x 0,00

La couleur est intégrée...

Pour travailler sur les contours, définir des espaces, il va falloir désormais éditer les points de l'objet sur lequel on travaille...

Le jeu avec le zoom va s'avérer essentiel pour bénéficier de la précision...

⊖ − ♦

⊕ 54%

Pour ce travail précis, sur cet objet, il va falloir en éditer les points :

> Clic-gauche ici (ou touche F8)

> > | ₹

ontrôles / Lignes de cote /

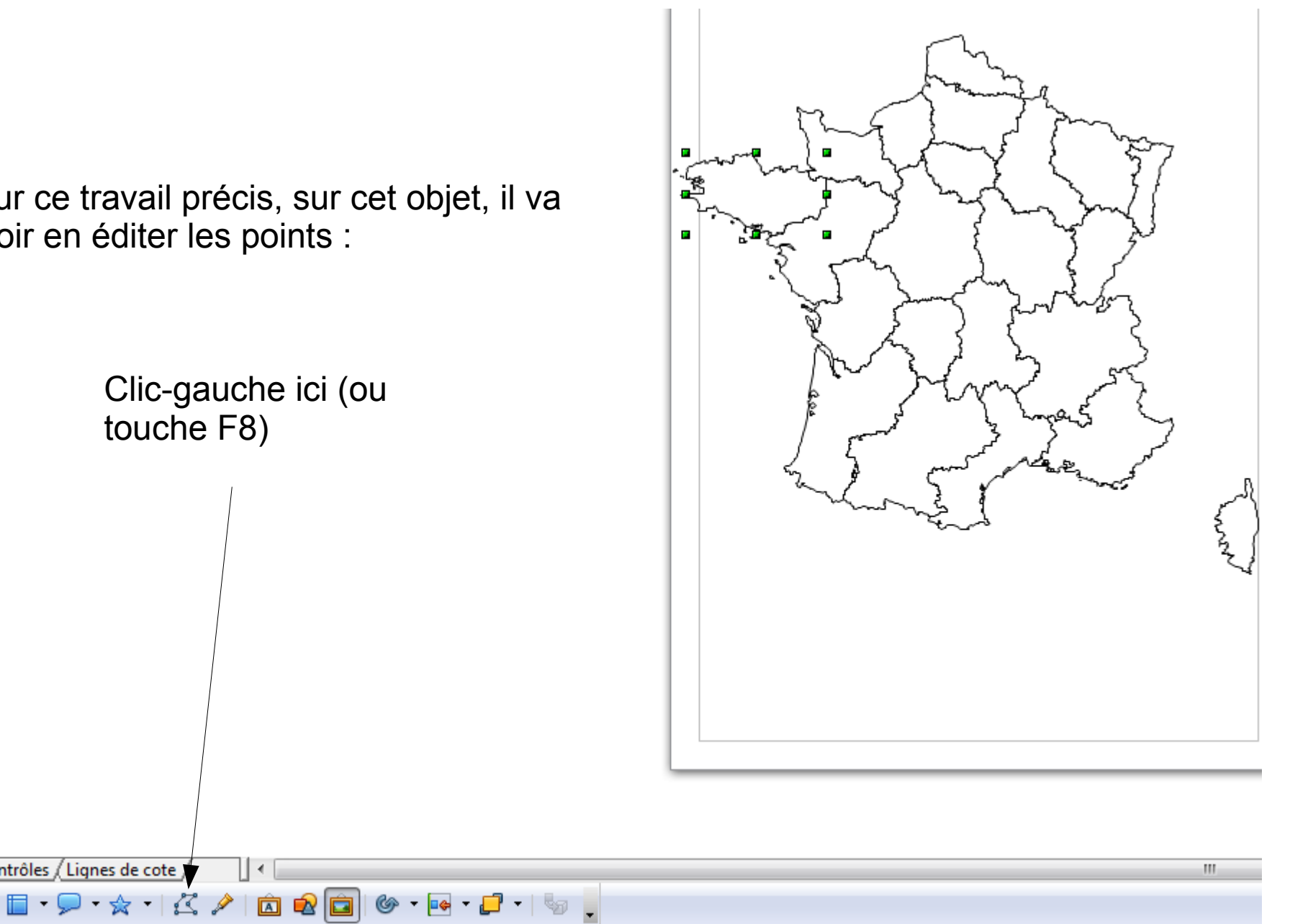

1 4,80 x 2,83

\*

Diapo 1 / 1 (Mise en page) Standard

-0,48 / 7,71

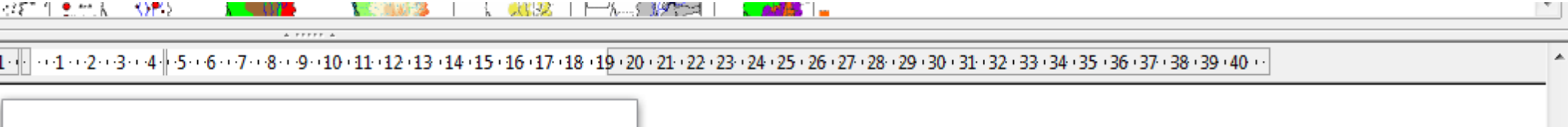

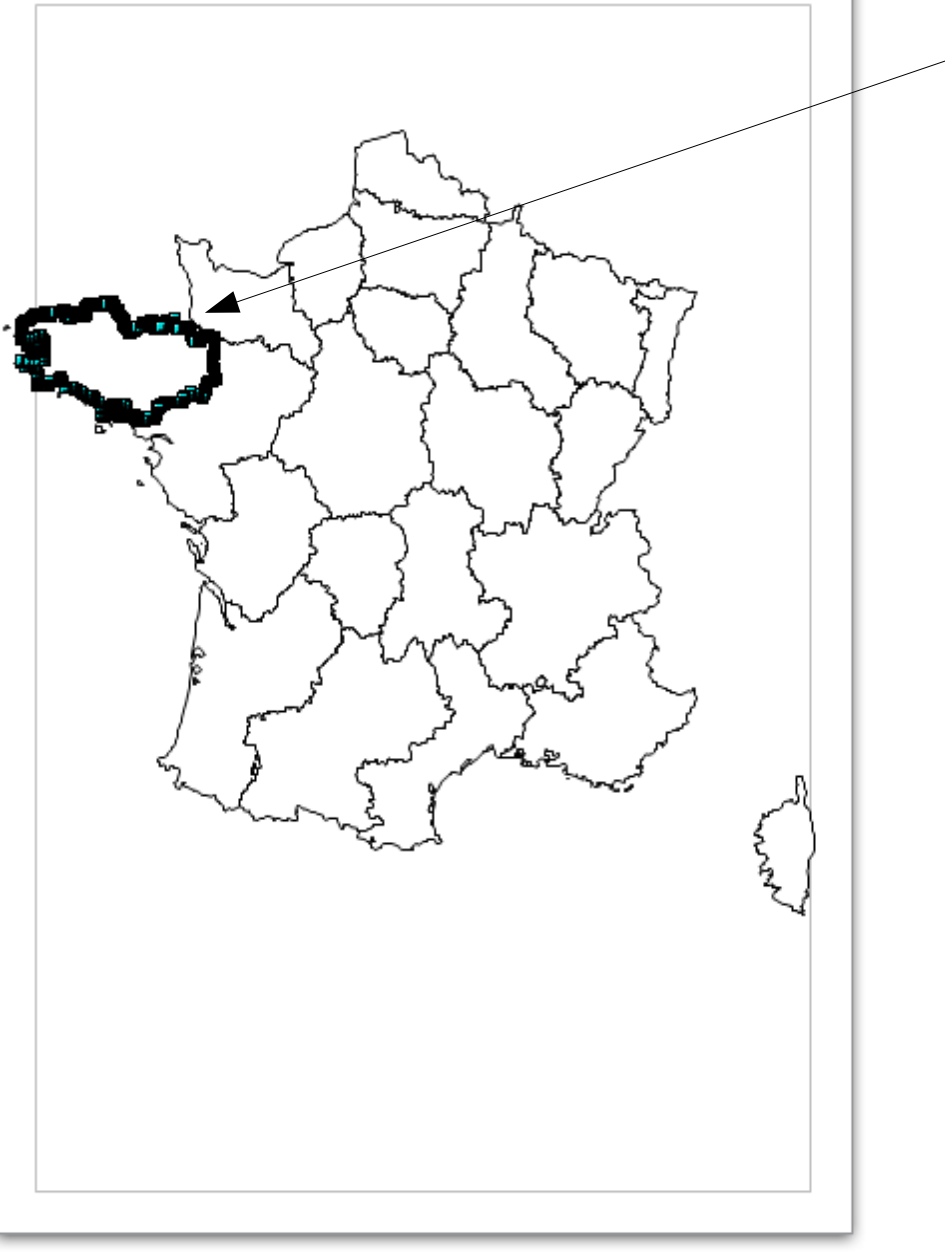

111

Tous les points composant l'objet s'affichent.

Mais à ce niveau de zoom, il n'est pas possible de le retravailler.

Éditer les points

**▼** ×

à.

⊕ 54%

2

⊡ — ♦

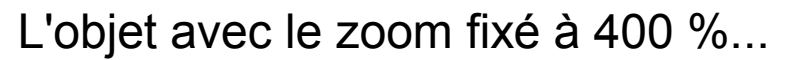

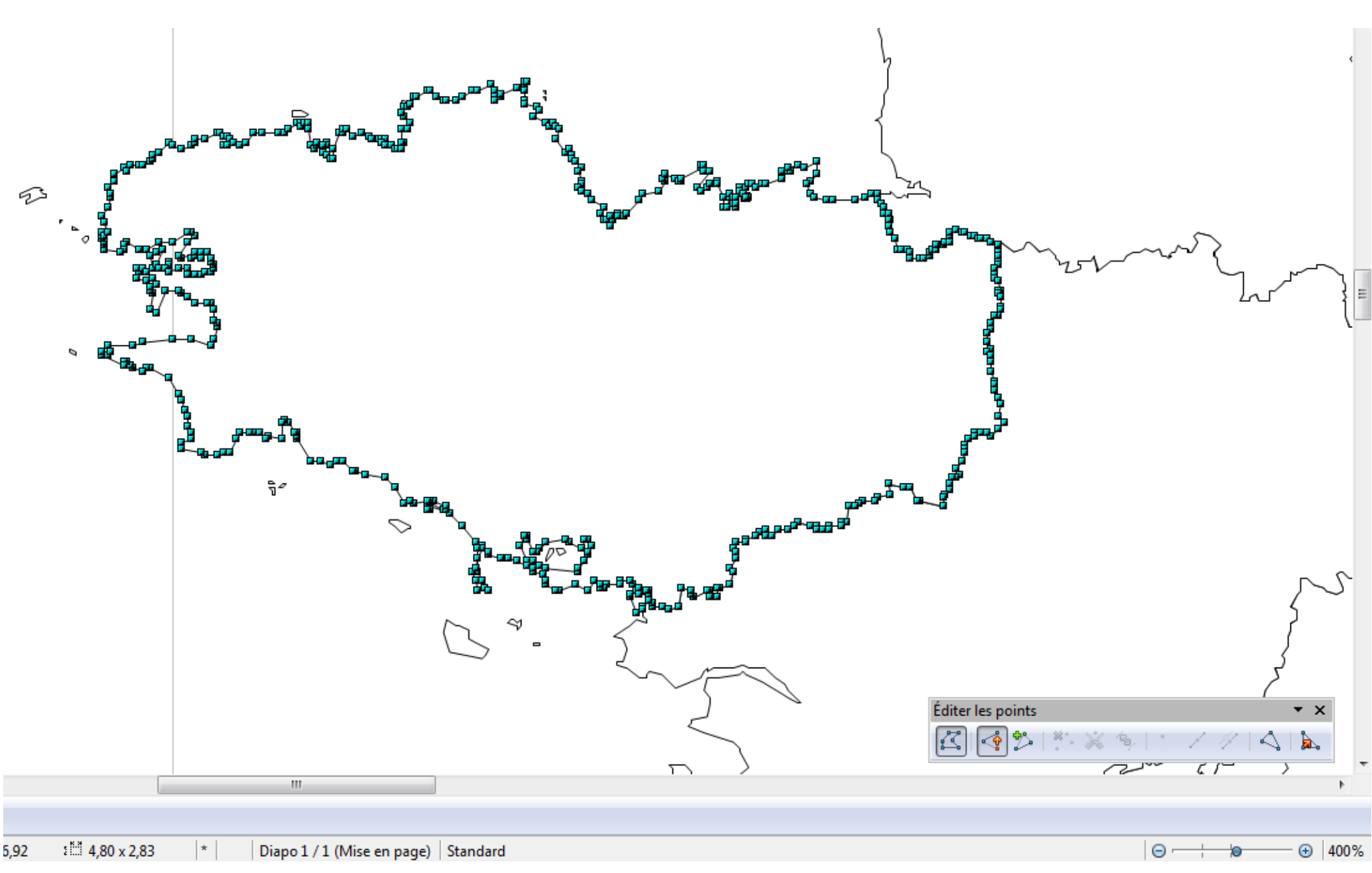

## Créer une surface :

Plusieurs méthodes, plus ou moins fastidieuses !

**1** <u>**Dessiner**</u> la surface...possible, voire indispensable sur certaines opérations, mais parfois long...

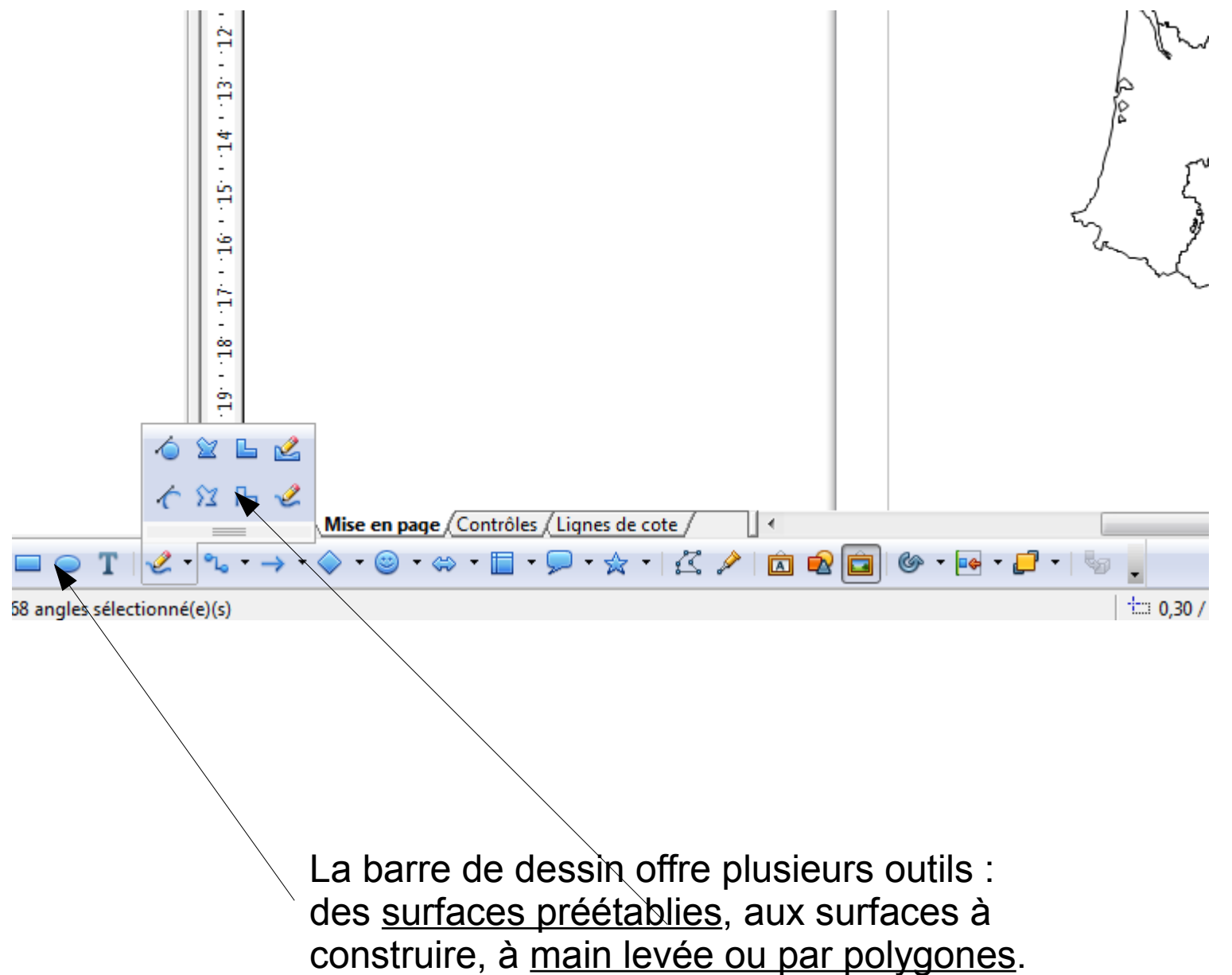

Dessiner par la « ligne à main levée remplie » : une opération facile, mais qui ne peut satisfaire à certaines réalisations.

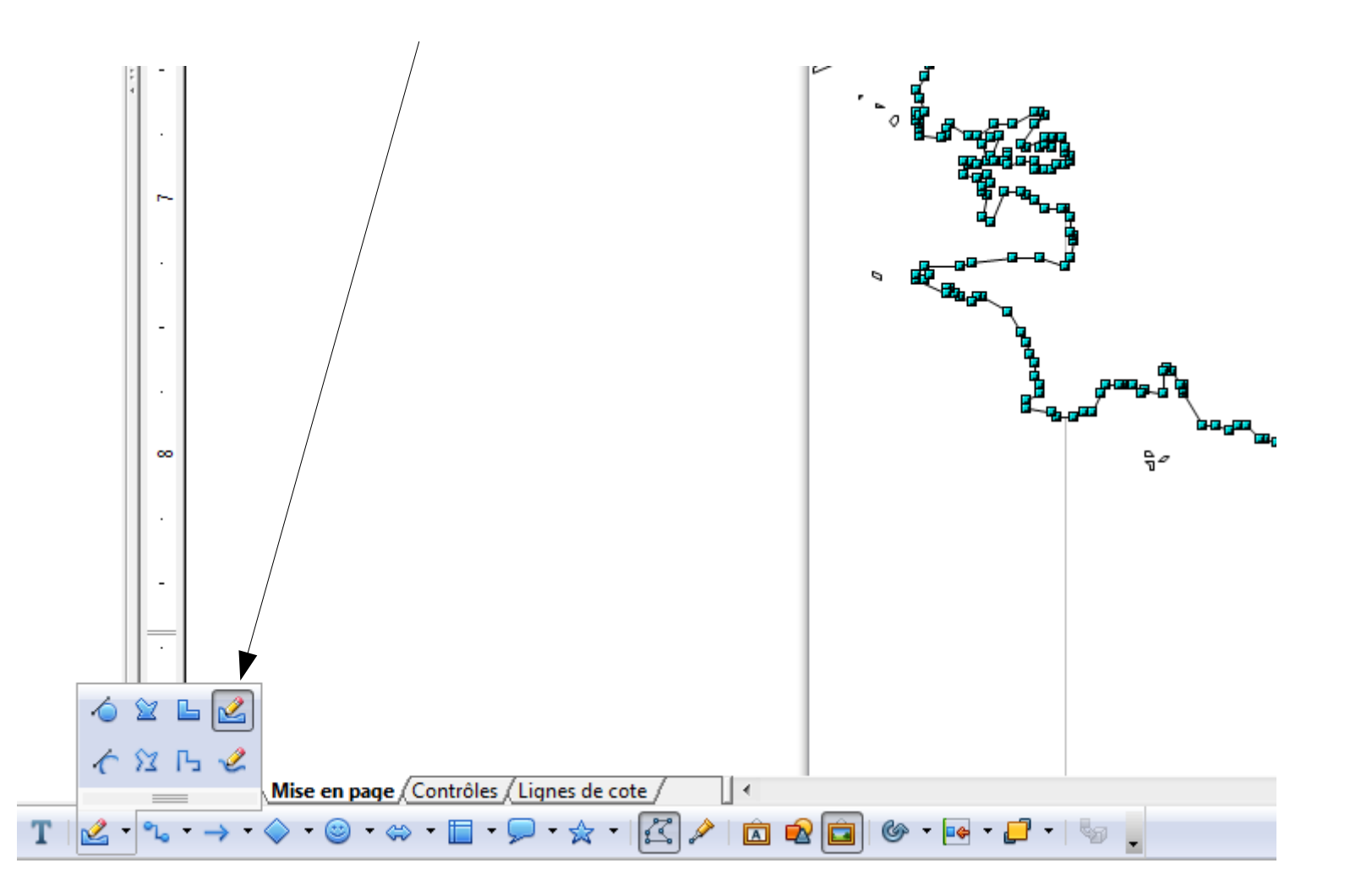

Je cherche à dessiner un espace jointif du trait de côte :

Mon tracé, en particulier avec une souris, ne peut correspondre au littoral...inutile de chercher à répéter l'opération, cela restera toujours inefficace !

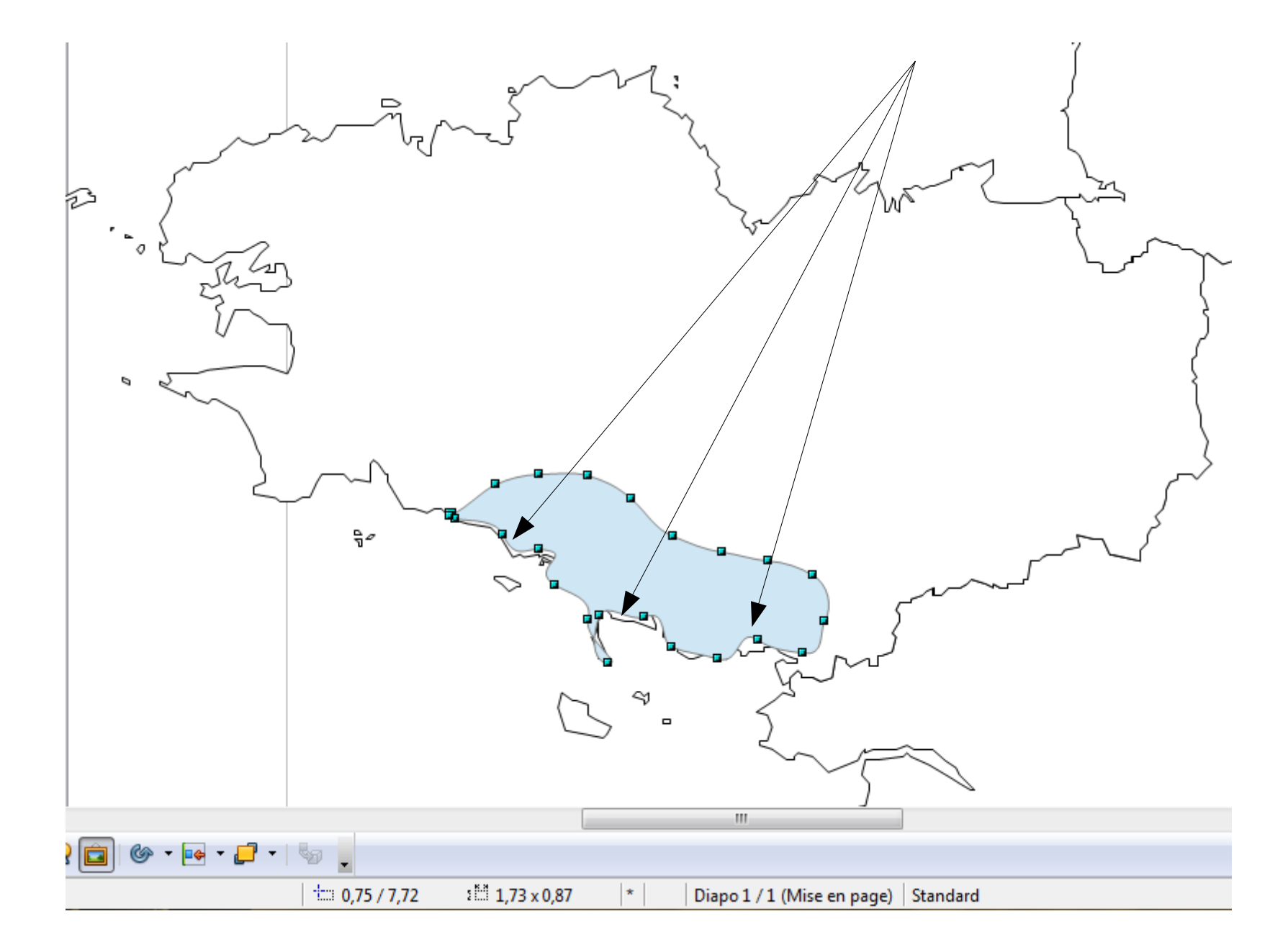

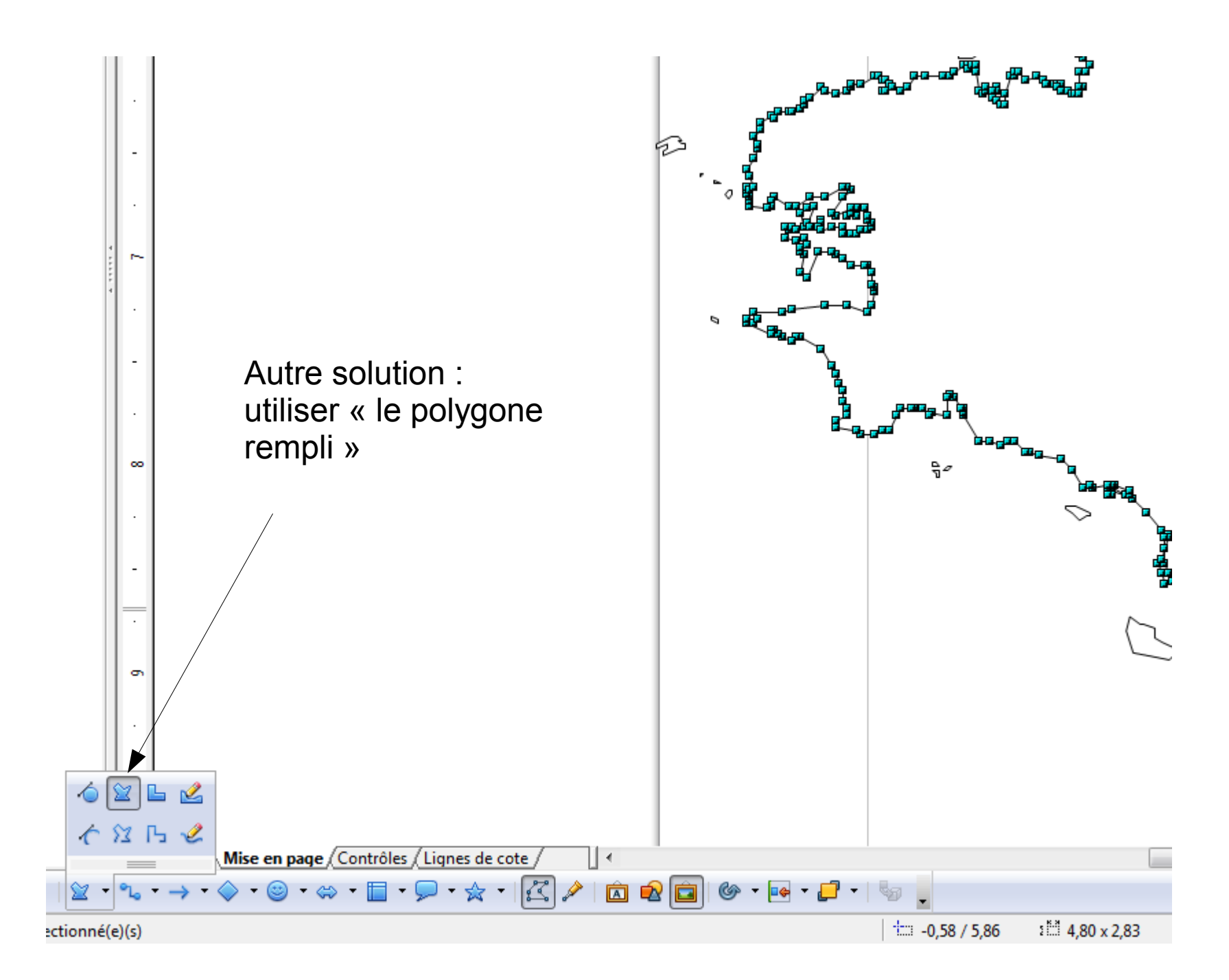

1. Mon « polygone rempli » a été sélectionné.

2. Je change la couleur de remplissage et je lui attribue le blanc : de cette manière, je pourrai dessiner sans que la couleur me cache le trait de côte que je souhaite suivre !

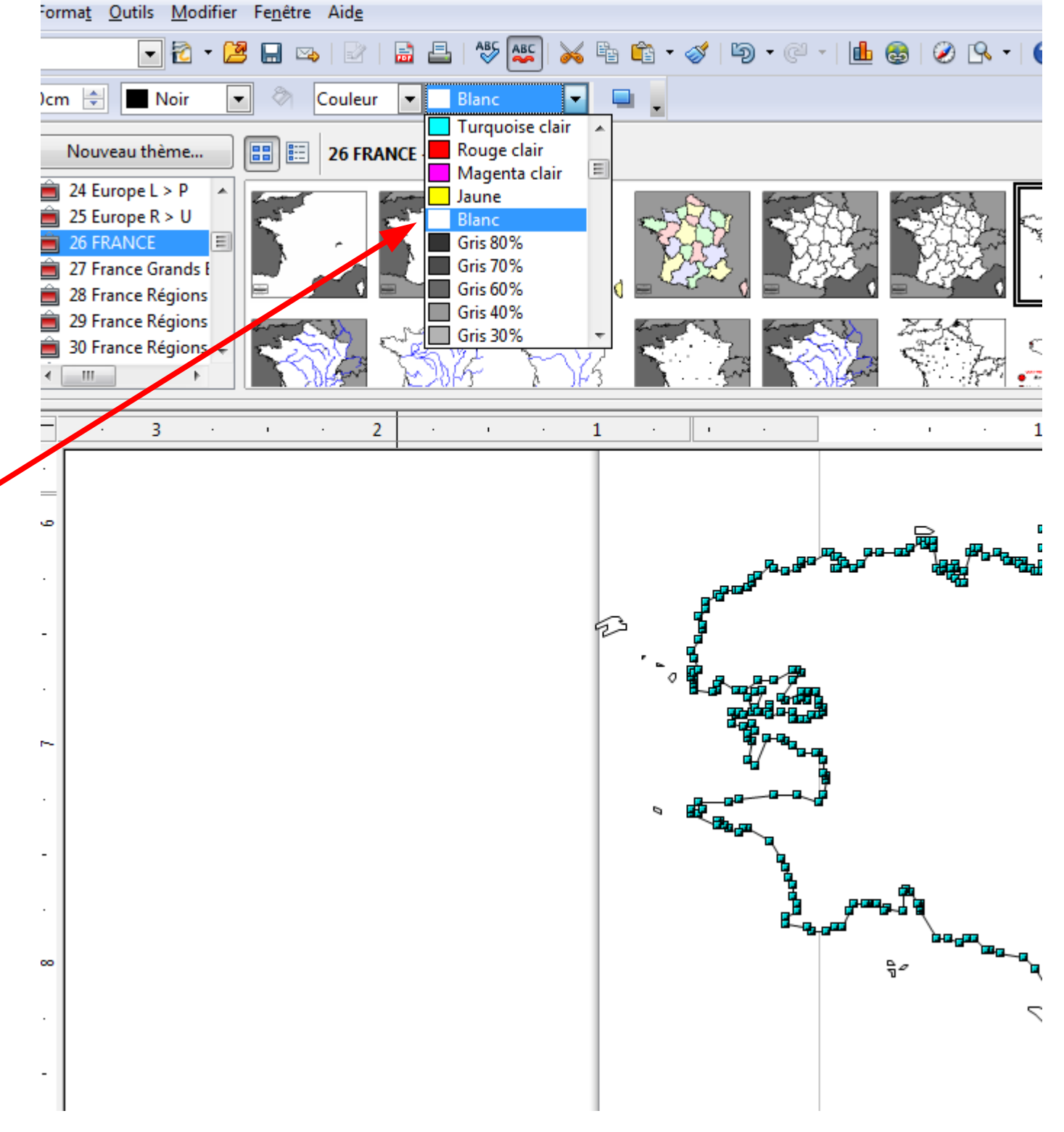

Clic-droit maintenu enfoncé, je dépose mes points aux endroits désirés. La touche « alt » maintenue enfoncée en parallèle me permet de garder la précision lorsque je dépose chaque point.

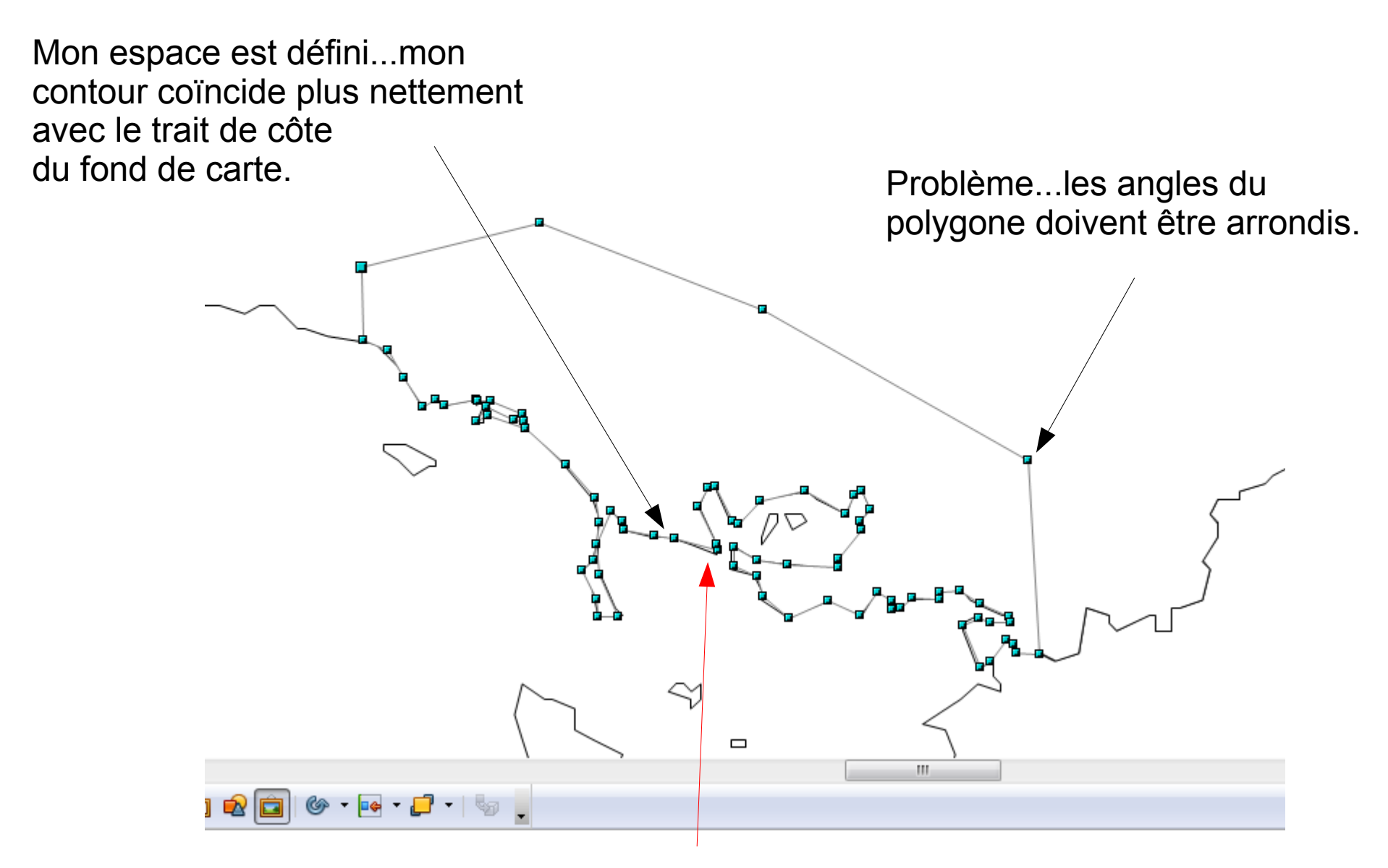

Les imperfections qui demeurent peuvent être rectifiées en travaillant avec un zoom plus élevé.

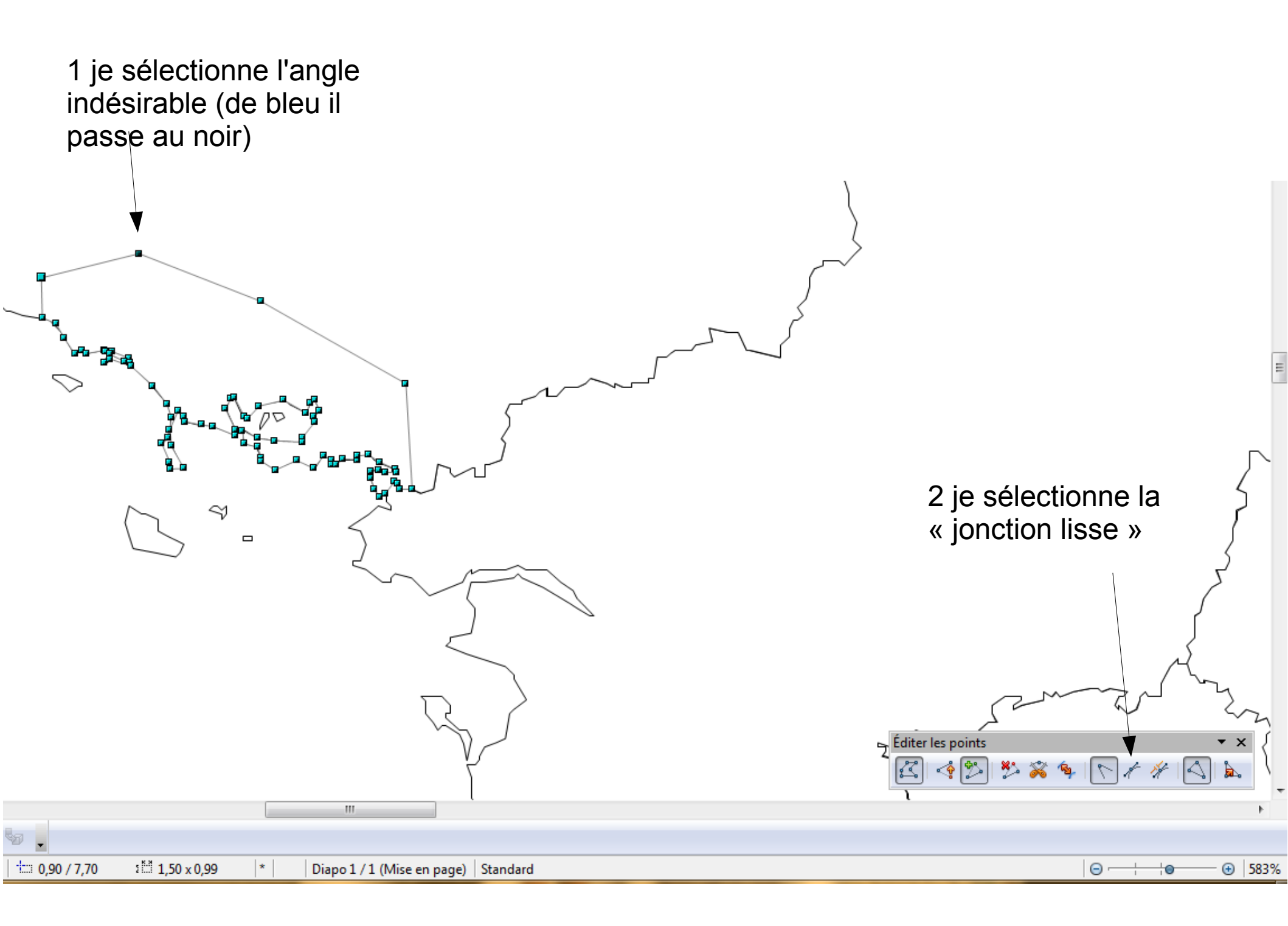

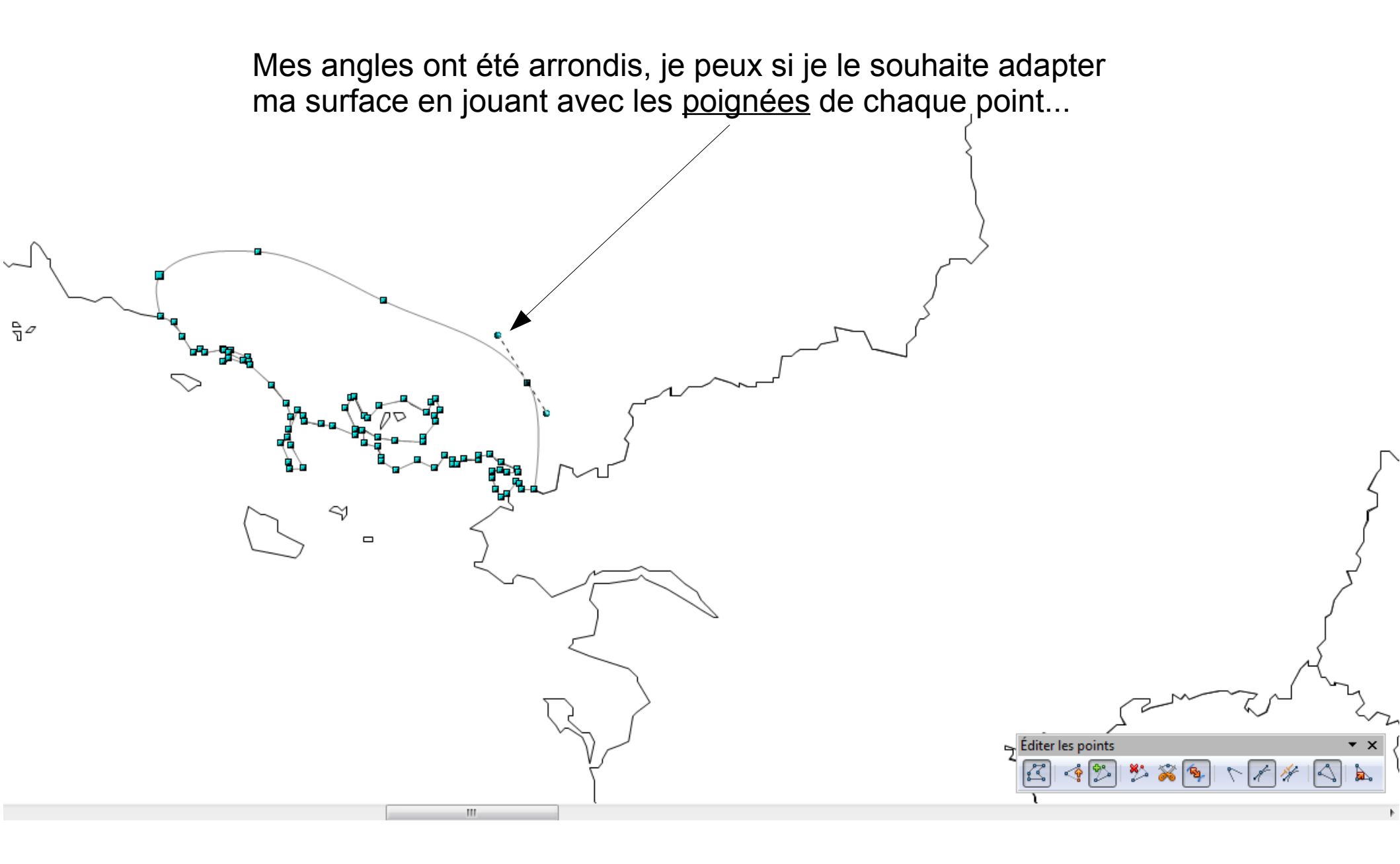

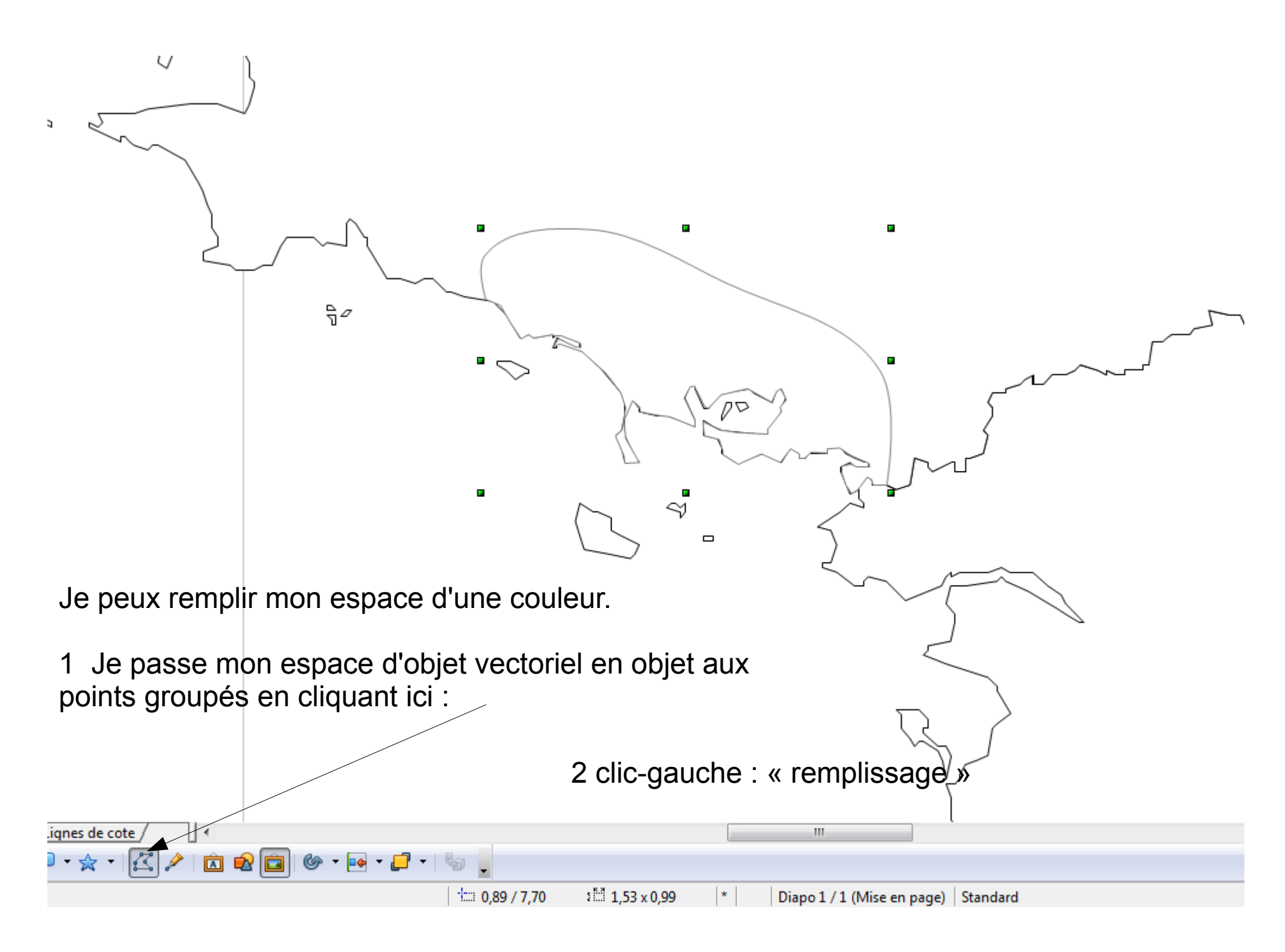

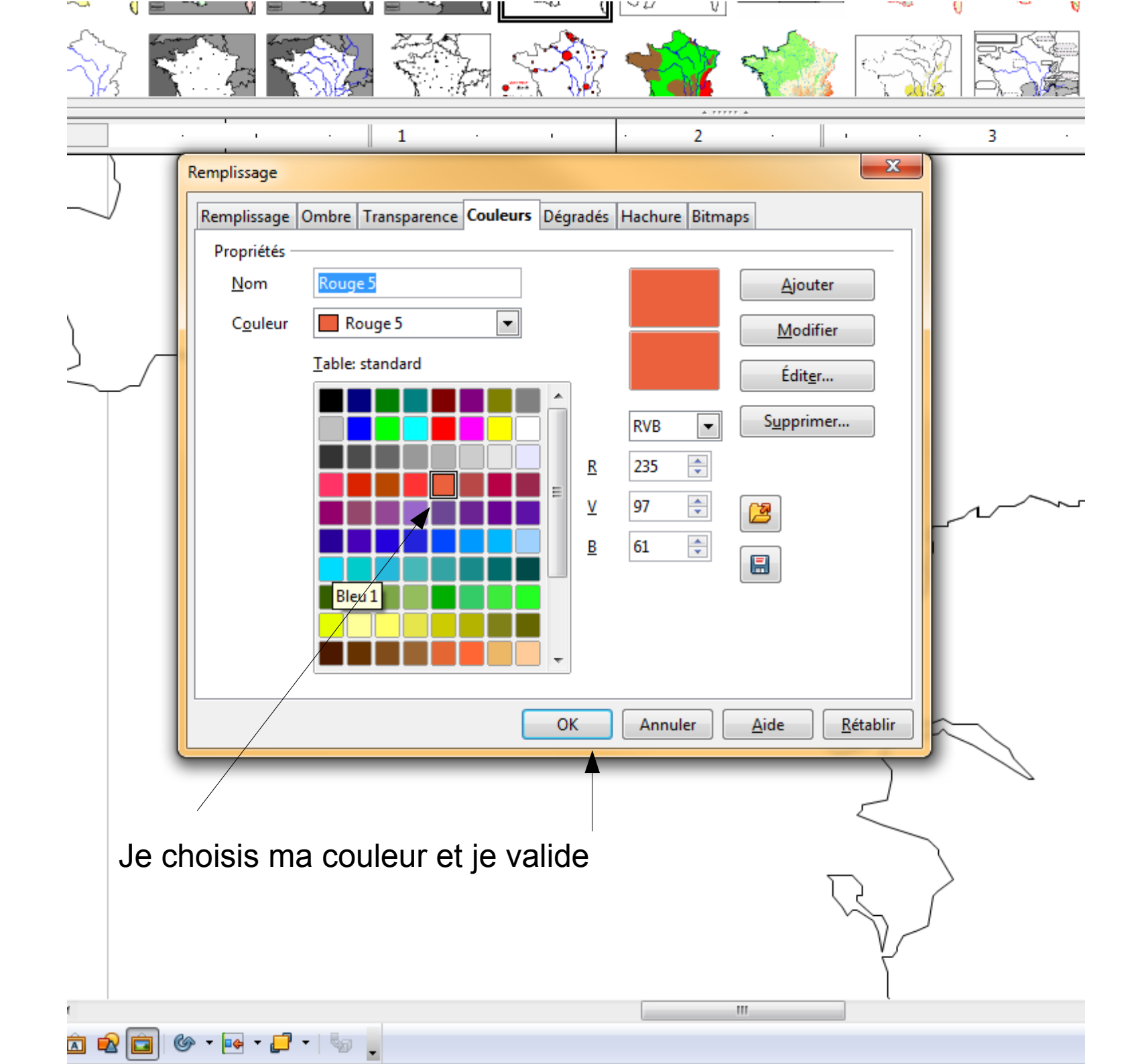

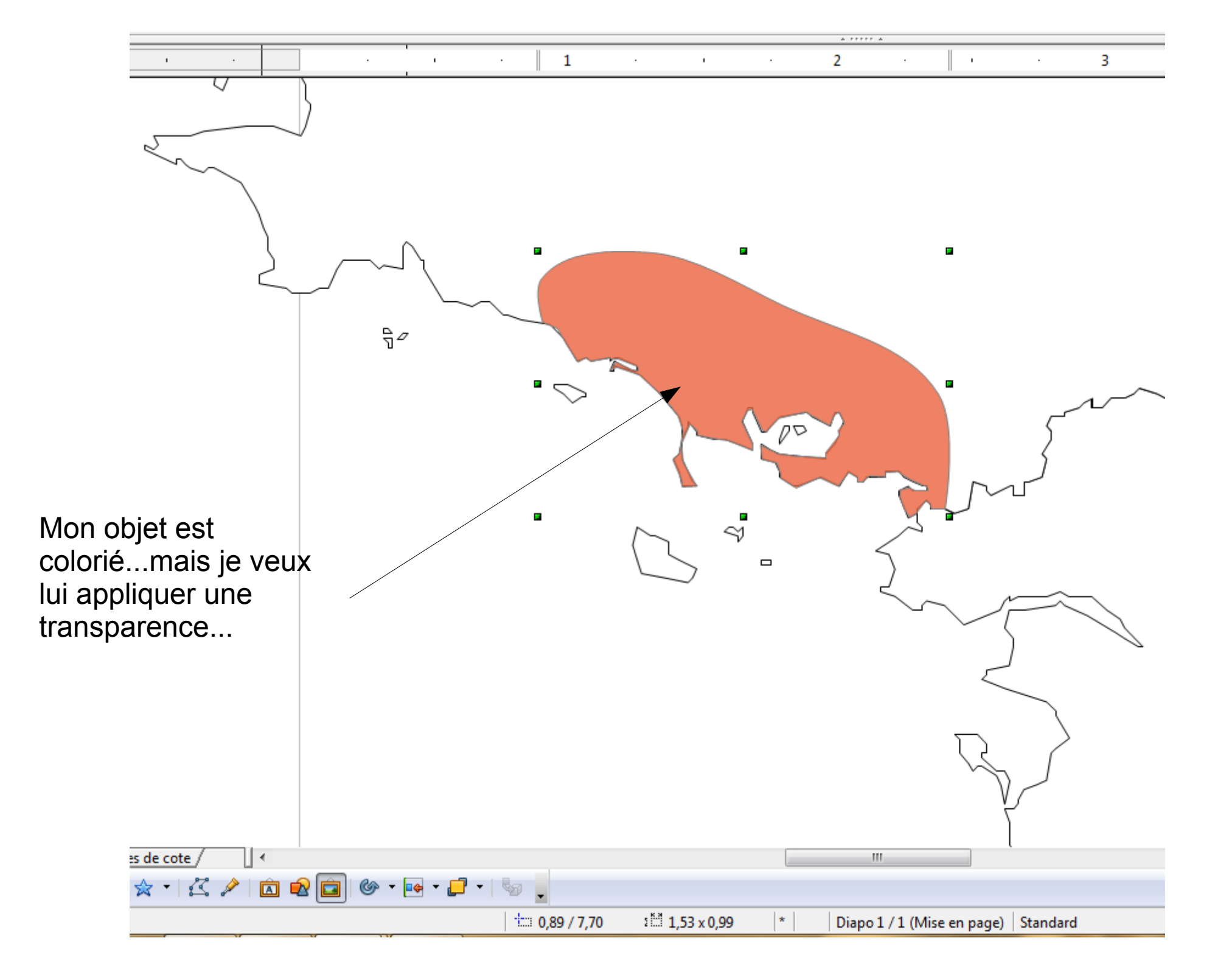

Onglet « transparence » / choix du degré plus ou moins prononcé de celle-ci

| · · | · · · <b>1</b> · <b>2</b> · <b>1</b> · ·                                                                                                    | з . |
|-----|----------------------------------------------------------------------------------------------------|-----|
|     | Remplissage Ombre Transparence Couleurs Dégradés Hachure Bitmans                                                                                                    |     |
|     | Mode Transparence                                                                                                    |     |
|     | Image: Image: Image |     |
| 2   | Type Linéaire   Centre X 50%                                                                                                    |     |
|     | Centre Y 50%   Angle 0 degrés                                                                                                    |     |
|     | Bordure 0% 🔶                                                                                                    |     |
|     | Valeur finale                                                                                                    |     |
|     | OK Annuler <u>A</u> ide <u>R</u> établir                                                                                                    |     |
|     |                                                                                                    |     |

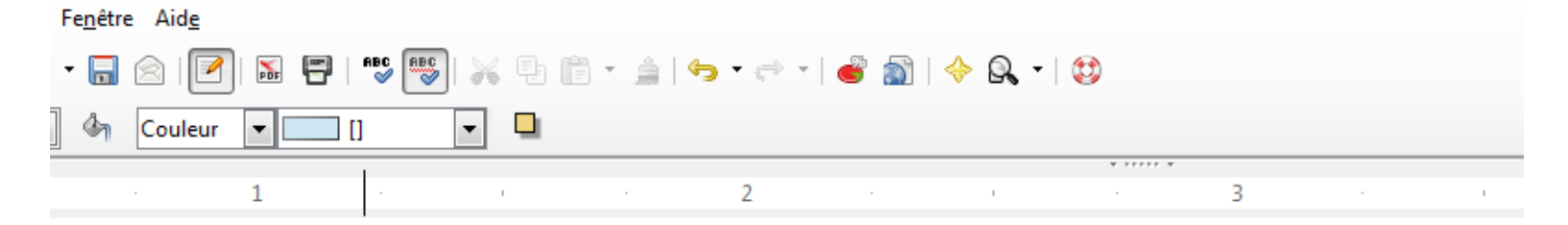

L'avantage : Mon espace en transparence peut laisser apparaître un deuxième objet sous celui-ci... Je peux aussi superposer à mon aplat de couleur une zone de hachures.

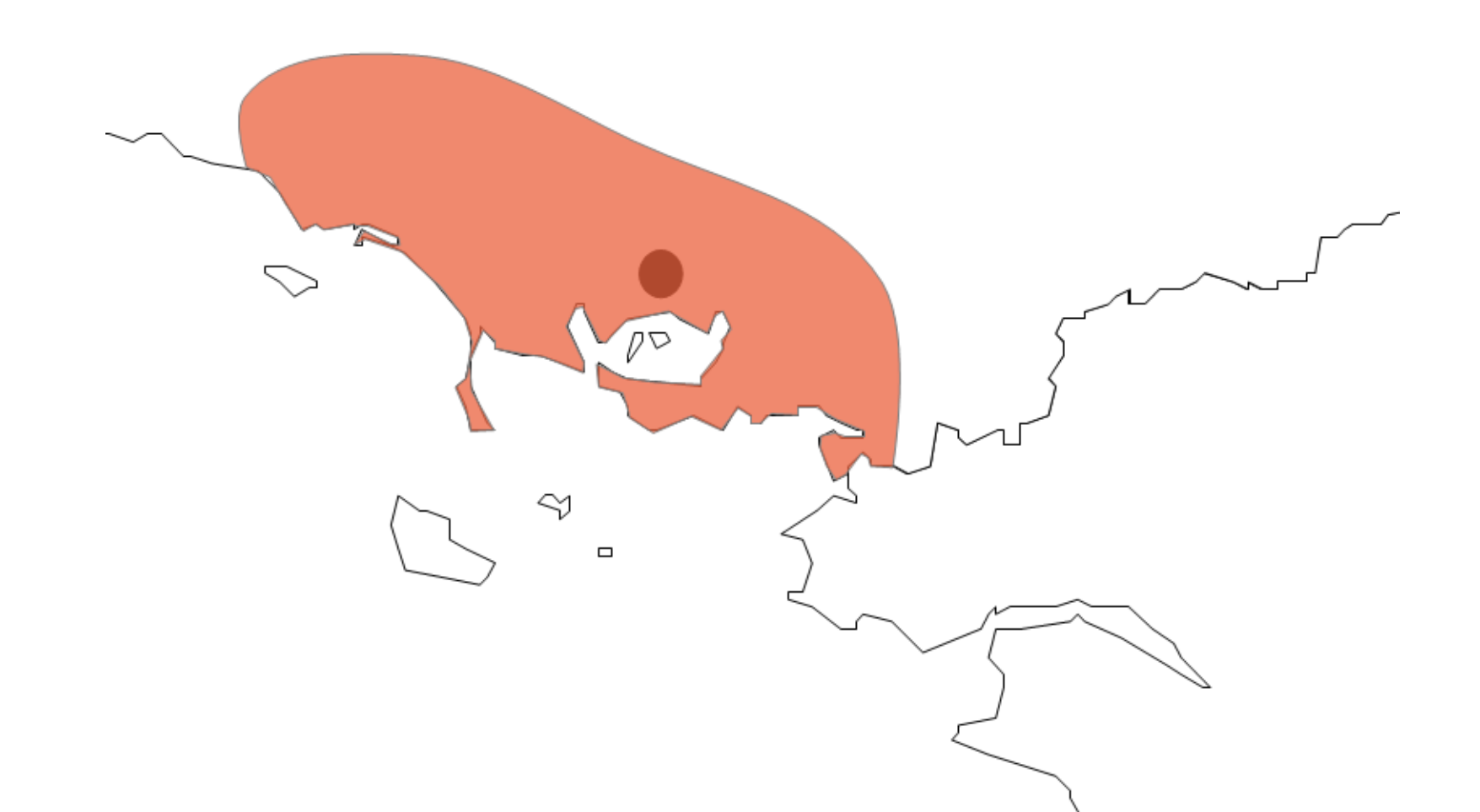

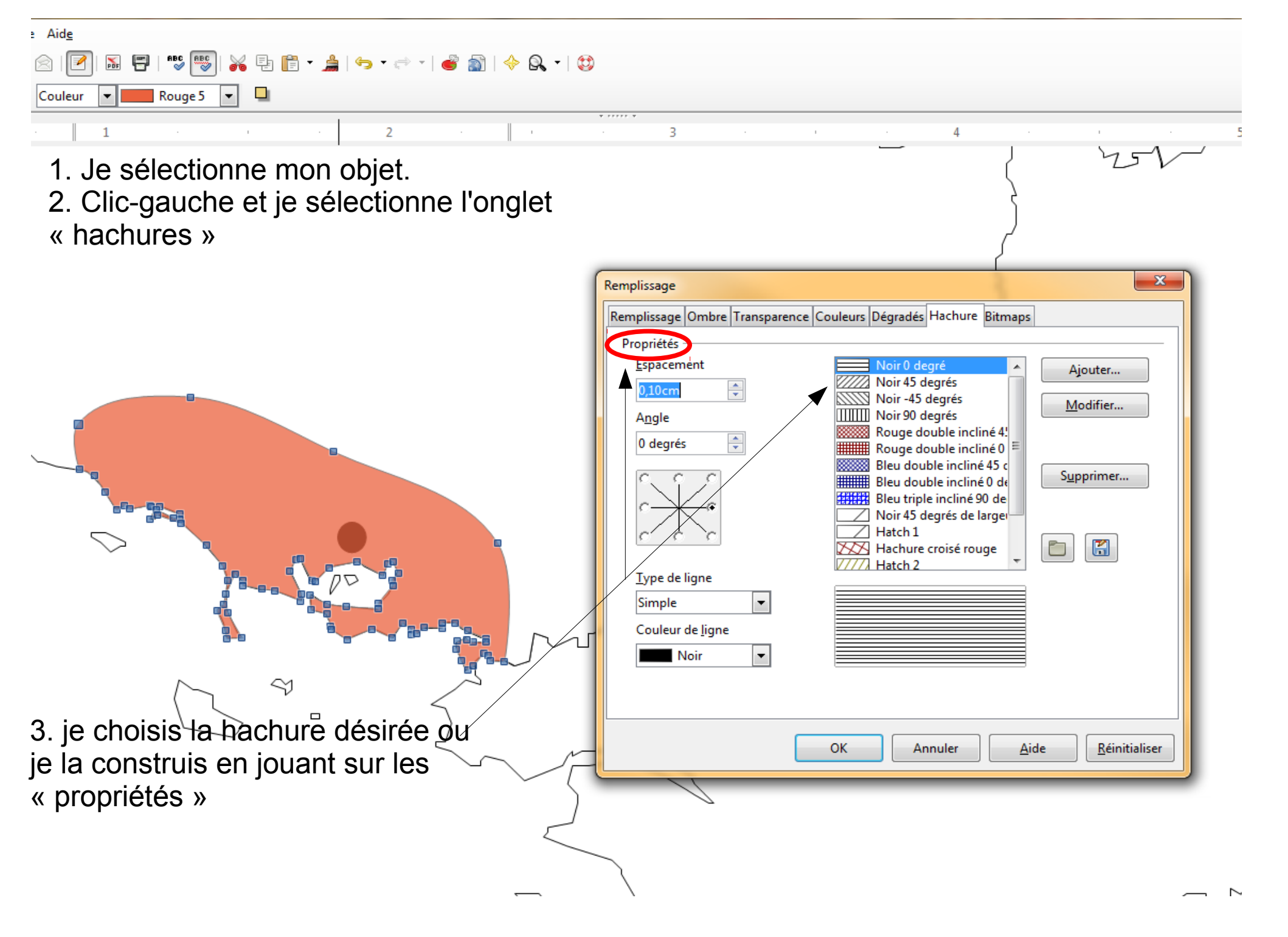
| <sup>ري</sup> | Hach | ure | • 🛛 | 🕖 (Bla | ck 45 D 🔻 |   |   |  |          |
|---------------|------|-----|-----|--------|-----------|---|---|--|----------|
|               |      |     | 1   |        |           | 1 | 2 |  | <b>*</b> |

J'ai appliqué mes hachures...mais la couleur a disparu !

L'objet sélectionné ne peut pas faire apparaître 2 informations...il faut au préalable le copier-coller.

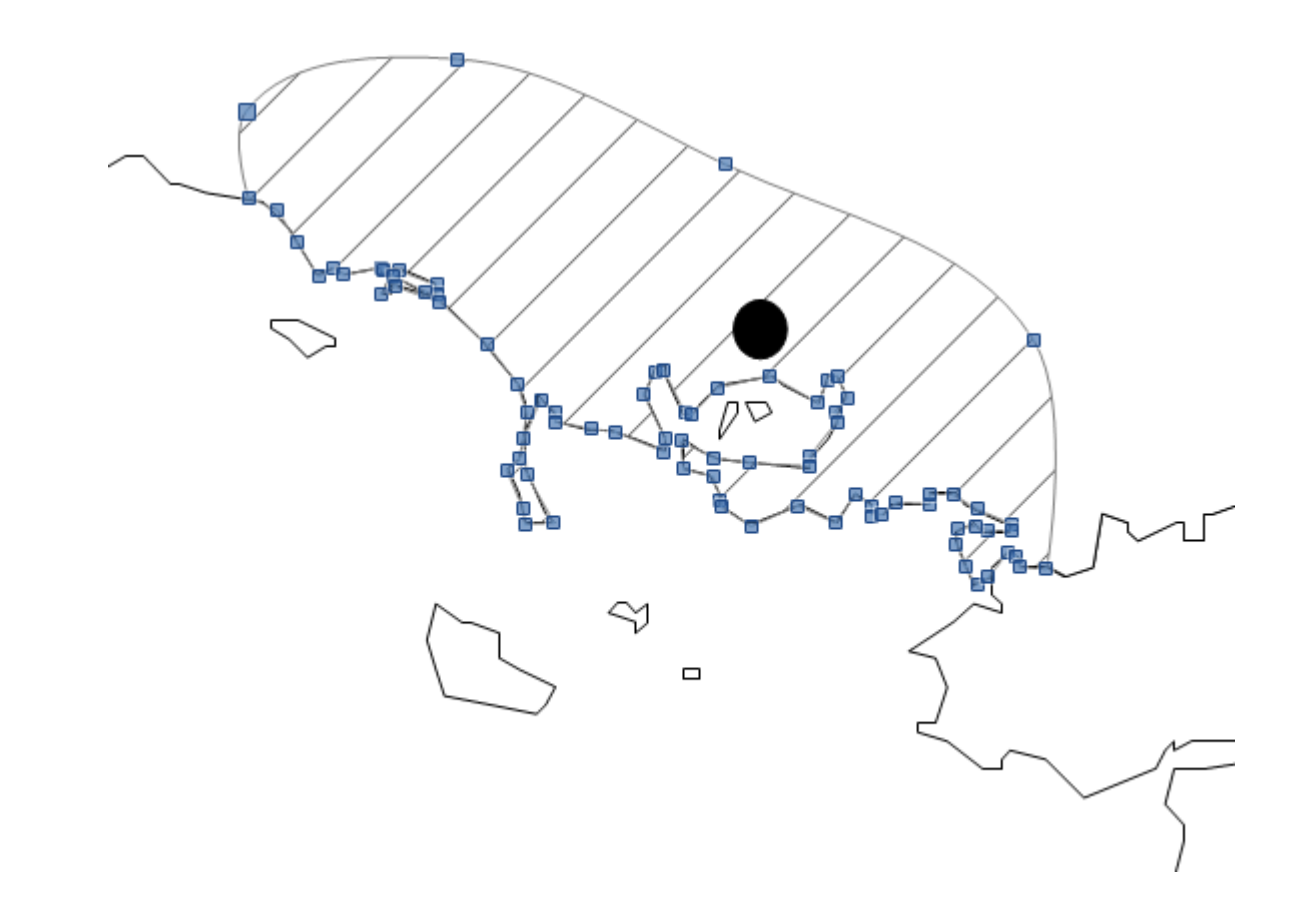

1. En cas d'erreur, de mauvaise manip'...l'icône magique : « annuler »

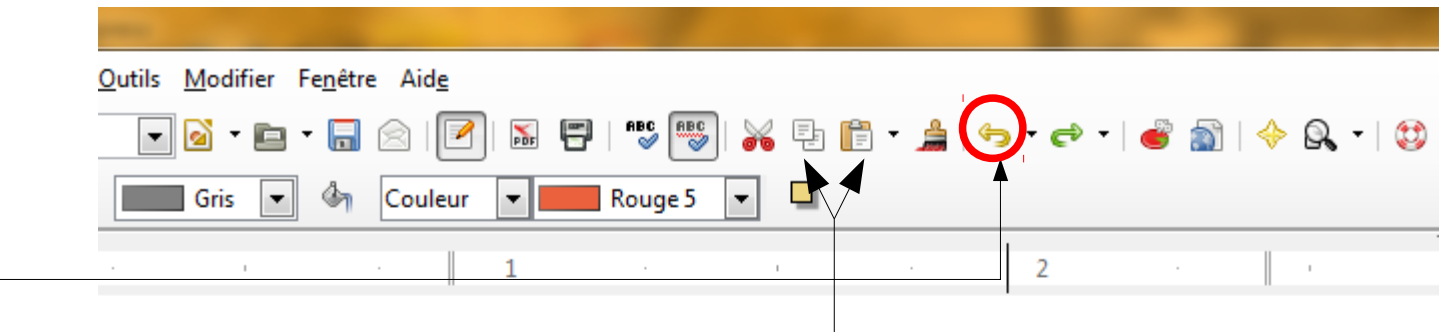

2. Je reprends mon objet. Je vais copier-coller celui-ci

3. Ma surface est donc dupliquée. C'est sur cette 2<sup>e</sup> surface que je vais appliquer les hachures, ma couleur restera visible en-dessous (clic-gauche / remplissage /hachures) J'ai superposé trois informations qui restent visibles :

- Mon cercle noir en couche inférieure
- Ma couleur en transparence constitue la couche intermédiaire
- Mes hachures forment la couche supérieure

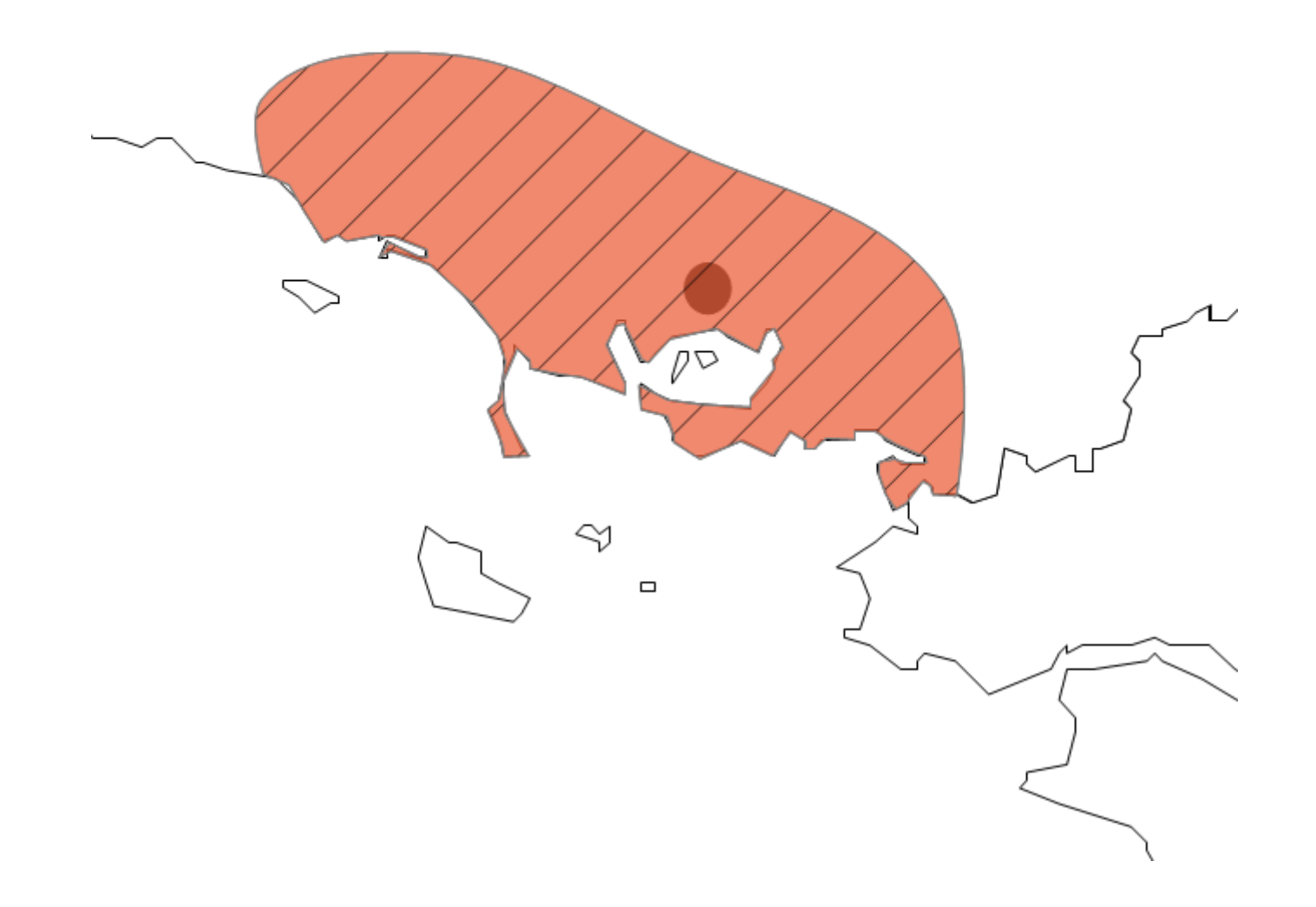

Autre solution pour construire sa surface : couper l'objet, supprimer les points indésirables pour réduire le trait de côte.

Attention !

Là encore nécessité de copier-coller le fond de carte pour que le trait de côte originel apparaisse bien en couche inférieure.

Remarque : si cette solution apparaît la plus commode, l'instabilité de certaines versions d'Oo, ou de certains fonds vectoriels rendent l'opération assez...aléatoire !

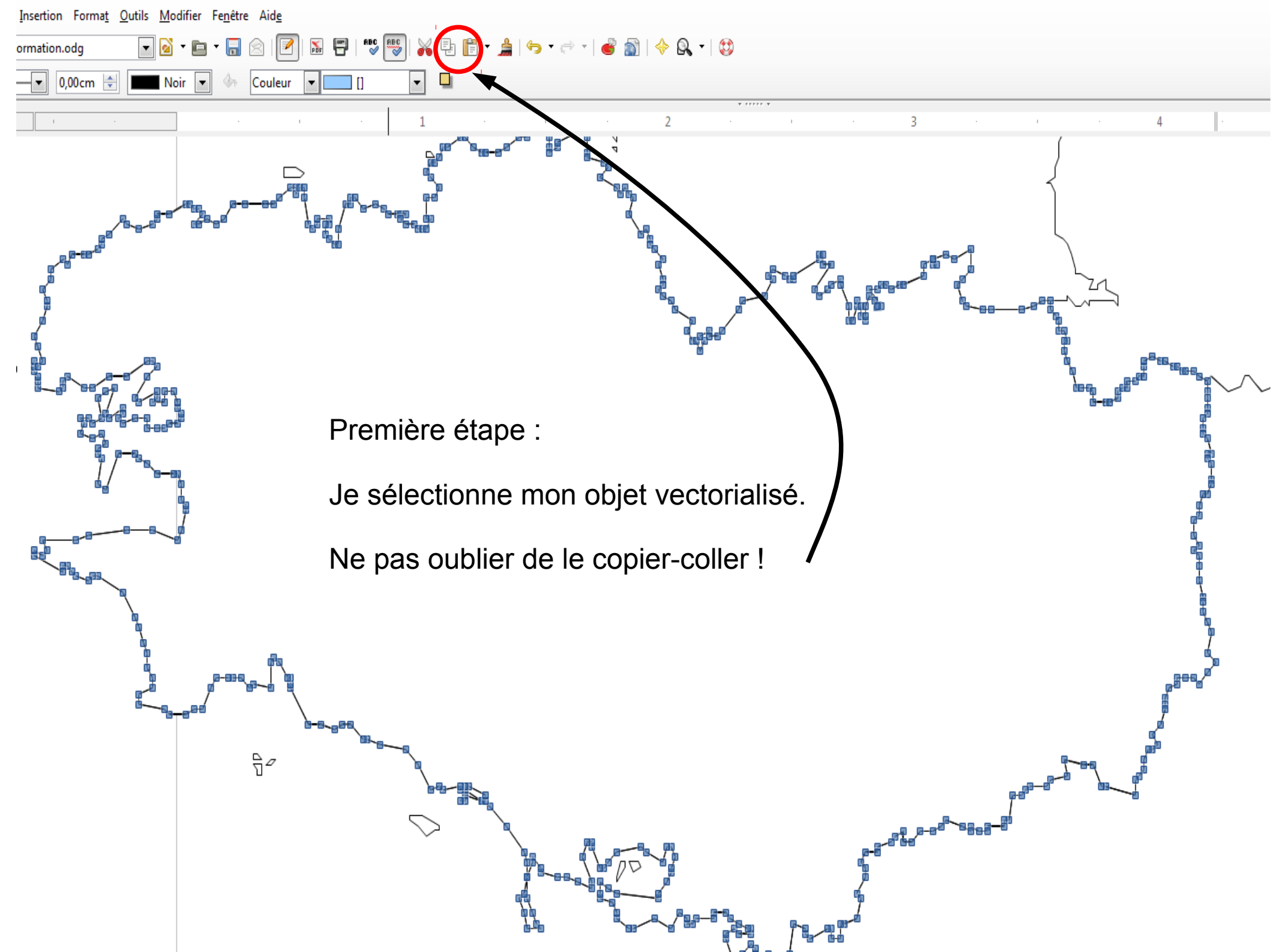

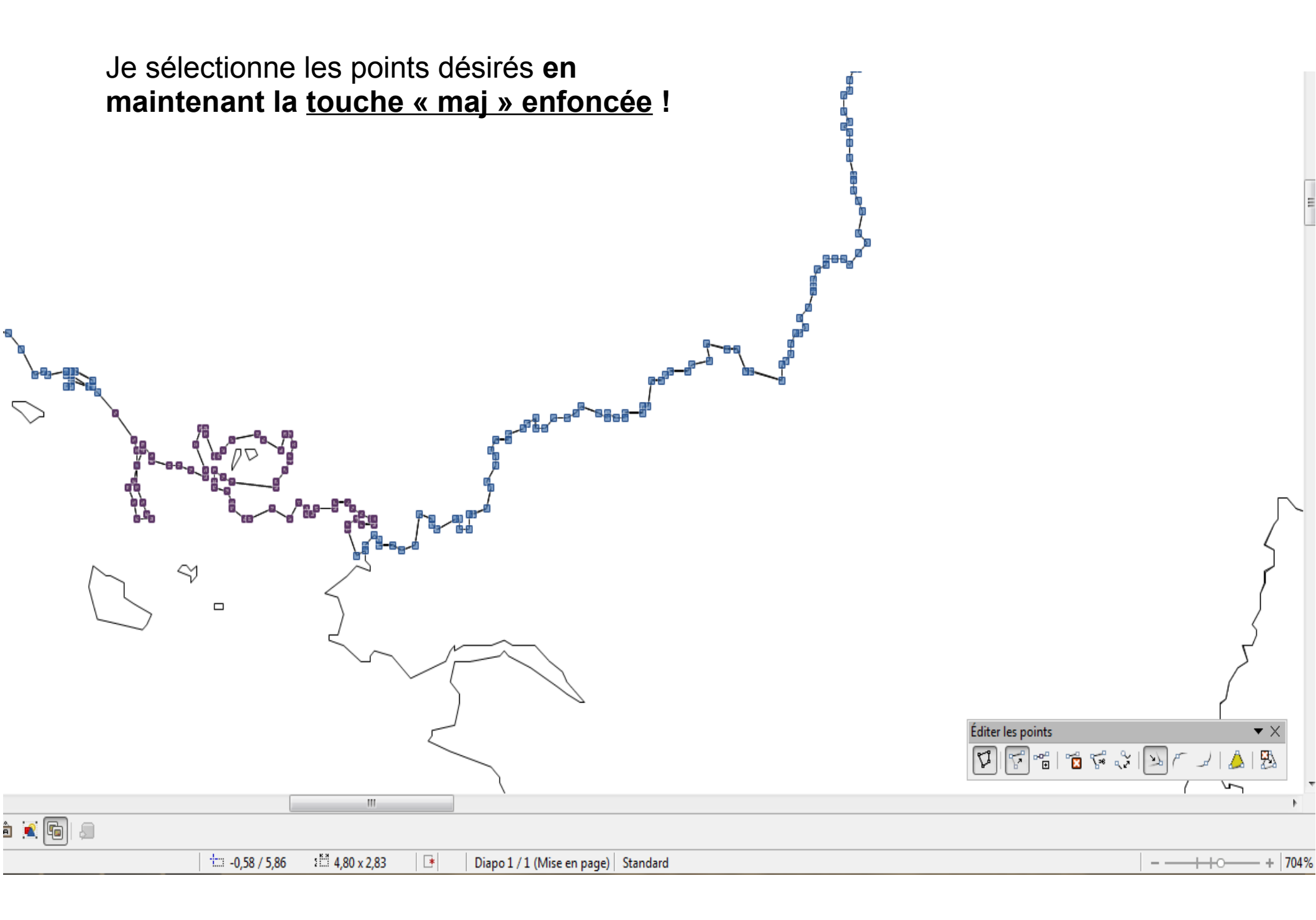

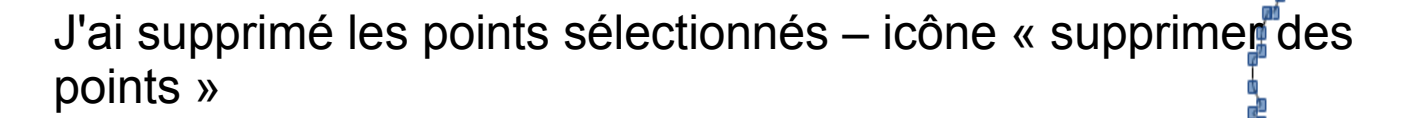

Mon fond supérieur a été modifié mais on distingue bien celui, intact, de l'arrière-plan.

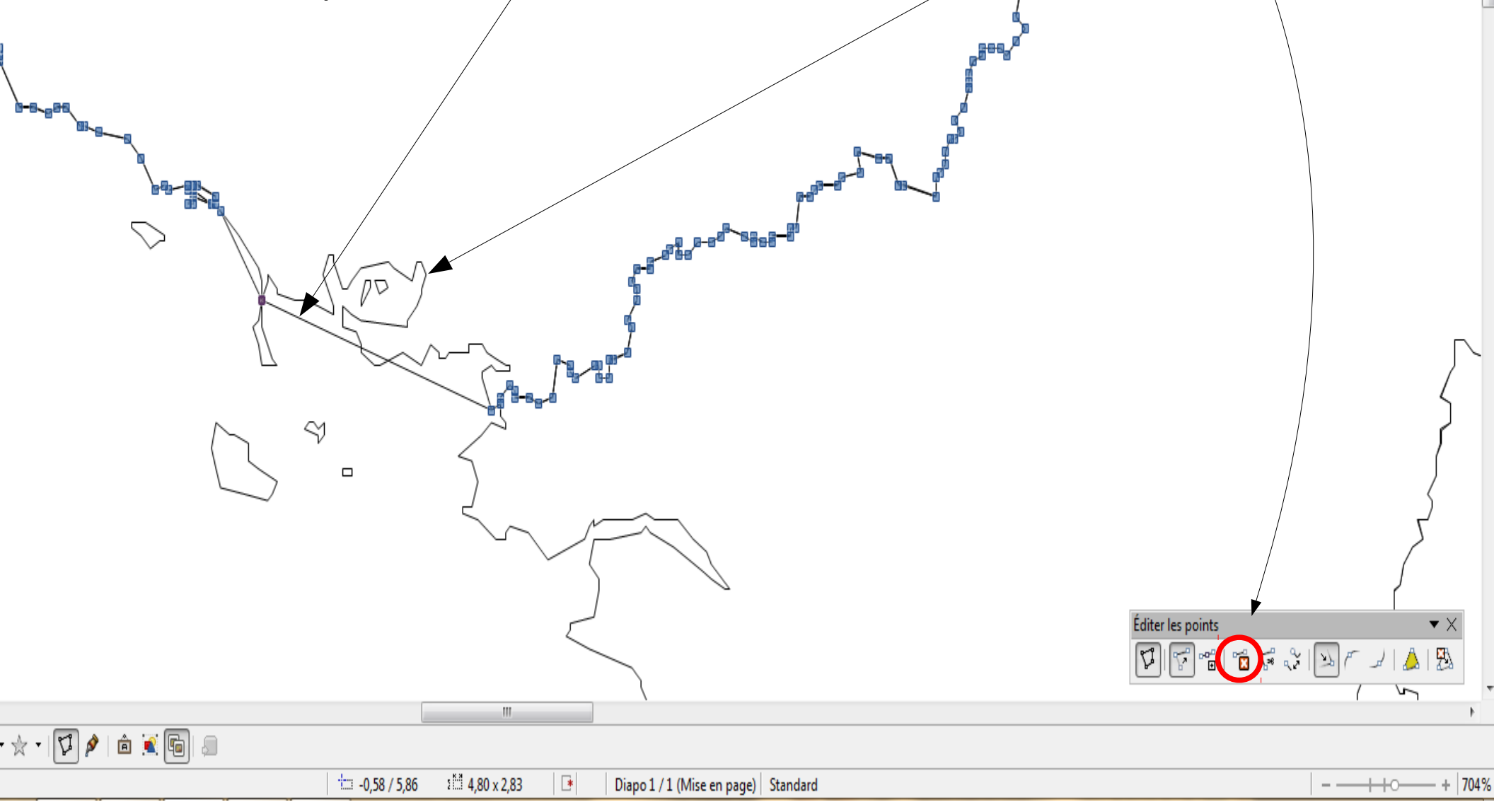

Par un clic-droit maintenu je remonte mon point à la limite intérieure souhaitée.

Lors de cette opération, <u>la touche « alt »</u> <u>maintenue enfoncée</u> vous permet de déposer précisément le point à l'endroit souhaité.

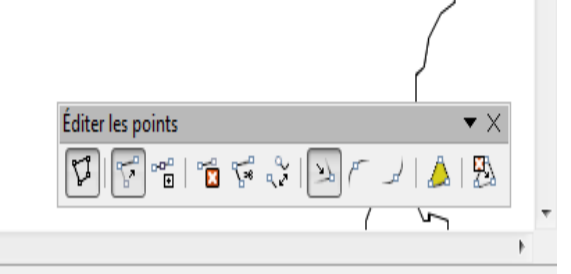

• 🛧 • | 🗘 🌶 | 🏛 💽 🕞 🗐

🗀 -0,58 / 5,86 🗯 4,80 x 2,83 📑 Diapo 1 / 1 (Mise en page) Standard

- ----+ | 704%

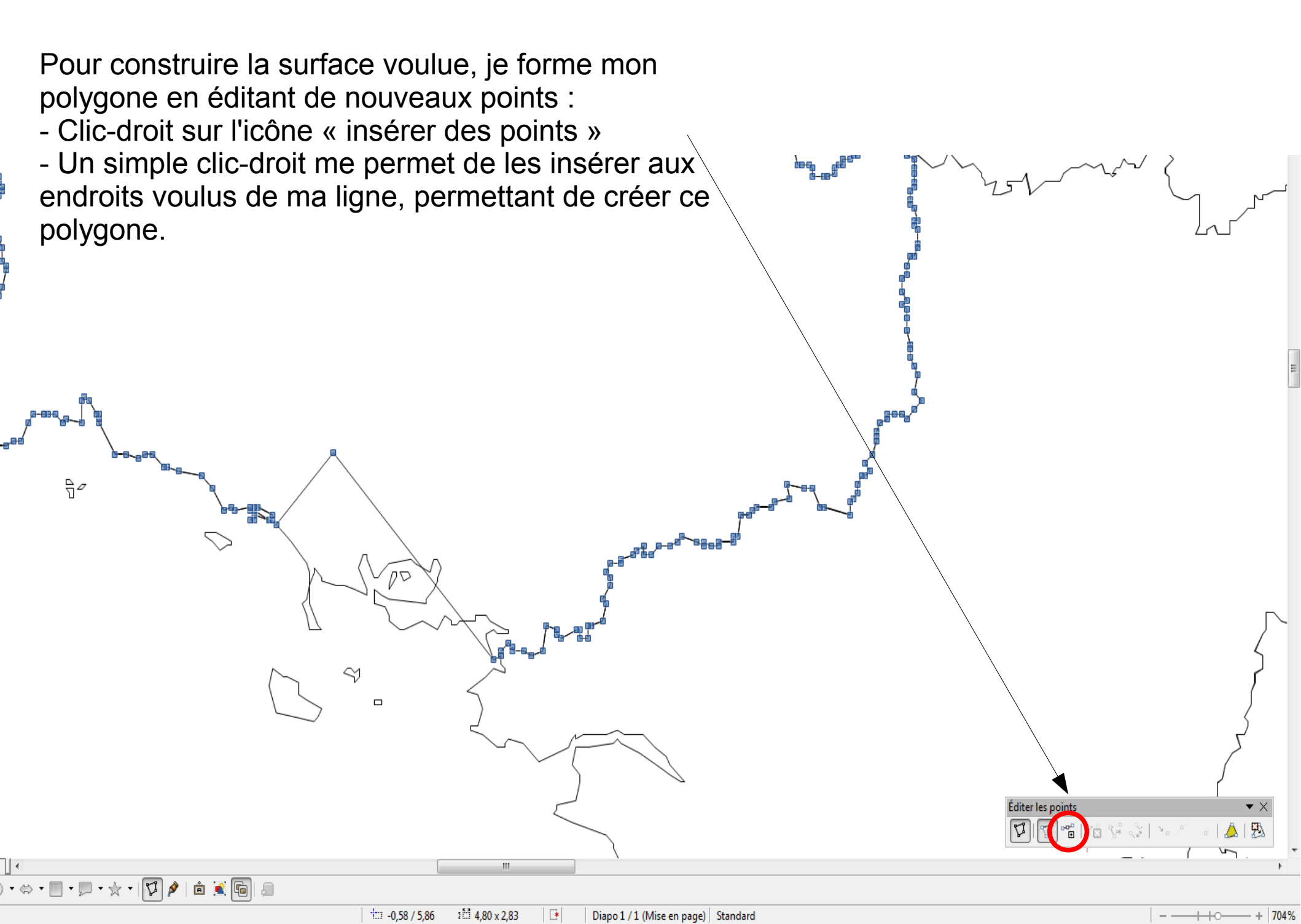

Mon polygone est désormais créé.

De la même manière que précédemment, j'arrondis les angles indésirables avec « jonction lisse ».

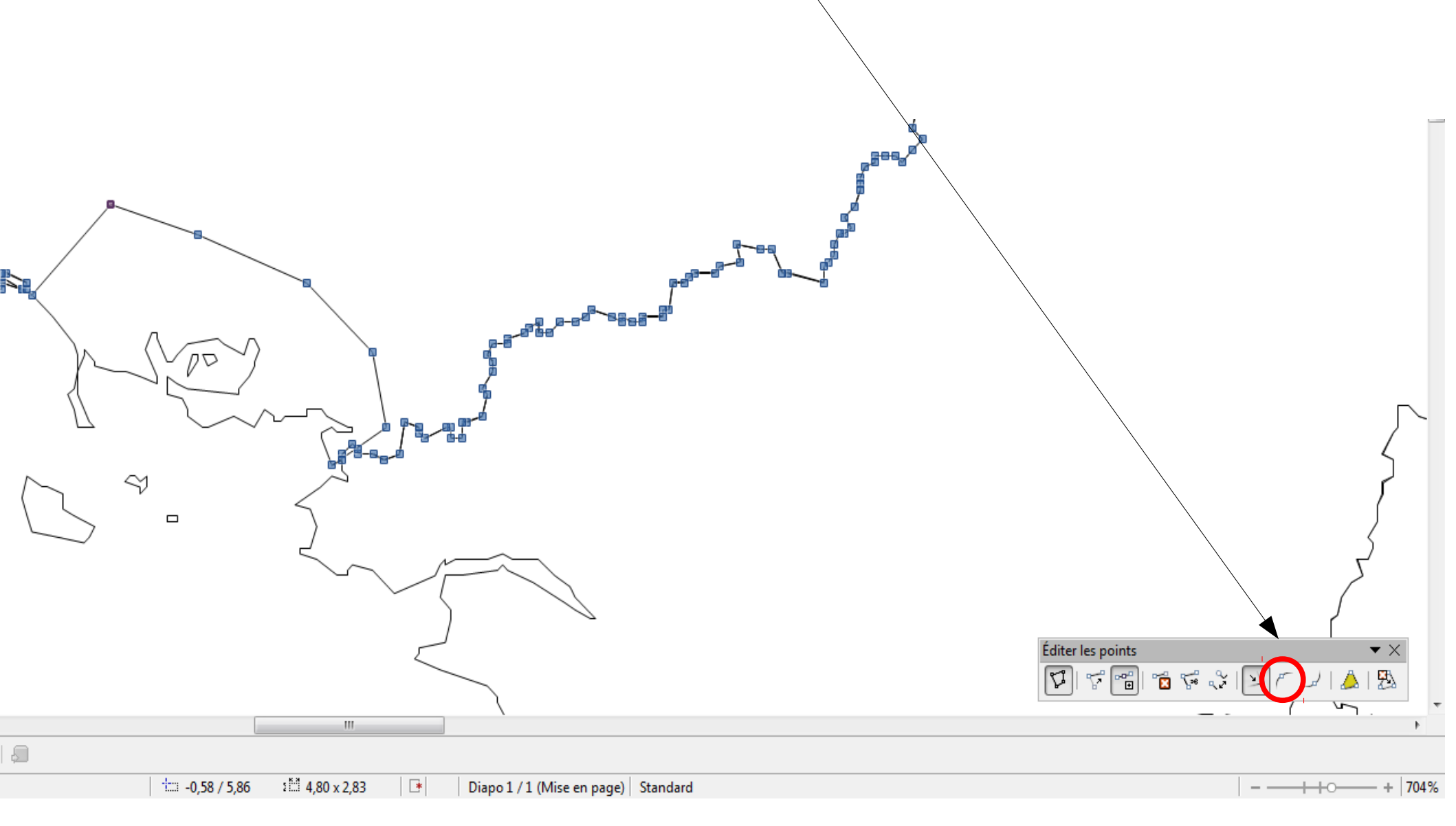

Ma surface est prête, je peux inclure la couleur.

Attention : l'espace que je souhaite colorier apparaît sur mon fond inférieur, je dois d'abord sélectionner celui-ci.

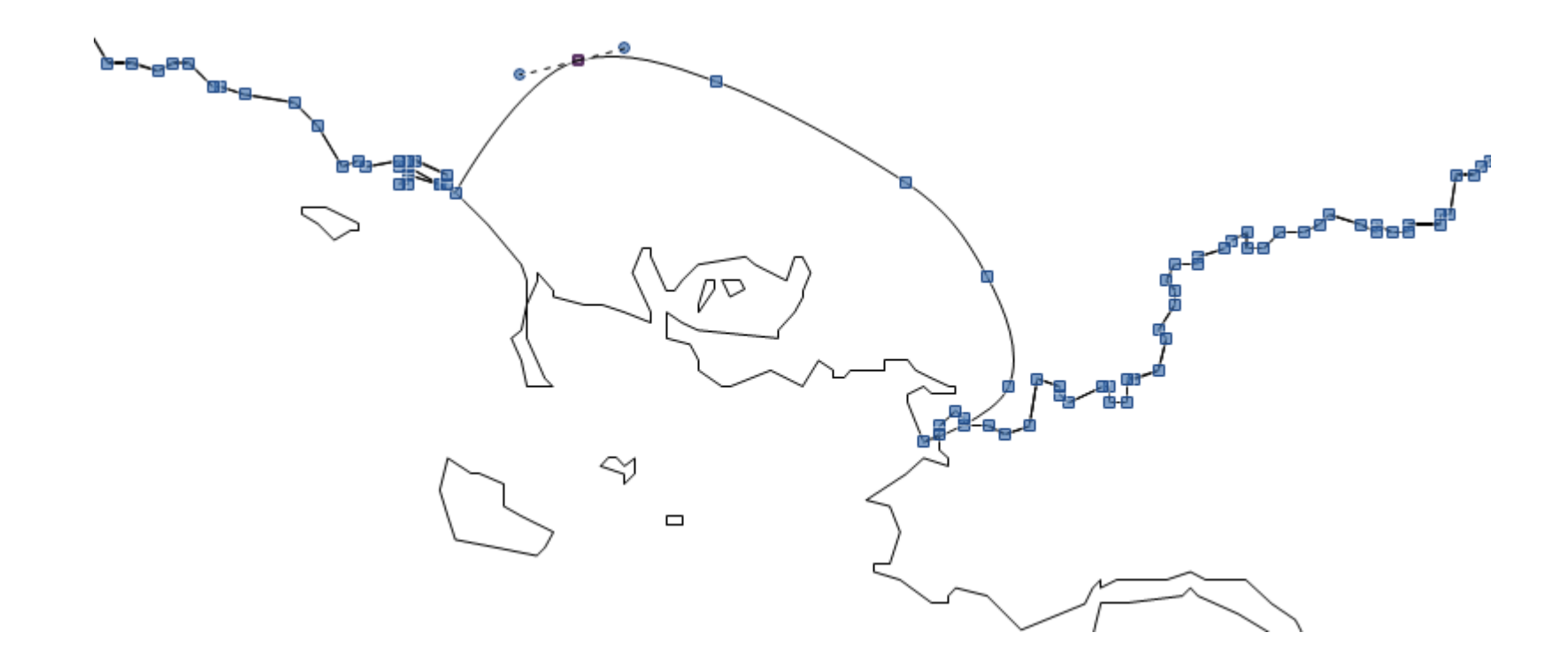

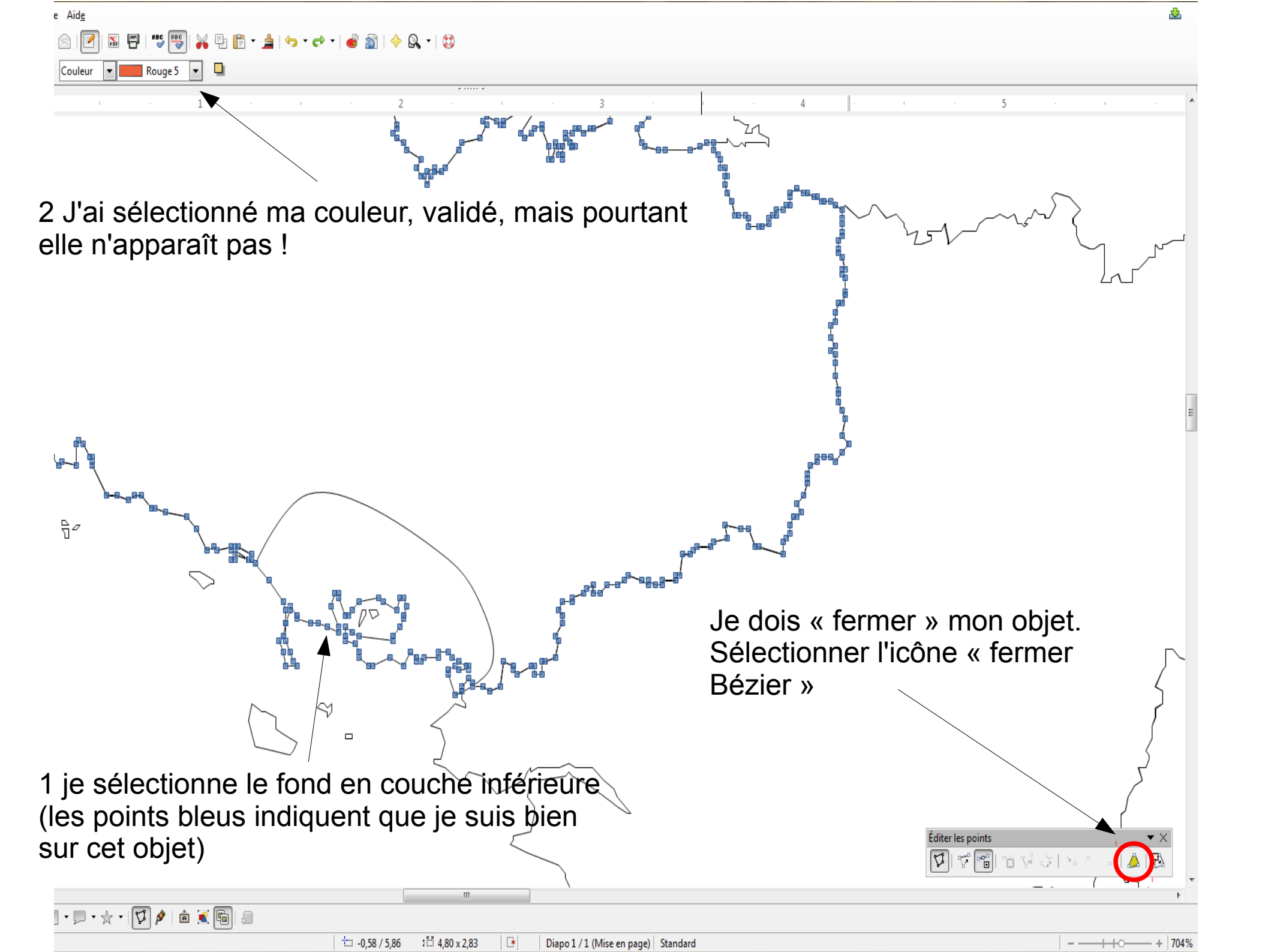

1 Ma couleur s'applique désormais au fond que j'avais sélectionné.

2. Pour qu'elle n'apparaisse que sur l'espace voulu, je sélectionne mon fond supérieur, j'applique un copié-collé de celui-ci.

- 3. J'applique une couleur « blanc »
- 4. « fermer Bézier »

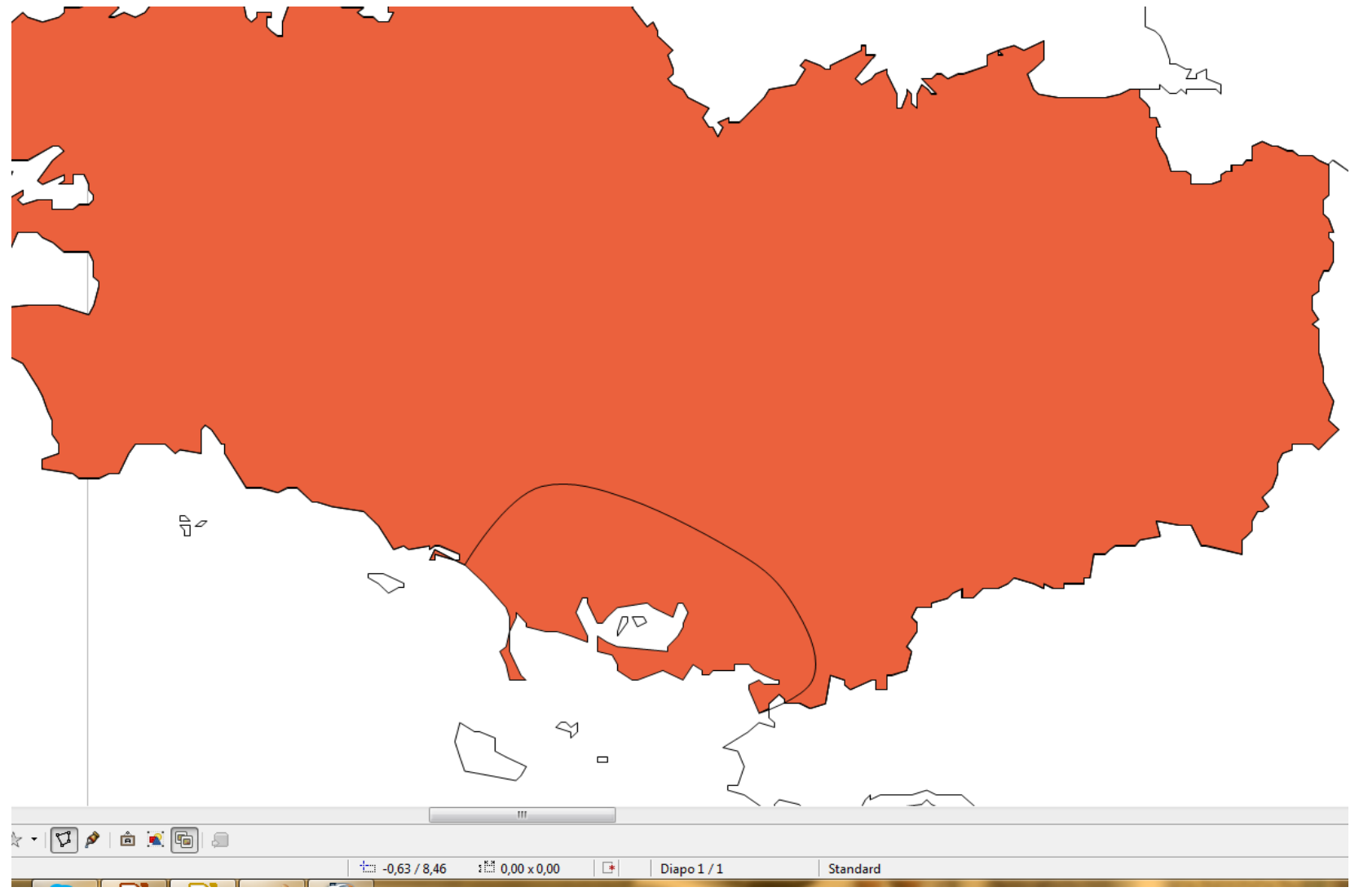

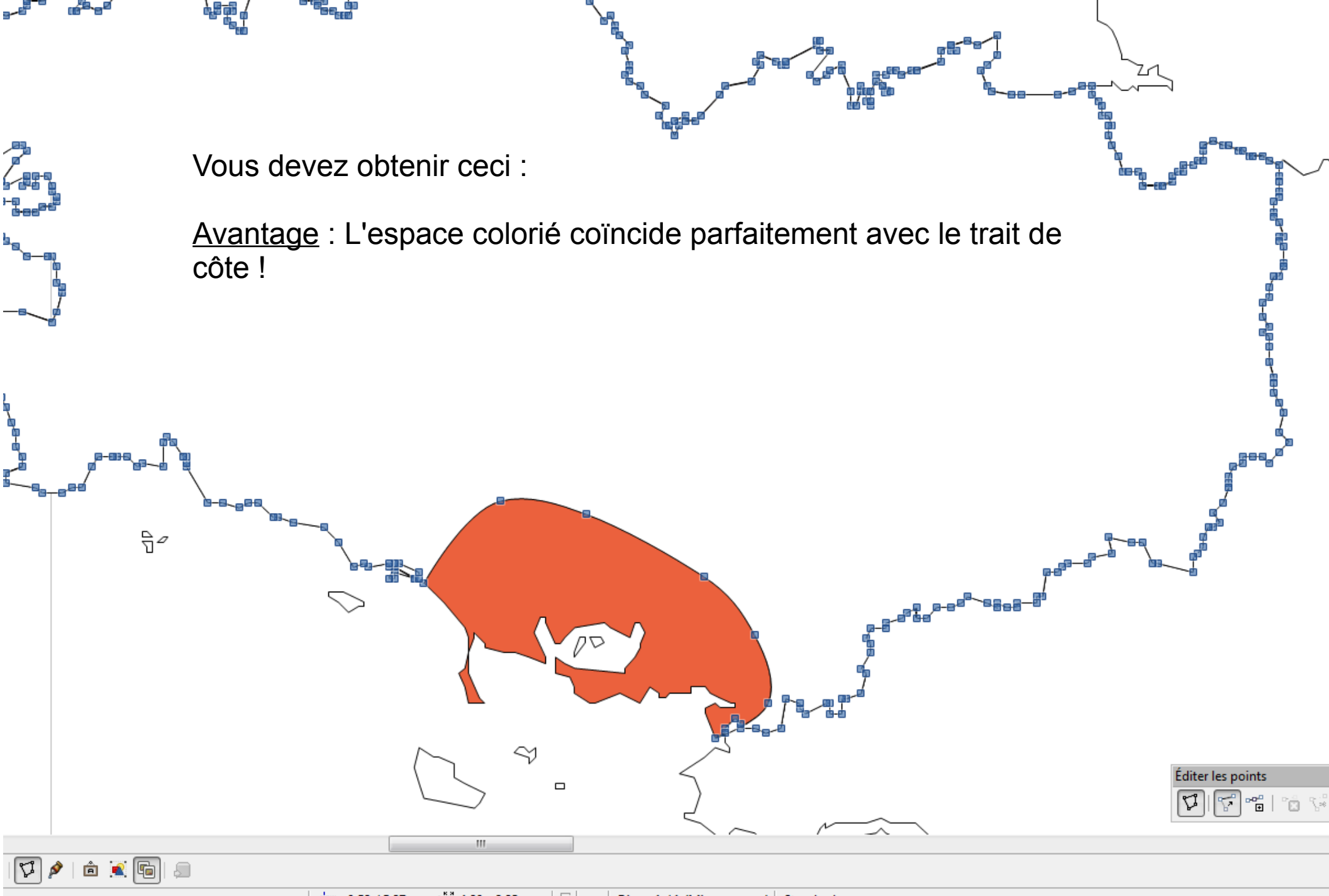

📩 -0,58 / 5,87 🛛 🛗 4,80 x 2,83 🛛 💌 🛛 Diapo 1 / 1 (Mise en page) Standard

### Une dernière possibilité....

Fermer draw, rouvrir en installant la même carte sur l'espace de travail...

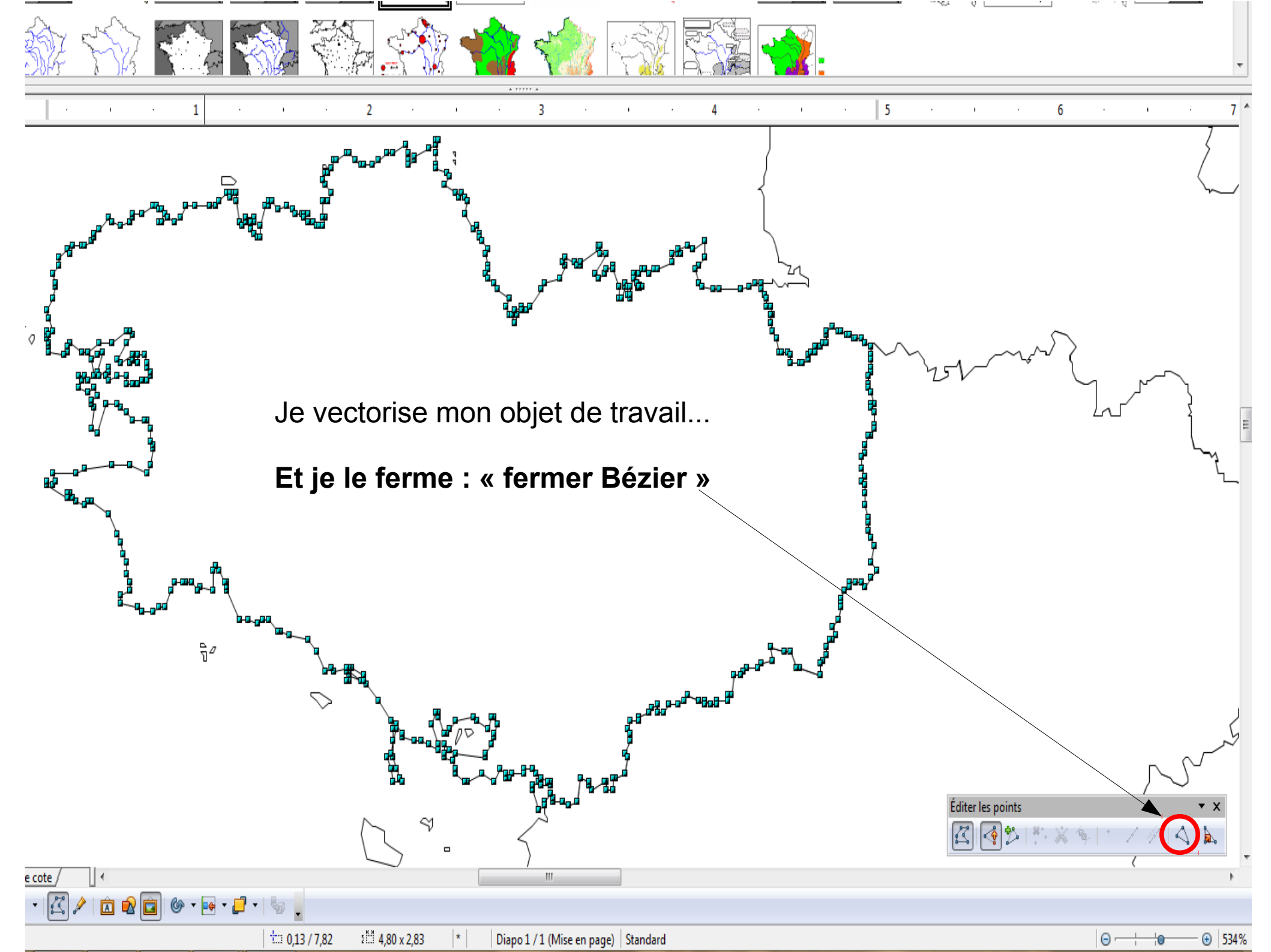

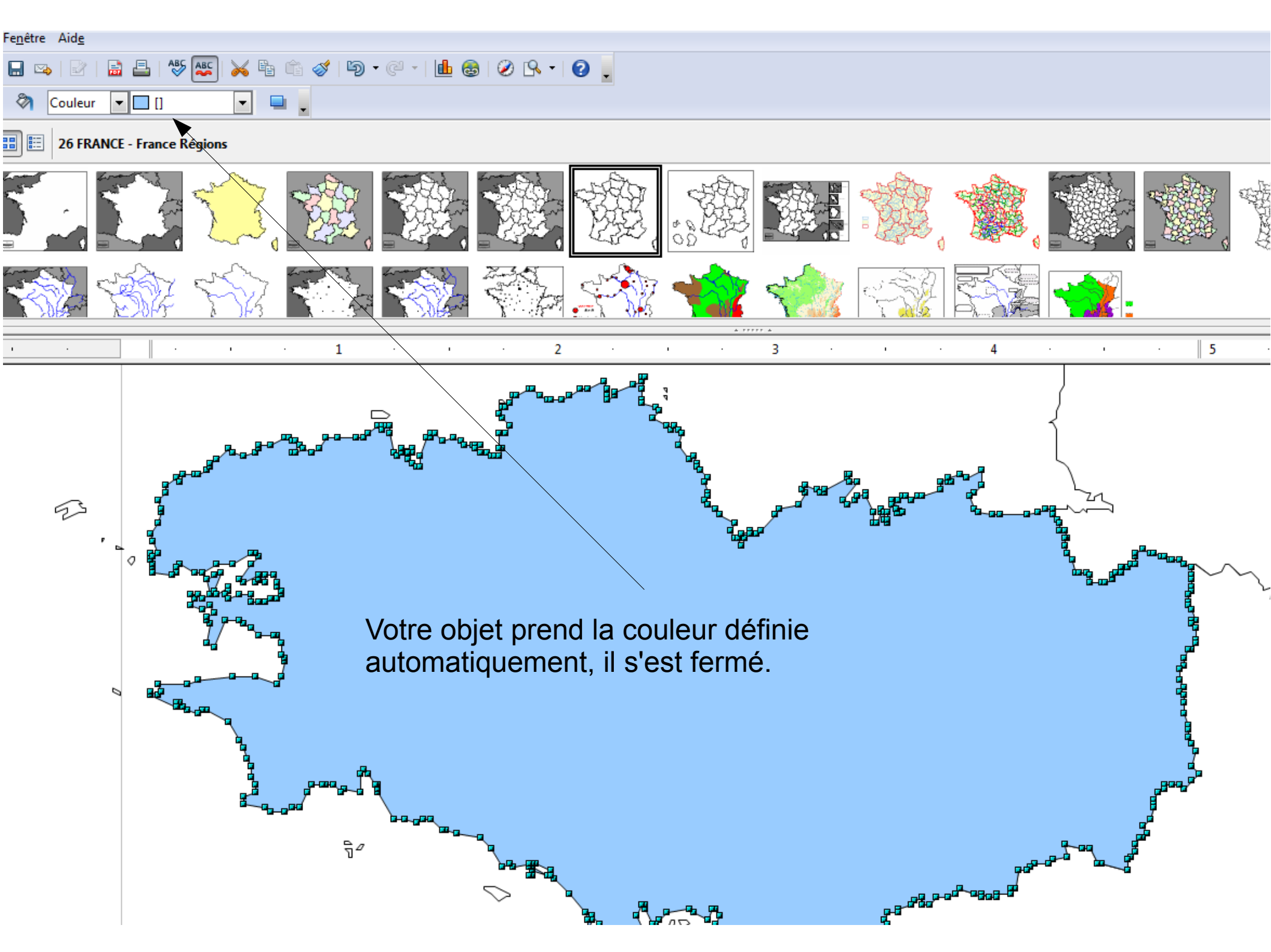

1 Je sélectionne le premier point désiré (il devient donc noir)

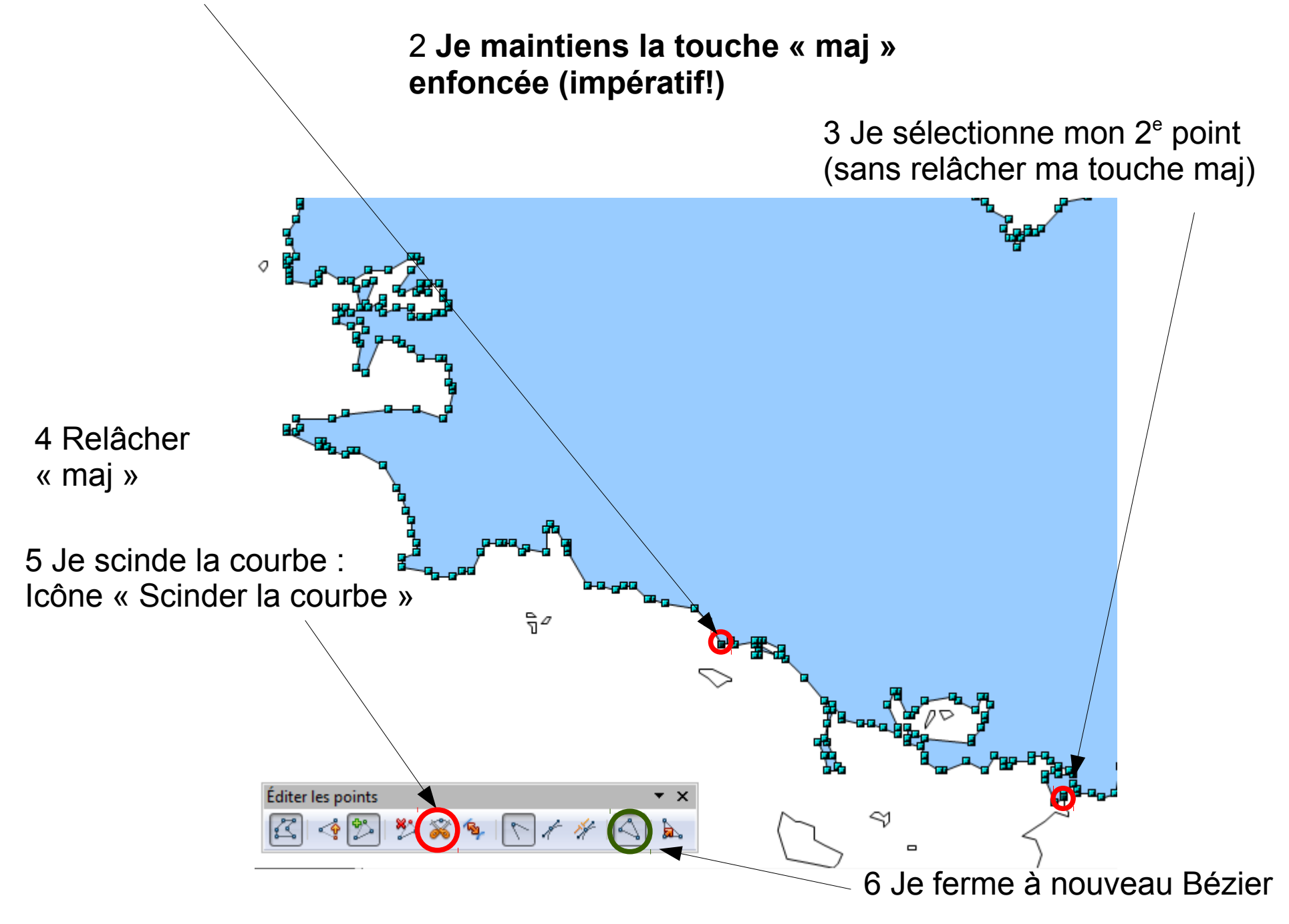

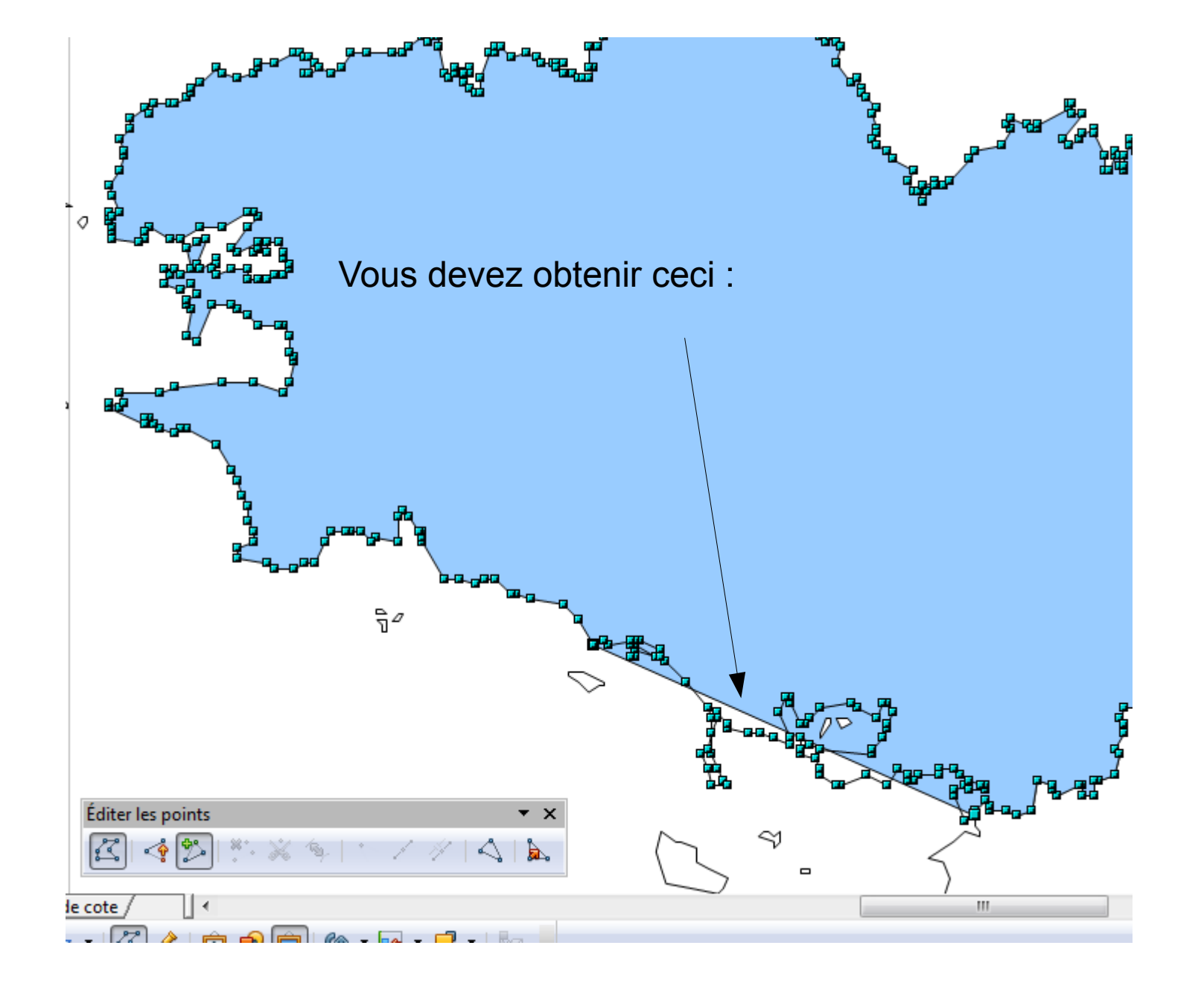

On utilise ensuite la même technique :

**Insertion de points** pour créer la forme souhaitée, en remontant chaque point par un clicdroit maintenu.

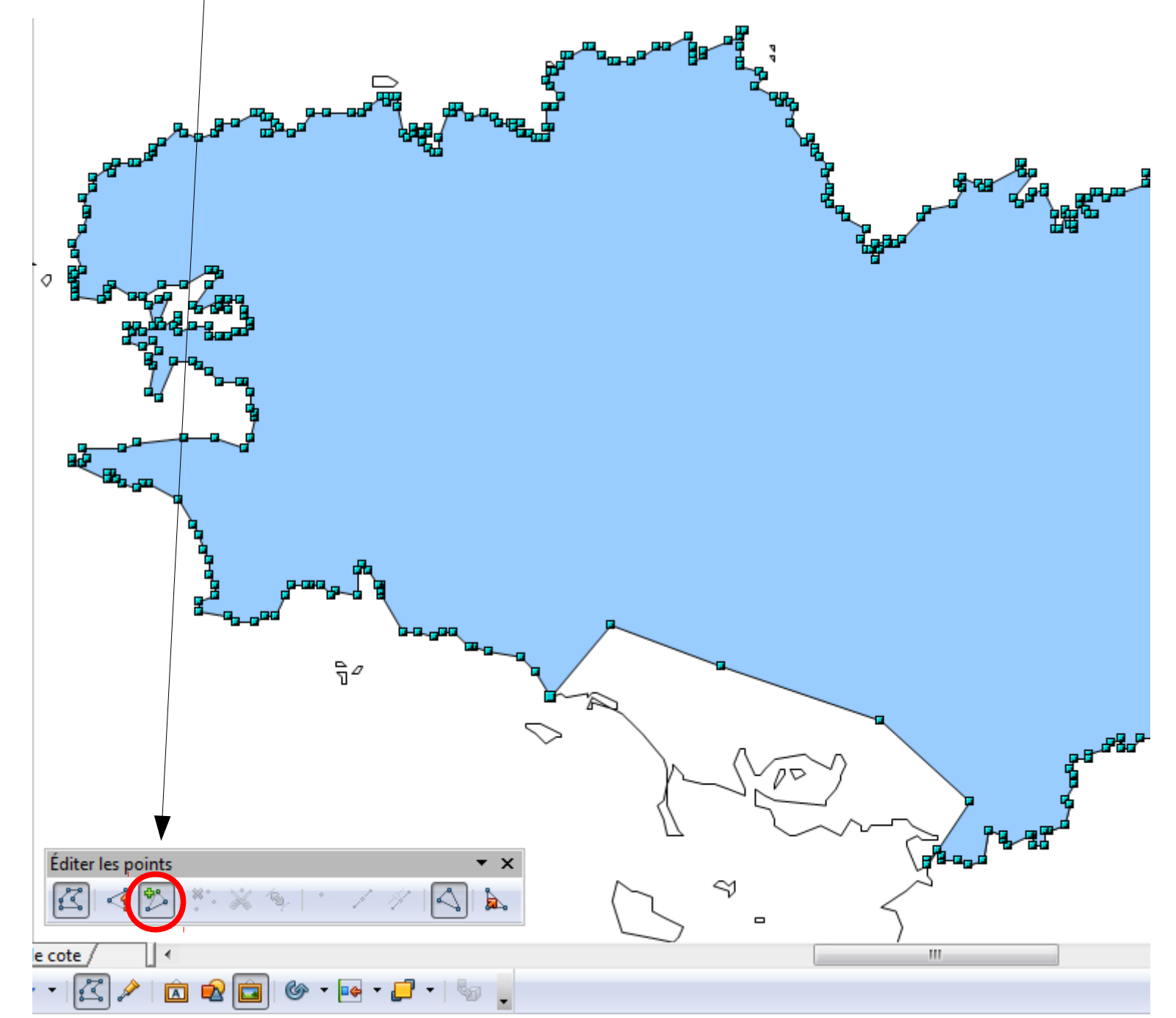

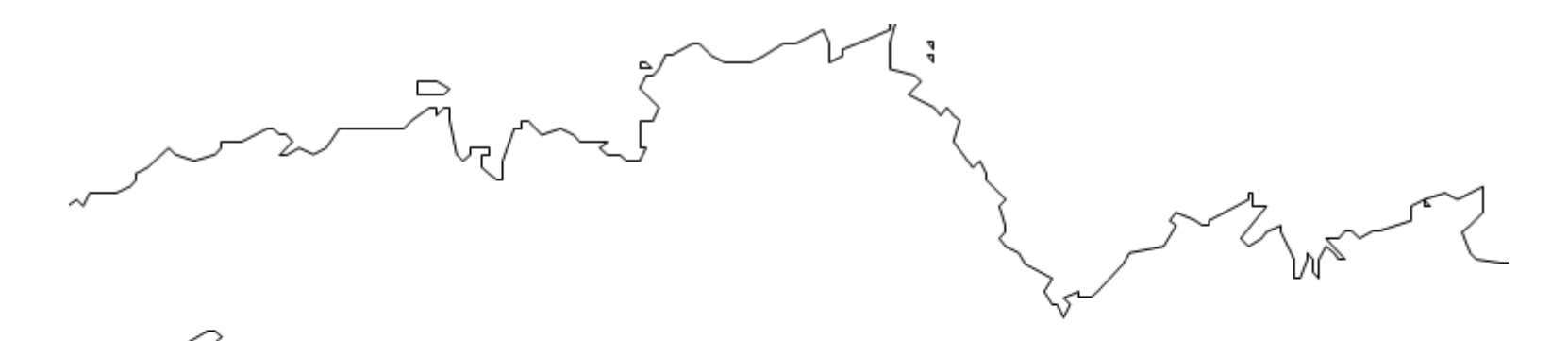

J'ai corrigé mes angles

J'ai inséré ma couleur sur l'espace créé.

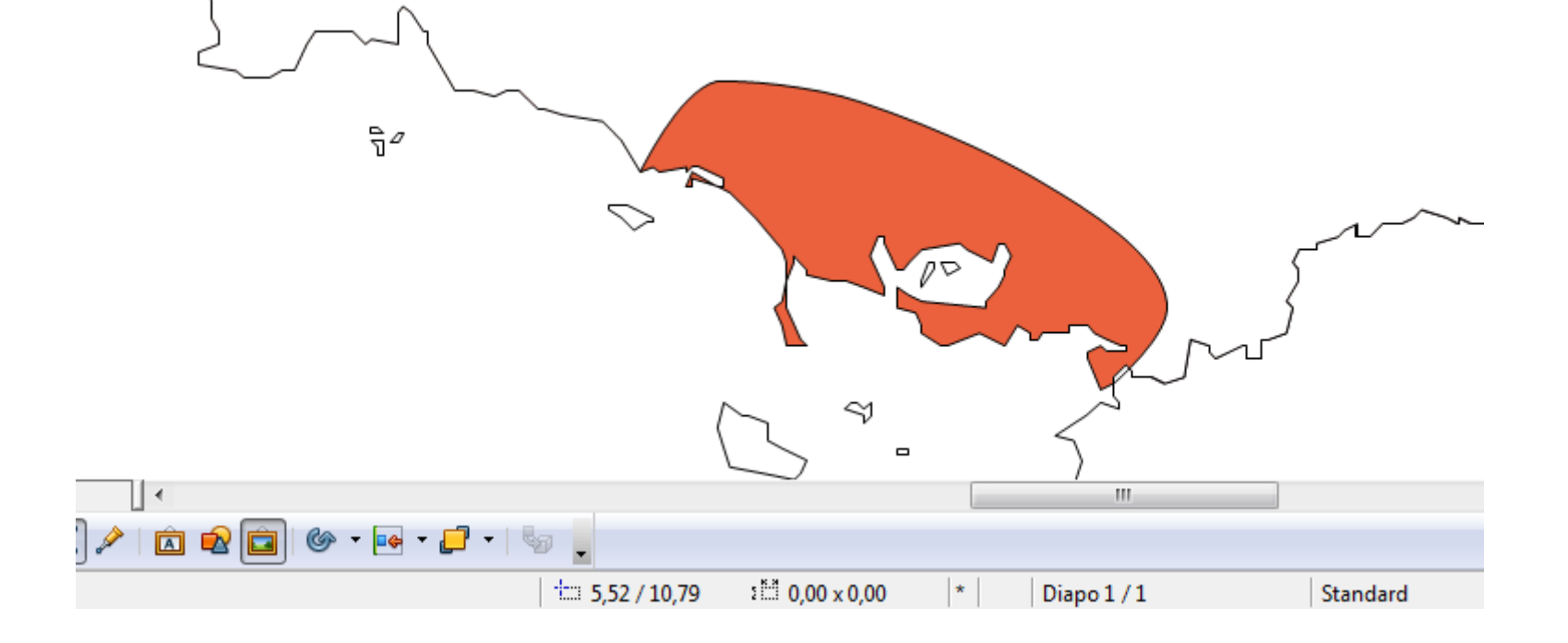

## Le système des calques

Jusqu'à présent toutes les opérations effectuées l'ont été sur un seul et même plan.

Le système des calques va permettre de superposer des plans, décomposant ainsi le travail par étapes.

Ces calques vont pouvoir être rendus visibles ou invisibles.

#### Avantages :

- Le fond d'origine n'est pas modifié.

 On découvre progressivement les éléments de la construction.
 Idéal pour un travail avec les élèves.

Pour cela on utilise la mise en page :

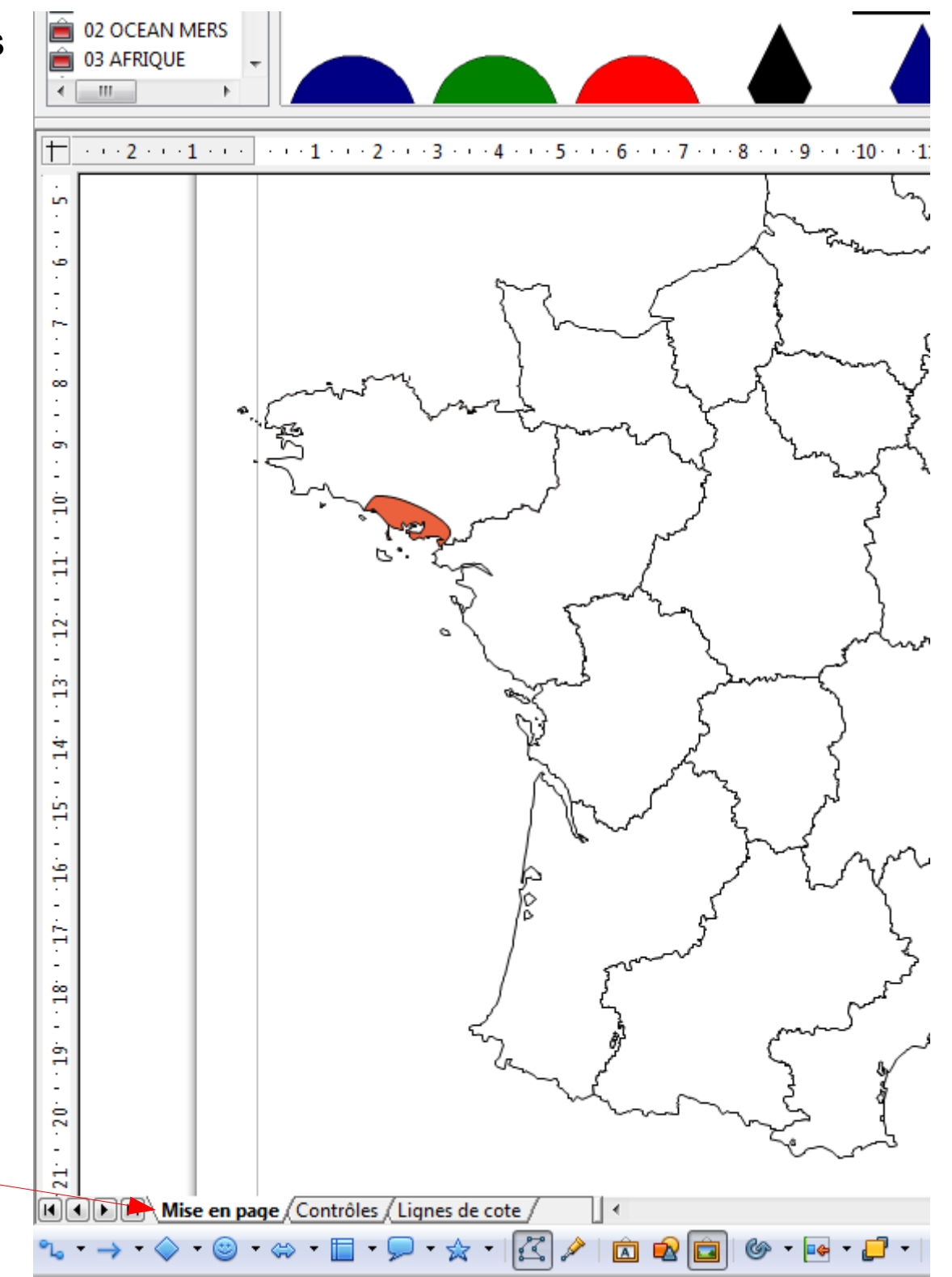

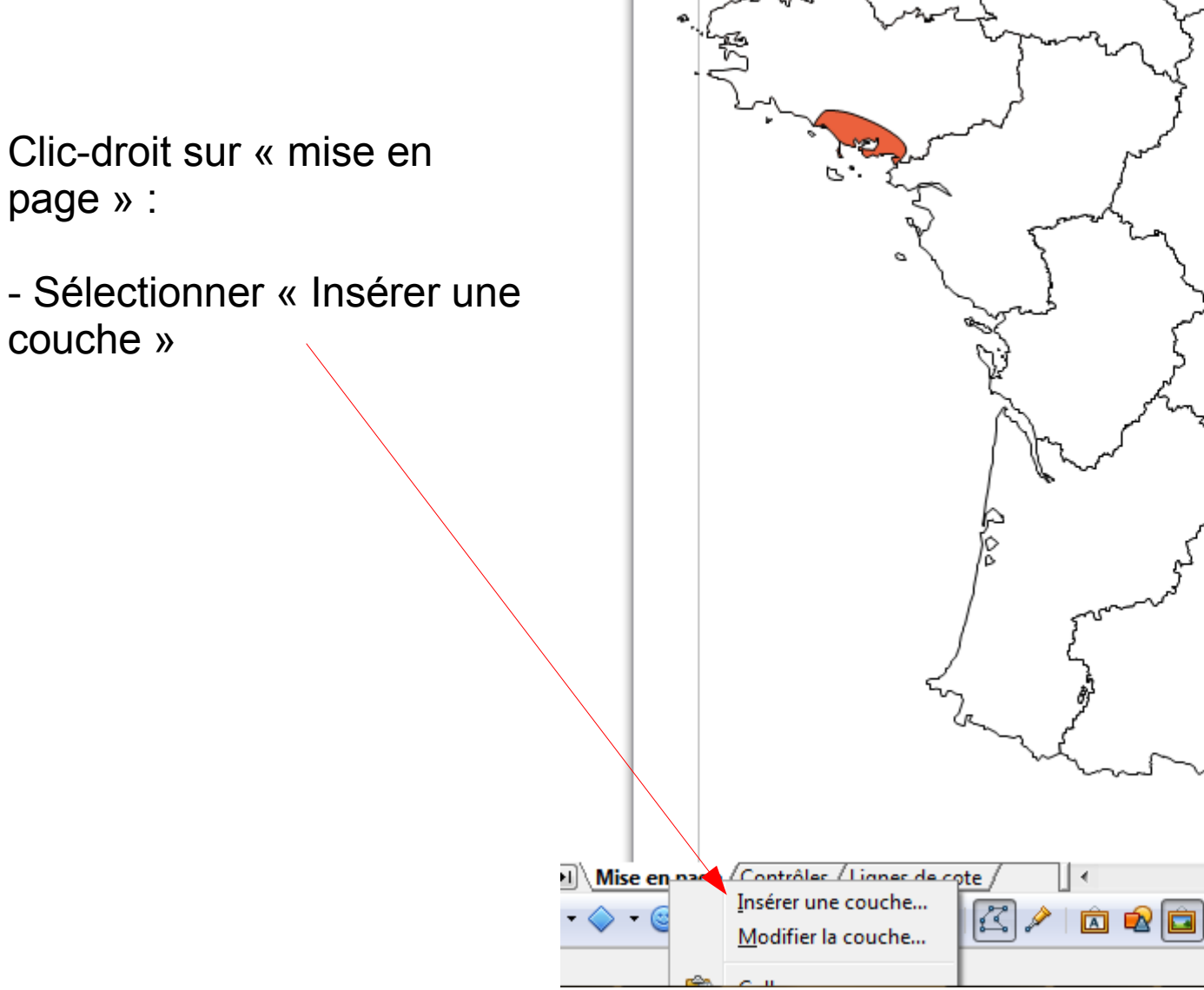

🎯 • 📑 • 🗾 •

Par défaut le nom de la couche est nommé « couche4 » :

- Renommer le plus exactement possible cette couche en fonction de son sujet.

Si votre travail comporte beaucoup de couches, une dénomination précise vous sera utile pour y identifier l'objet que vous avez réalisé !

| · 4 · · · 5 · · · 6 · · · 7 · · · 8 · · · 9 · · ·10 ·                              | ···11 · ··12 · ··13 · ··14 · ··15 · ··16 · ··17 · ··18 · ··19 · ··20 · ··21 · ··22 · |
|------------------------------------------------------------------------------------|--------------------------------------------------------------------------------------|
| Per company                                                                        | Insérer une couche Nom Ville du golfe Iitre Description                              |
| On peut jouer sur la<br>visibilité directe ou<br>progressive de chaque<br>calque : | Visible<br>Imprimable<br>Verrouillée<br>Aide OK Annuler<br>Créer le calque.          |
|                                                                                    |                                                                                      |

#### 1

Mon calque est créé. Tout nouvel objet créé ne sera présent que sur celui-ci et indépendant du reste de la construction.

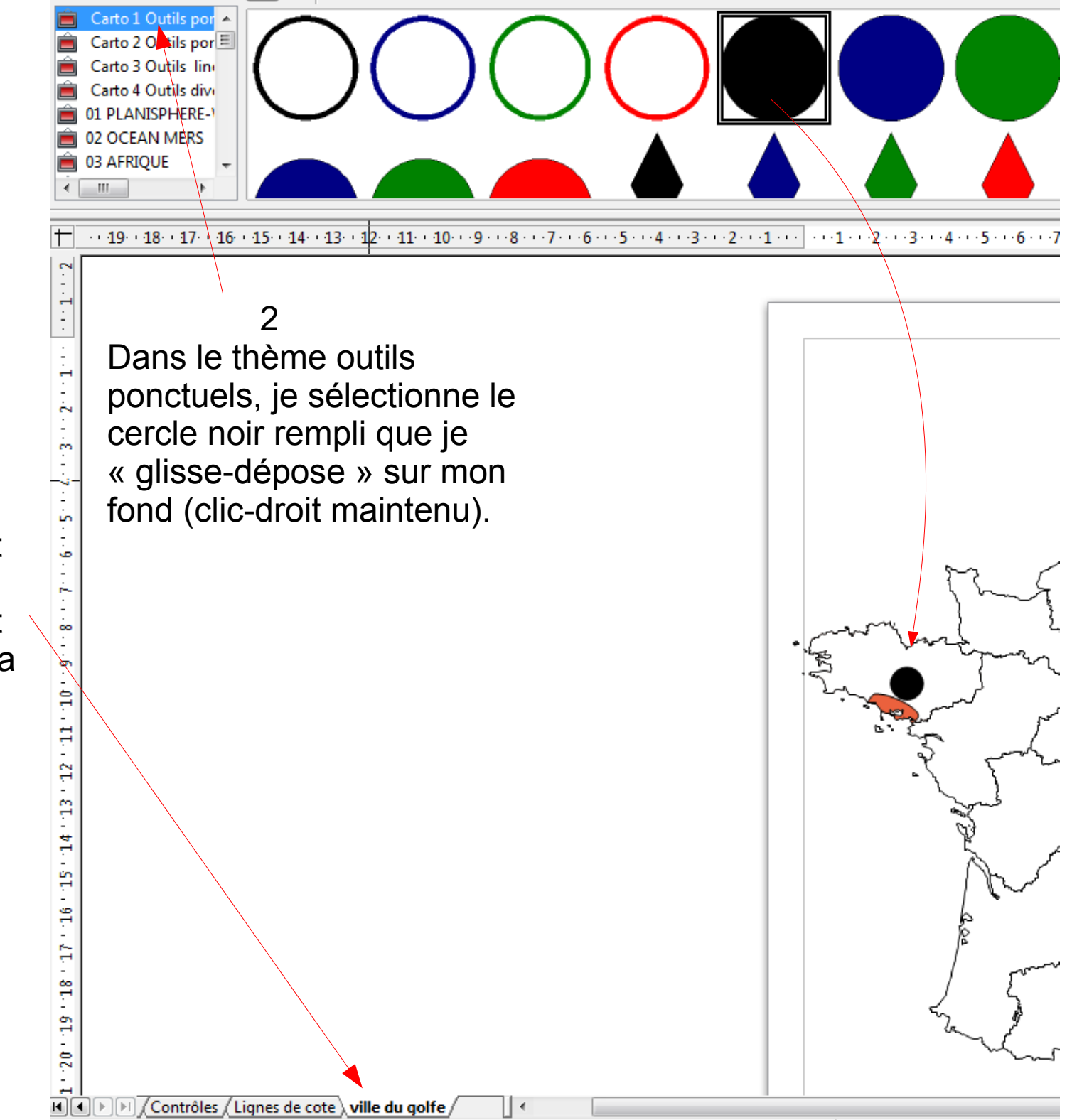

≜ Ligne... 8 Remplissage... Texte... Position et taille... Éditer des <u>p</u>oints 2 ··3···2···1··· 10 11 12 Caractère... ۳Â đ Paragraphe... Orga<u>n</u>iser × Alignement ٠ Refléter ۲ Convertir ۲ 80 Quitter le groupe Description... No<u>m</u>... Éditer le style d'objet... Couper Copier C<u>o</u>ller

J'adapte les dimensions de mon objet pour l'insérer dans mon espace côtier :

- clic-gauche sur l'objet.
- « Position et taille »

La taille de 0,90 cm est abaissée à 0,20 cm.

On peut jouer indépendamment sur la largeur ou la hauteur en décochant la proportionnalité.

| Position et taille                |                                       |
|-----------------------------------|---------------------------------------|
| Position et taille Rotation Incli | naison et rayon d'angle               |
| Position                          | Point <u>d</u> e base                 |
| Position X 2,39cm                 |                                       |
| Position <u>Y</u> 9,08cm          |                                       |
| Taille                            |                                       |
|                                   | Point de <u>b</u> ase                 |
| Largeur 0,20cm                    |                                       |
| Hauteur 0,20cm                    |                                       |
| Proportionnel                     |                                       |
| Protéger<br>Po <u>s</u> ition     | Adapter Adapter la largeur au texte   |
| <u> </u>                          | Adapter la haute <u>u</u> r au texte  |
|                                   |                                       |
|                                   |                                       |
|                                   | OK Annular Aida Pátab                 |
|                                   | OK Annuler <u>A</u> ide <u>R</u> etab |

Je zoom pour pouvoir déplacer mon objet facilement.

Un clic-droit prolongé vous permet de déposer votre cercle à la place choisie (touche « alt » enfoncée pour déposer précisément!) :

7

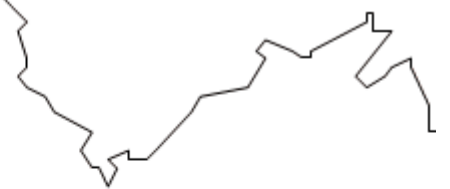

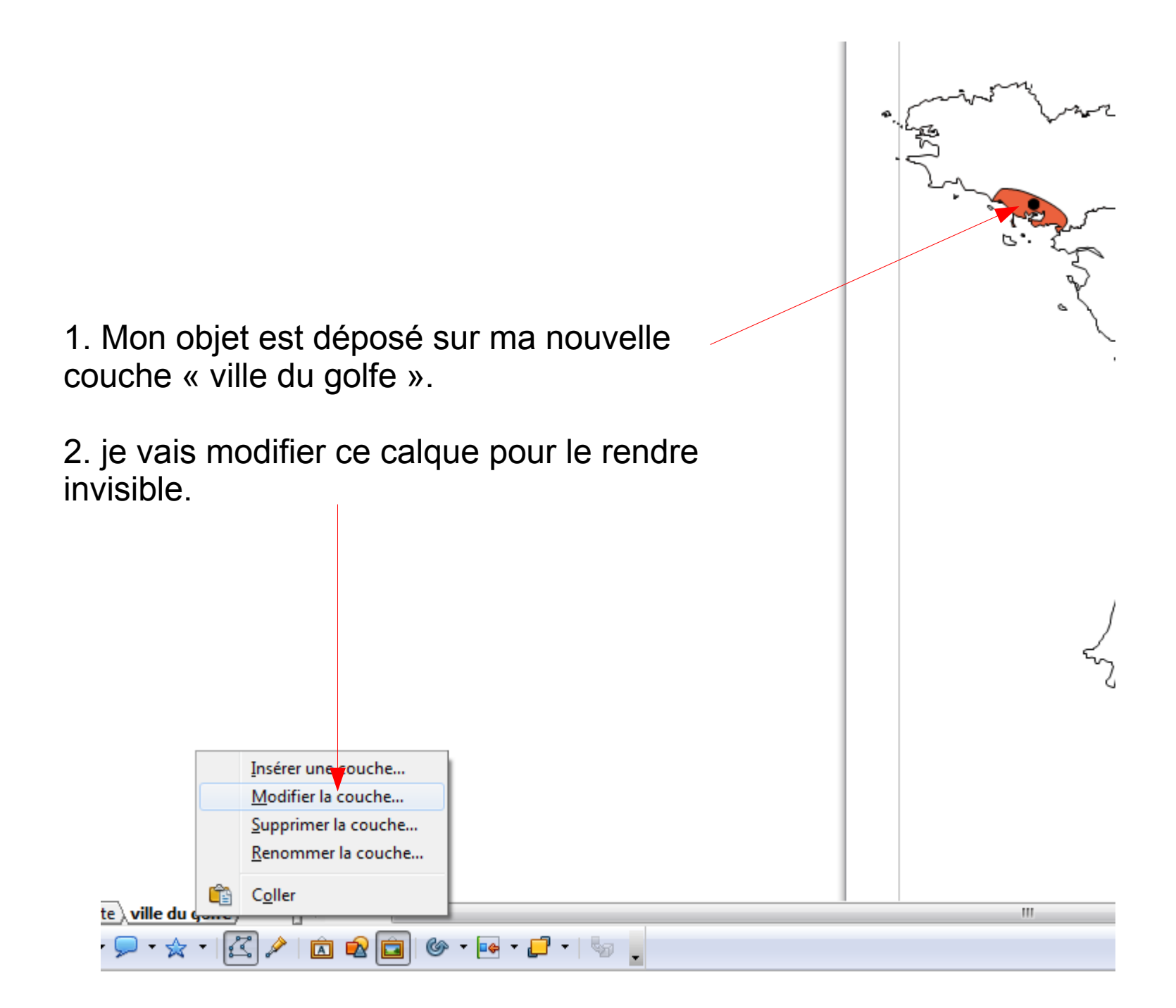

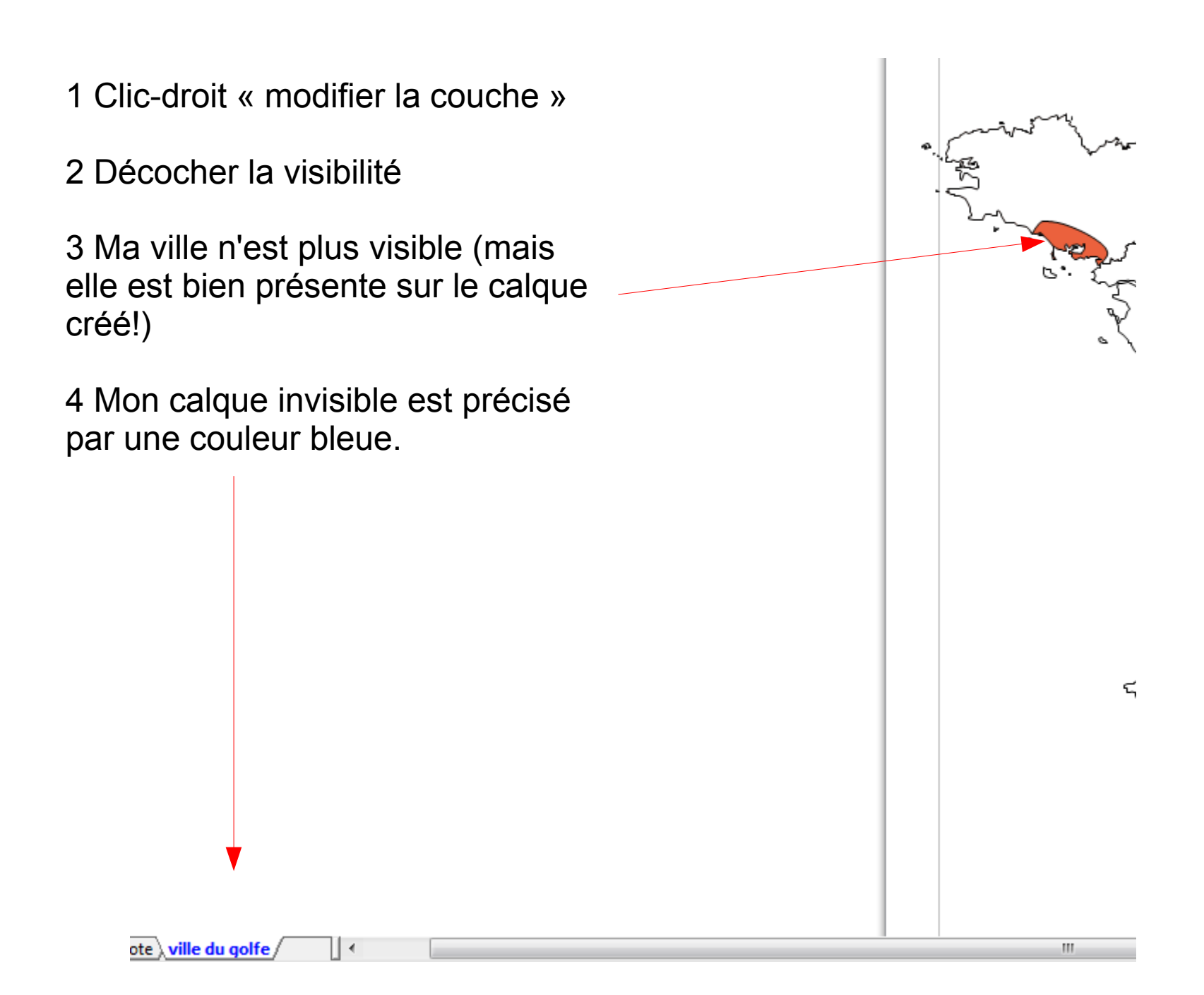

De multiples calques peuvent ainsi être créés, Faisant découvrir une construction progressive.

Un simple double-clic droit sur un calque permet de rendre visible son contenu :

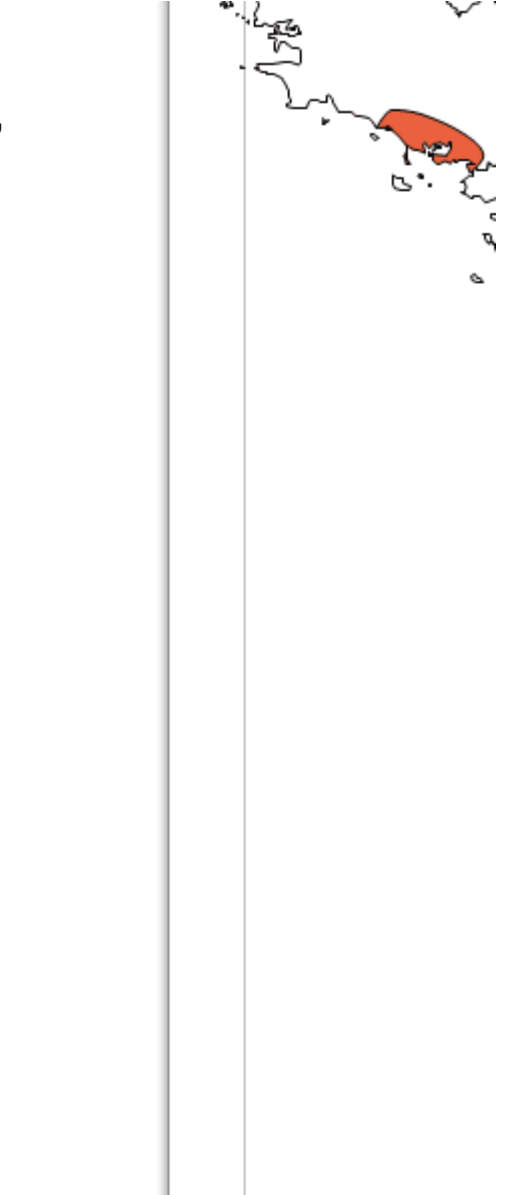

# Créer ses propres fonds de carte.

Un fond de carte existant :

http://www.cartesenscene.fr /travaux.html

Cartographie de Romain Imbach.

Bien sûr, ce travail est soumis à une propriété intellectuelle, il doit être utilisé dans le respect du droit.

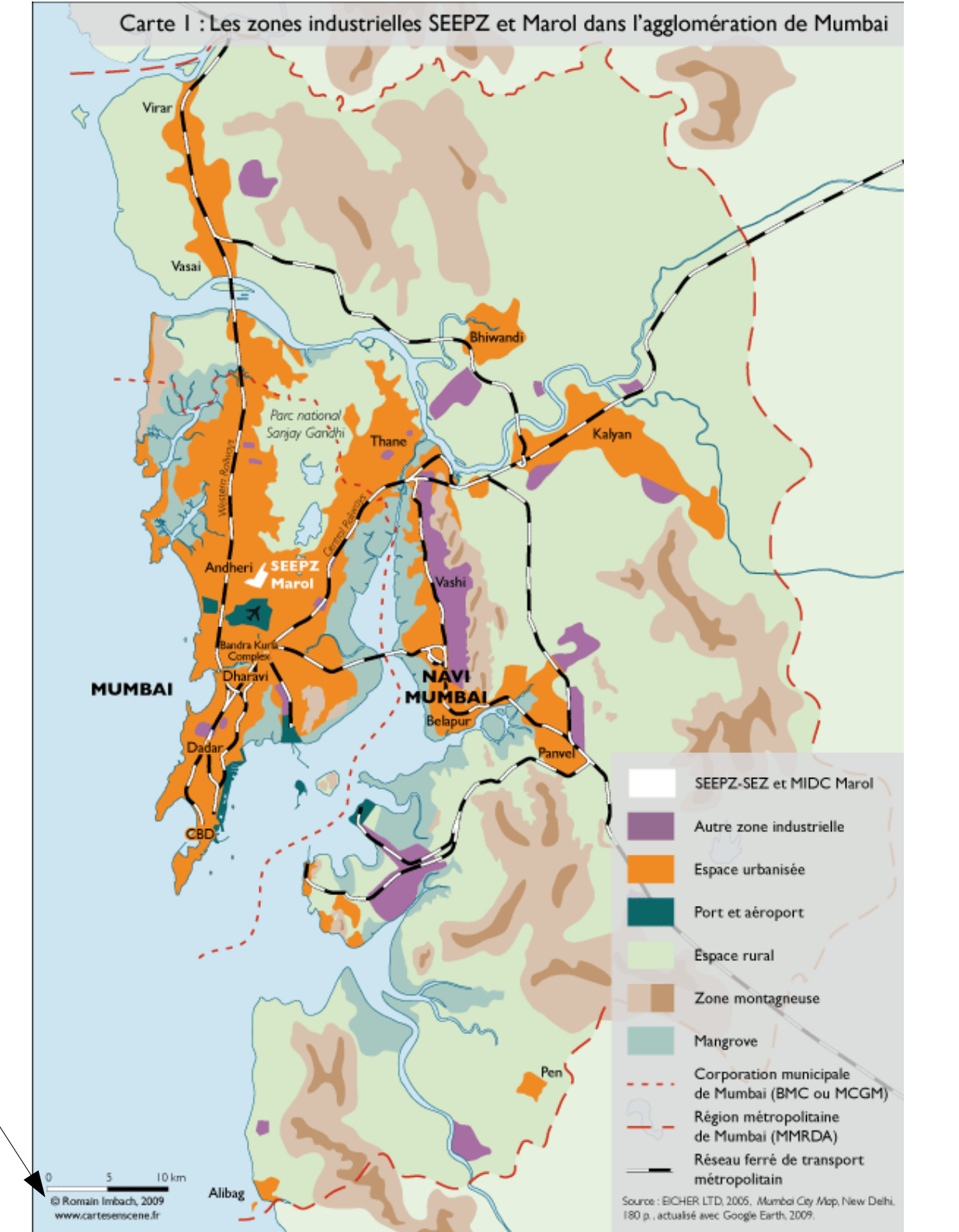

<u>--2--1--X</u>--1--2--3--4--5--6--7--8--9--10--11--12--13--14--15--16--17--18--14--20--21-

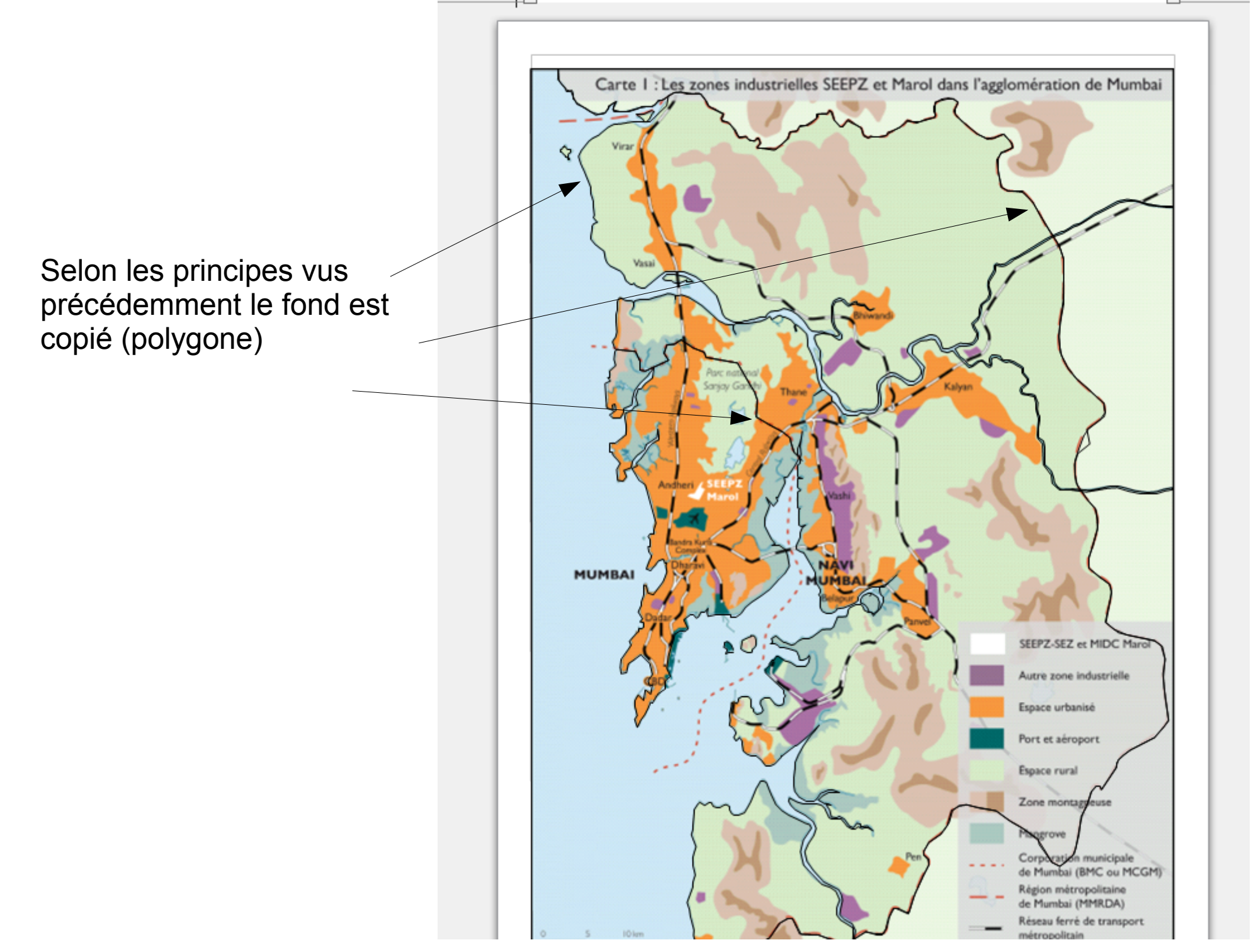

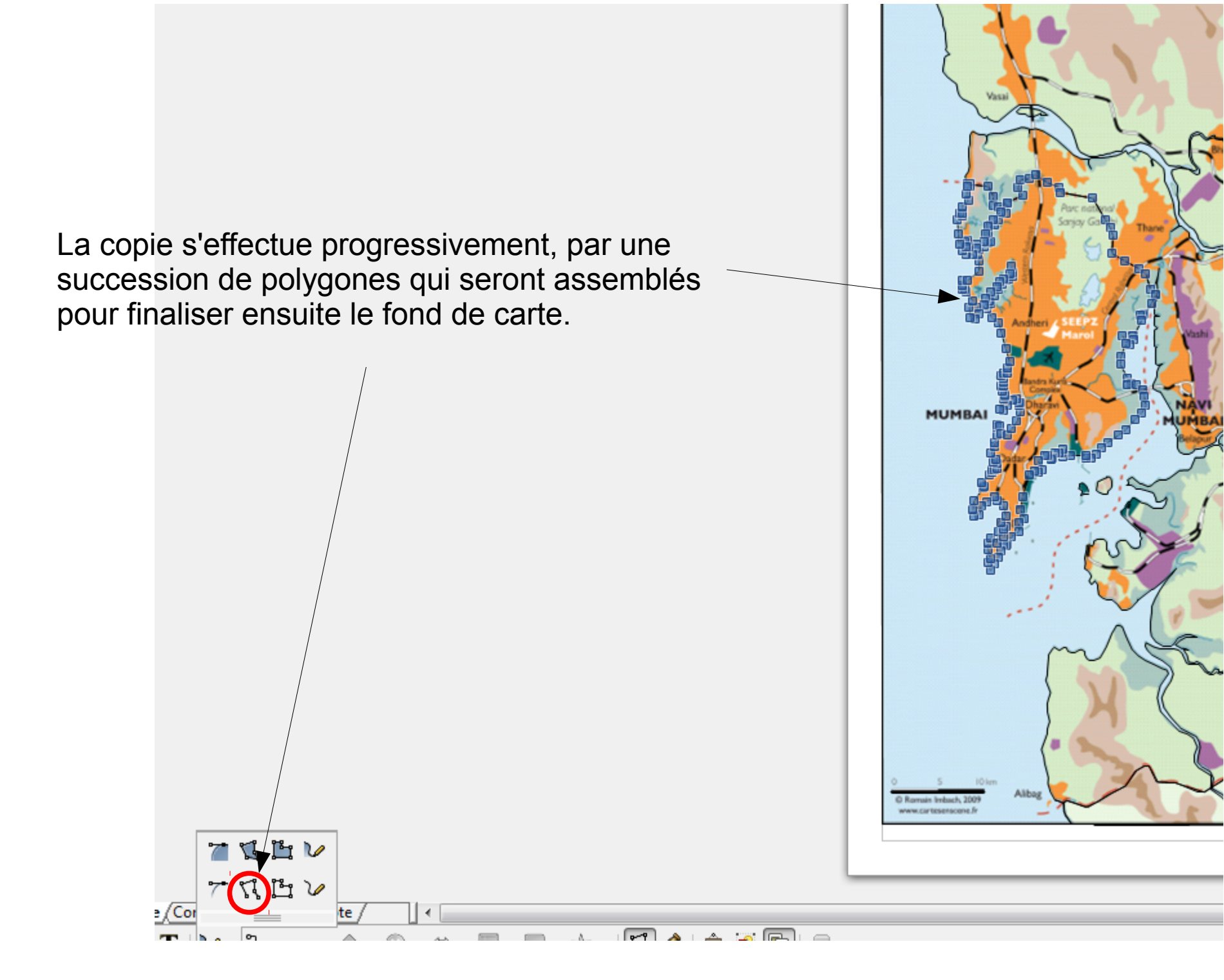
Le fond de carte...une fois finalisé...

Certains éléments comme les lacs intérieurs n'ont pas été reproduits, certains tracés sont quelque peu simplifiés...

Note : le fond précédent, même sous PDF pourrait être totalement reproduit à l'identique avec certains logiciels !

Google Earth offre la même possibilité de travail...(Tutoriel 2)

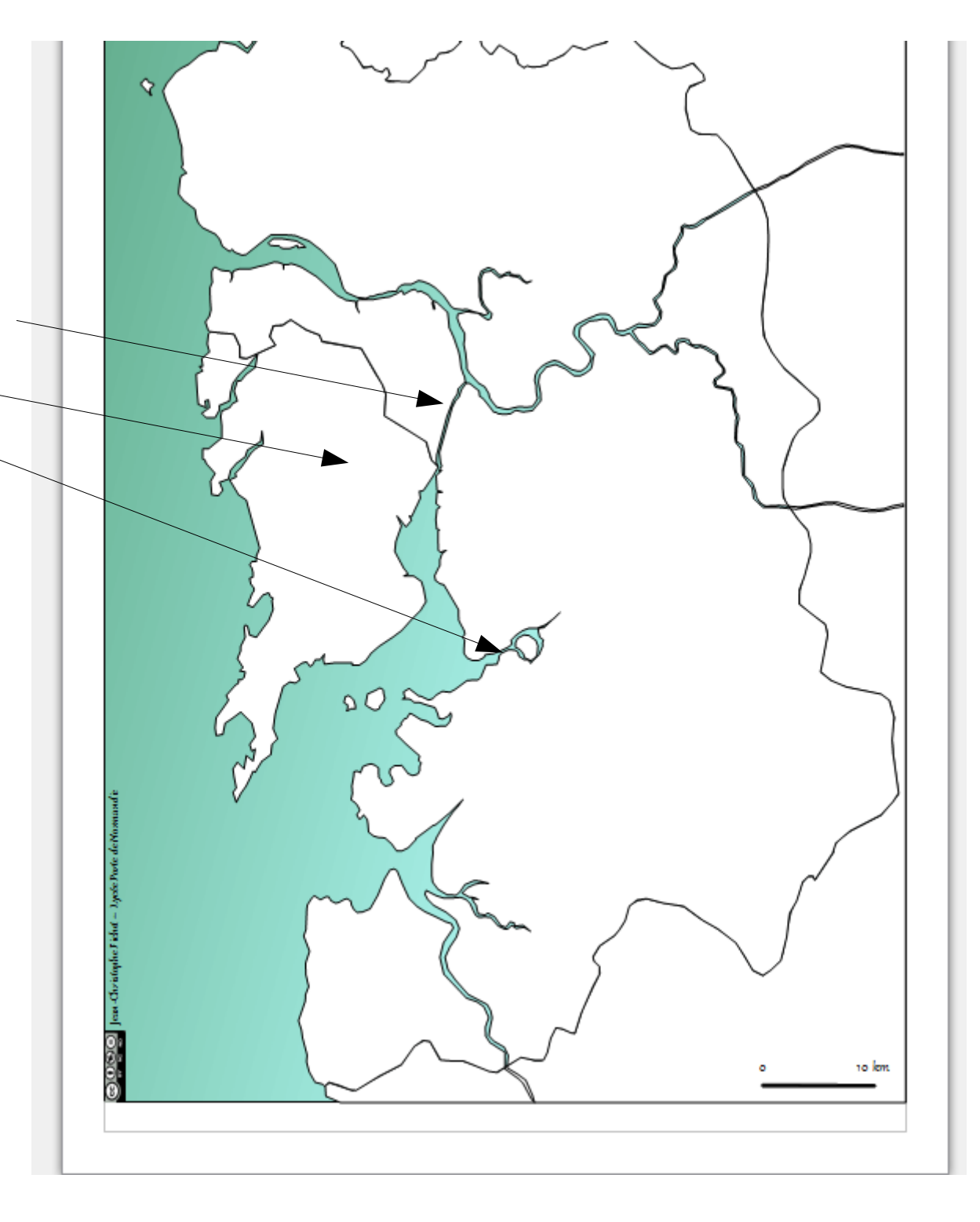

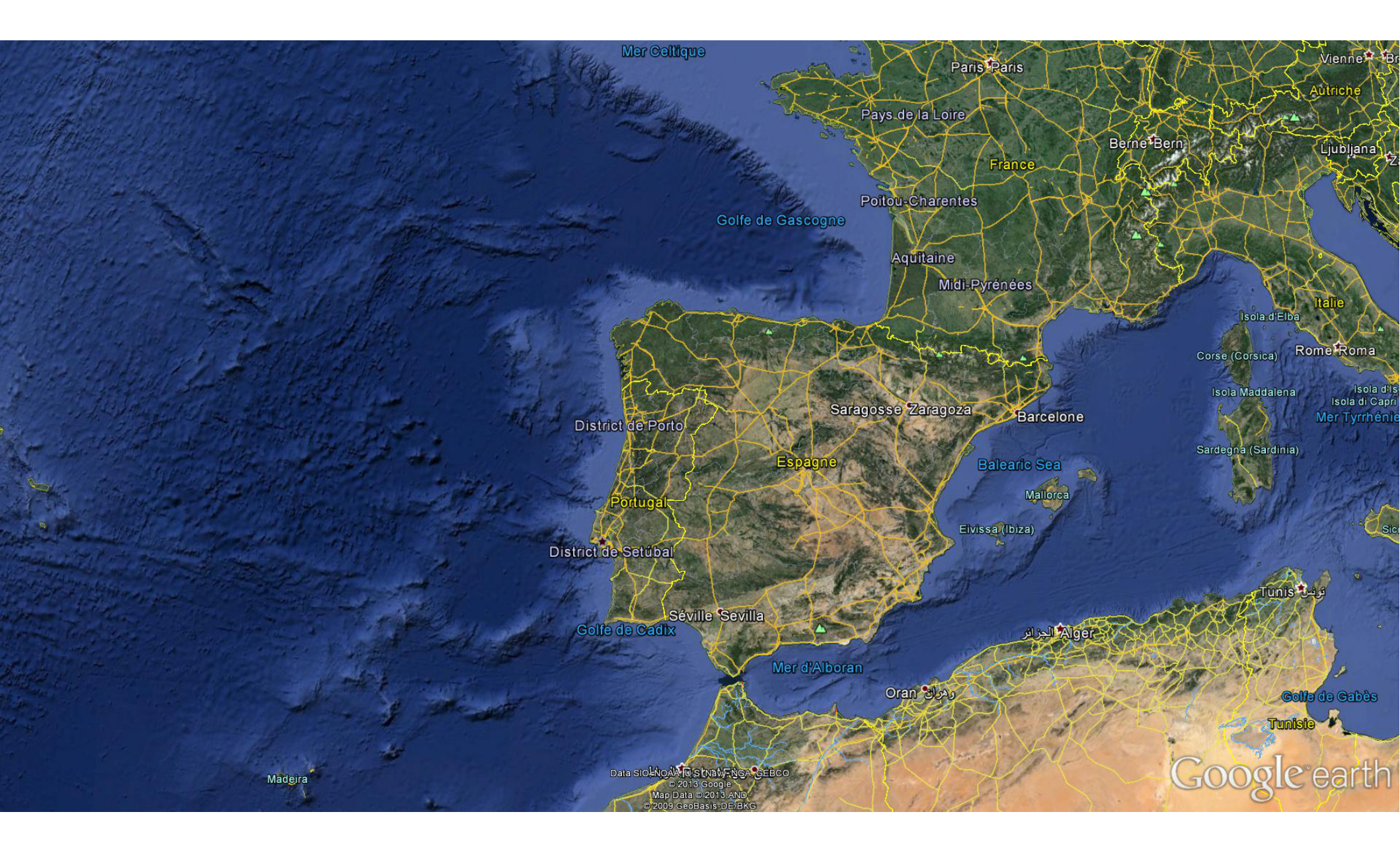

Des avantages :

Un calcul de l'échelle facilité par l'outil de la règle sur Google Earth. Un cadre spatial que l'on choisit selon son besoin...

# Pour aller plus loin...

Le continent américain : entre tensions et intégrations régionales.

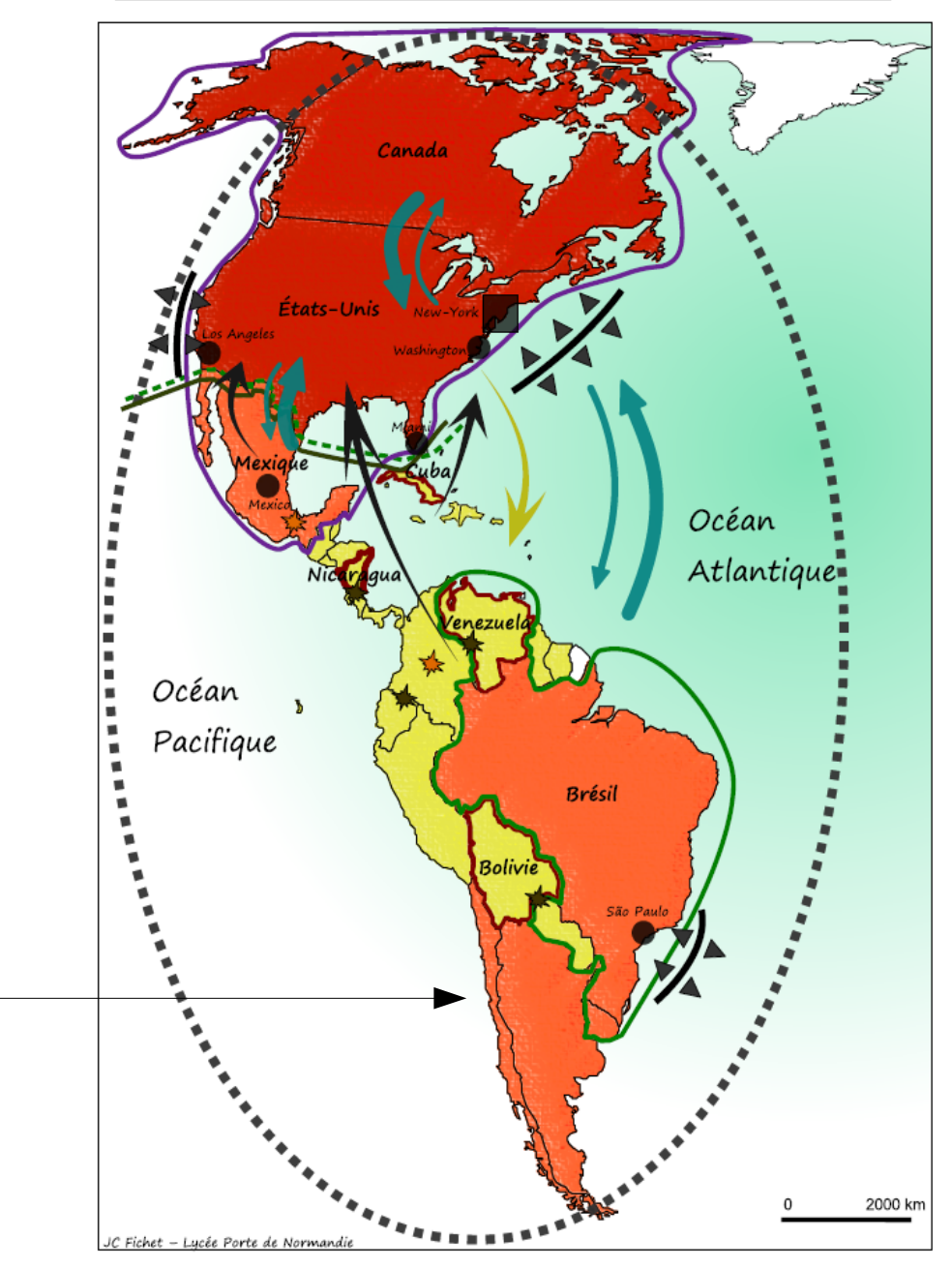

Un croquis réalisé sous Draw peut être exporté au format PDF.

Ce document PDF pourra être ouvert dans **Adobe Illustrator**. Dès lors, un travail de finalisation du rendu graphique est possible. Les formes originales de remplissage d'Al sont ainsi bien plus nombreuses...

lci un rendu façon « craquelé »...

#### Quelques liens utiles :

- Le site de référence (Gilles Badufle est le concepteur de ce projet OOoHG) :

#### http://ooo.hg.free.fr/

Dans ce site, le manuel complet : http://ooo.hg.free.fr/ooohg/sommaire.htm

### - Un tuto pour installer OOoHG sur Mac :

http://lecouteautice.wordpress.com/2013/10/31/tuto-pour-installer-ooohg-outils-de-cartographie-sur-mac/

## - Les fonds de carte vectoriels en accès et téléchargement gratuits :

<u>Attention</u> ! Certains sites vous proposent ces fonds soit disant gratuitement, il ne s'agit le plus souvent que d'extraits de cartes. Un téléchargement vous expose par ailleurs au téléchargement parallèle de logiciels indésirables.

Ces fonds gratuits sont de plus en plus rares sur le net, les sites monnayent désormais leur téléchargement !

Le travail exceptionnel de Daniel Dalet : http://d-maps.com/index.php?lang=fr

ou http://www.histgeo.ac-aix-marseille.fr/ancien\_site/carto/index.htm

Un conseil : Enregistrez ces fonds de carte qui ne resteront pas obligatoirement disponibles très longtemps !

Ajouter de nouvelles cartes à gallery : http://ooo.hg.free.fr/new/2014/ajouter\_nouvelles\_cartes\_gallery.pdf